# MANUAL DE USUARIO

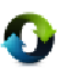

ARQOS ERP

| Nombre:                 | Manual de Usuario – Cliente ArQos.               |
|-------------------------|--------------------------------------------------|
| Versión:                | ARQ2016-Man-V003-Manual_De_Usuario_Cliente_ArQos |
| Revisión/Actualización: | Alejandro Villegas Giraldo                       |
| Fecha:                  | 2016-10-30                                       |
| Notas:                  |                                                  |

# Contenido

| Manual de usuario                                                                                                    | 1                    |
|----------------------------------------------------------------------------------------------------|----------------------|
| ARQOS ERP                                                                                                    | 1                    |
| Introducción                                                                                                    | 6                    |
| ¿Qué es ARQOS?                                                                                                    | 7                    |
| requerimientos del sistema                                                                                                    | 8                    |
| ¿Cómo Acceder a ArQos?                                                                                                    | 9                    |
| VENTANA DE ACCESO AL SISTEMA                                                                                                  | 9                    |
| Versión del software instalado en su computadora                                                                              |                      |
| Botones en la ventana de acceso                                                                                               |                      |
| Generalidades de ArQos                                                                                                    | 11                   |
| Barra de Título                                                                                                    | 11                   |
| En esta barra podemos visualizar la versión del software, el usuario qu<br>logueado y la empresa con la cual hicimos conexión | e se encuentra<br>11 |
| Barra de Estado                                                                                                    |                      |
| Barra de Menú                                                                                                    |                      |
| Barra de Herramientas                                                                                                    |                      |
| Menú Maestros                                                                                                    | 13                   |
| Personas                                                                                                    | 13                   |
| Nuevo Cliente                                                                                                    |                      |
| Modificación de Cliente                                                                                                    | 16                   |
| Ejercicio 1                                                                                                    | 17                   |
| Registro de Empleados                                                                                                    |                      |
| Ejercicio 2                                                                                                    | 19                   |
| Registro de Proveedores y Registro de Proveedores (Nuevo)                                                                     | 20                   |
| Registro de Actividad Económica                                                                                               | 21                   |
| Recursos                                                                                                    | 22                   |
| Registro de Primarios o Específicos                                                                                           | 22                   |
| Registro de Genéricos                                                                                                    | 24                   |
| Registro de Unidades                                                                                                    | 25                   |
| Listado de primarios                                                                                                    | 26                   |
| ¿Qué es un Centro de Costo?                                                                                                   |                      |
| Registro Centro de Costos                                                                                                    |                      |
| Inventarios                                                                                                    |                      |
| Talonarios                                                                                                    |                      |

| Nombre:                 | Manual de Usuario – Cliente ArQos.               |
|-------------------------|--------------------------------------------------|
| Versión:                | ARQ2016-Man-V003-Manual_De_Usuario_Cliente_ArQos |
| Revisión/Actualización: | Alejandro Villegas Giraldo                       |
| Fecha:                  | 2016-10-30                                       |
| Notas:                  |                                                  |

|   | Entrega de Talonarios                      | . 31 |
|---|--------------------------------------------|------|
|   | Ejercicio 8                                | . 31 |
|   | Administrar Talonarios                     | . 32 |
|   | Ejercicio 9                                | . 32 |
|   | Material                                   | . 33 |
|   | Como Buscar y Abrir Documentos             | . 35 |
|   | Ejemplo: Abrir una Recepción de Materiales | . 35 |
|   | Como Anular y Modificar un Documento       | . 37 |
|   | Salida de Material                         | . 39 |
|   | Reintegro de Material                      | . 41 |
|   | Ejercicio 12                               | . 41 |
|   | Devolución al Proveedor                    | . 43 |
|   | Herramienta                                | . 44 |
|   | Devolución de Herramienta                  | . 45 |
|   | Traslados entre Obras                      | . 46 |
|   | Venta de Materiales                        | . 46 |
|   | Compra de Materiales                       | . 47 |
|   | Venta de Servicios                         | . 48 |
|   | Compra de Servicios                        | . 49 |
| С | ompras                                     | . 50 |
|   | Lista de Precios                           | . 51 |
|   | Flujo de Compras                           | . 52 |
|   | Pedido                                     | . 53 |
|   | Pedido en Obra                             | . 53 |
|   | Autorización de Pedido                     | . 54 |
|   | Orden de Compra                            | . 55 |
|   | Orden de Compra Directa                    | . 57 |
|   | Orden de Servicio                          | . 58 |
|   | Autorización de Servicio                   | . 59 |
|   | Recepción de Servicio                      | . 60 |
|   | Facturas                                   | . 61 |
|   | Recepción de Facturas                      | . 61 |
|   | Nota Crédito del Proveedor                 | . 64 |
| С | ontratos                                   | . 65 |

| Nombre:                 | Manual de Usuario – Cliente ArQos.               |
|-------------------------|--------------------------------------------------|
| Versión:                | ARQ2016-Man-V003-Manual_De_Usuario_Cliente_ArQos |
| Revisión/Actualización: | Alejandro Villegas Giraldo                       |
| Fecha:                  | 2016-10-30                                       |
| Notas:                  |                                                  |

|   | Contrato Mayor                                           | . 66 |
|---|----------------------------------------------------------|------|
|   | Seguimiento de contrato                                  | . 69 |
|   | Recepción de Facturas de Contrato                        | . 70 |
|   | Autorización de Liquidación                              | . 71 |
|   | Liquidación De Contrato                                  | . 72 |
|   | Negociación de Maquinaria (Compra)                       | . 75 |
|   | Seguimiento de maquinaria – Tiquete (Compra)             | . 76 |
|   | Liquidación de Seguimiento de Maquinaria (Compra)        | . 77 |
|   | Compra Arrendamiento                                     | . 78 |
|   | Solicitud de Arrendamiento (Compra)                      | . 78 |
|   | Autorización de Arrendamiento (compra)                   | . 79 |
|   | Orden de Arrendamiento (Compra)                          | . 80 |
|   | Recepción de Arrendamiento (Compra)                      | . 81 |
|   | Salida de Arrendamiento (Compra)                         | . 82 |
|   | Venta Arrendamiento                                      | . 85 |
|   | Diferencia entre Compra y Venta en el menú Arrendamiento | . 86 |
| P | resupuestos                                              | . 87 |
|   | Presupuesto                                              | . 88 |
|   | Presupuesto de Trabajo                                   | . 88 |
|   | AIU                                                      | . 90 |
|   | Control de Recursos                                      | . 91 |
|   | APU                                                      | . 92 |
|   | Diagrama de Presupuesto                                  | . 93 |
|   | Seguimiento                                              | . 94 |
|   | Avance de Obra                                           | . 94 |
|   | Reembolso de Facturas                                    | . 95 |
| Н | erramientas                                              | . 96 |
|   | Seguridad                                                | . 96 |
|   | Cambio de Clave                                          | . 96 |
|   | Registro de Usuarios                                     | . 97 |
|   | Accesos                                                  | . 98 |
| R | eportes                                                  | 101  |
|   | Como Abrir un Reporte                                    | 101  |
|   | Propiedades de los Reportes                              | 102  |

| Nombre:                 | Manual de Usuario – Cliente ArQos.               |
|-------------------------|--------------------------------------------------|
| Versión:                | ARQ2016-Man-V003-Manual_De_Usuario_Cliente_ArQos |
| Revisión/Actualización: | Alejandro Villegas Giraldo                       |
| Fecha:                  | 2016-10-30                                       |
| Notas:                  |                                                  |

| Nombre:                 | Manual de Usuario – Cliente ArQos.               |
|-------------------------|--------------------------------------------------|
| Versión:                | ARQ2016-Man-V003-Manual_De_Usuario_Cliente_ArQos |
| Revisión/Actualización: | Alejandro Villegas Giraldo                       |
| Fecha:                  | 2016-10-30                                       |
| Notas:                  |                                                  |

# INTRODUCCIÓN

Este manual ha sido elaborado con la finalidad de brindar una guía rápida referente al manejo y funcionamiento del sistema de información **"ArQos"** el cuál se encuentra enfocado en las empresas de construcción.

Nuestro sistema ArQos permite entre muchas tareas, funcionalidades y reportes el registro de clientes, empleados, proveedores, productos, listas de precios, inventarios, contratos, herramientas, entre otros.

Finalmente, con el presente documento podremos conocer todo su potencial y funcionamiento que ayudarán a maximizar la productividad en su organización.

| Nombre:                 | Manual de Usuario – Cliente ArQos.               |
|-------------------------|--------------------------------------------------|
| Versión:                | ARQ2016-Man-V003-Manual_De_Usuario_Cliente_ArQos |
| Revisión/Actualización: | Alejandro Villegas Giraldo                       |
| Fecha:                  | 2016-10-30                                       |
| Notas:                  |                                                  |

# ¿QUÉ ES ARQOS?

**ArQos** es un software empresarial tipo ERP (*Enterprise resource planning*) "planificación de recursos empresariales"; el cual puede ser adaptable a cualquier tipo de negocio sin importar su razón social ya que tiene la capacidad de administrar inventarios, facturación, clientes, compras, listas de precios, presupuestos, empleados, entre otras alternativas dependiendo del enfoque empresarial.

**ArQos** cuenta con un alto grado de seguridad siendo totalmente personalizable para cada empleado y usuario del sistema, protegiendo los documentos, formularios y reportes a los cuales tienen acceso y permitiendo almacenar todos los cambios que un usuario realice cuando se encuentre interactuando con el software.

| Nombre:                 | Manual de Usuario – Cliente ArQos.               |
|-------------------------|--------------------------------------------------|
| Versión:                | ARQ2016-Man-V003-Manual_De_Usuario_Cliente_ArQos |
| Revisión/Actualización: | Alejandro Villegas Giraldo                       |
| Fecha:                  | 2016-10-30                                       |
| Notas:                  |                                                  |

# **REQUERIMIENTOS DEL SISTEMA**

El siguiente listado representa los requerimientos mínimos en que puede ejecutarse el software:

- Sistema operativo: Microsoft Windows XP o superior.
- Microsoft .NET Framework 3.5 o superior.
- Memoria Ram 2.0 GB o superior.
- Procesador de 2.0 GHz o superior.
- Espacio de almacenamiento de 100 Megas.

| Nombre:                 | Manual de Usuario – Cliente ArQos.               |
|-------------------------|--------------------------------------------------|
| Versión:                | ARQ2016-Man-V003-Manual_De_Usuario_Cliente_ArQos |
| Revisión/Actualización: | Alejandro Villegas Giraldo                       |
| Fecha:                  | 2016-10-30                                       |
| Notas:                  |                                                  |

# ¿CÓMO ACCEDER A ARQOS?

Una vez descargado e instalado, abrimos el ícono llamado "arQosERP" teniendo en cuenta que por lo general el icono se encuentra en el escritorio.

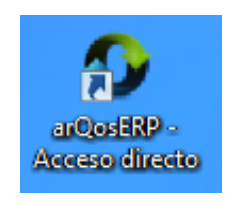

# VENTANA DE ACCESO AL SISTEMA

Una vez ejecutado el software, veremos una ventana de acceso donde seleccionaremos la empresa a la cual queremos acceder, luego de escogerla, escribiremos nuestro usuario y contraseña asignado y presionamos el botón "Entrar".

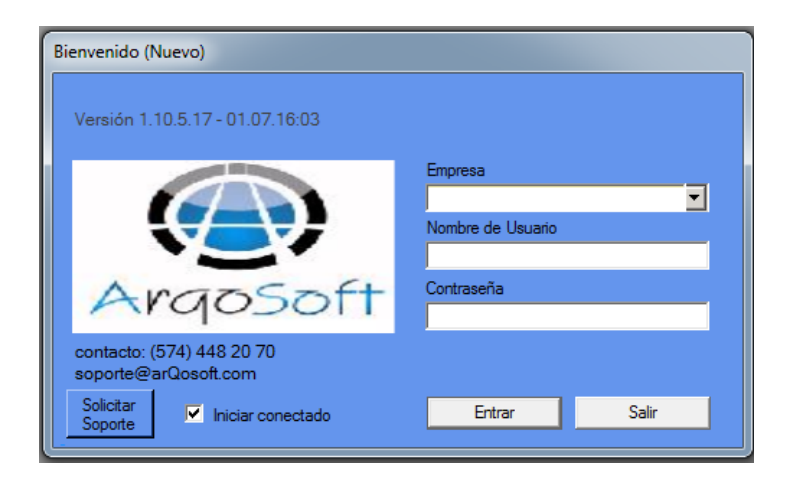

**Nota aclaratoria:** Cada **ArQos** es diferente según la empresa seleccionada lo que significa que cada icono de acceso de "arQosERP apunta a una empresa en específico, por defecto aparecerá "arQos ERP – Nombre de su Empresa"

| Nombre:                 | Manual de Usuario – Cliente ArQos.               |
|-------------------------|--------------------------------------------------|
| Versión:                | ARQ2016-Man-V003-Manual_De_Usuario_Cliente_ArQos |
| Revisión/Actualización: | Alejandro Villegas Giraldo                       |
| Fecha:                  | 2016-10-30                                       |
| Notas:                  |                                                  |

Versión del software instalado en su computadora

En la ventana de acceso también podemos conocer la versión que tenemos instalada en nuestra computadora, para este caso es la Versión 1.10.5.11

| Bienvenido (Nuevo)              |  |
|---------------------------------|--|
| Versión 1.10.5.11 - 04.06.16:02 |  |

Botones en la ventana de acceso

Esta ventana cuenta con 3 botones:

1. Entrar:

Permite acceder a la aplicación únicamente cuando ha seleccionado la empresa y ha digitado el usuario y la contraseña correctamente.

2. Salir:

Permite cerrar la aplicación y detener su ejecución.

3. Solicitar Soporte:

Es usado para tener contacto con nuestra empresa en caso de que el software presente alguna inconsistencia o fallo.

| Nombre:                 | Manual de Usuario – Cliente ArQos.               |  |
|-------------------------|--------------------------------------------------|--|
| Versión:                | ARQ2016-Man-V003-Manual_De_Usuario_Cliente_ArQos |  |
| Revisión/Actualización: | Alejandro Villegas Giraldo                       |  |
| Fecha:                  | 2016-10-30                                       |  |
| Notas:                  |                                                  |  |

Generalidades de ArQos

El sistema de información ArQos cuenta con las siguientes herramientas, botones y accesos:

#### Barra de Título

🔮 🛛 Pruebas Asfalto WAN : sysCarlos 🔹 ARQOS ERP v.1.10.4.54 arQosSoft.com 🗕 🗖 🛛 🗙

En esta barra podemos visualizar la versión del software, el usuario que se encuentra logueado y la empresa con la cual hicimos conexión, a modo de ejemplo en el presente manual diremos que la empresa con la cual realizamos la conexión lleva por nombre "Pruebas Asfalto WAN".

#### Barra de Estado

Conectado a Pruebas Asfalto WAN

3 registros

En la presente barra podemos ver el estado de la conexión y el número de registros que se muestran en un reporte. En caso de que no estemos visualizando un reporte, el número de registros aparecerá sin información.

#### Barra de Menú

👕 Archivo 🖉 Edición 📕 Vistas 🖡 Maestros 🎩 Inventarios 🛒 Compras 🧧 Contratos Arrendamiento 🖩 Presupuestos 🔧 Herramientas

Desde este lugar accederemos a los módulos que son aplicables a cada empresa y varía dependiendo de la misma. Es factible que en esta barra nos aparezca un mayor o menor número de botones ya que todo depende de las herramientas que el cliente haya solicitado.

| Nombre:                 | Manual de Usuario – Cliente ArQos.               |  |
|-------------------------|--------------------------------------------------|--|
| Versión:                | ARQ2016-Man-V003-Manual_De_Usuario_Cliente_ArQos |  |
| Revisión/Actualización: | Alejandro Villegas Giraldo                       |  |
| Fecha:                  | 2016-10-30                                       |  |
| Notas:                  |                                                  |  |

### Barra de Herramientas

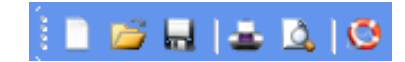

Esta barra nos permite realizar múltiples tareas entre las cuales nos encontramos:

| Icono    | Nombre               | Función Abreviación                                                                                                 |                    | Ubicación                |  |
|----------|----------------------|----------------------------------------------------------------------------------------------------|--------------------|--------------------------|--|
|          |                      |                                                                                                    |                    |                          |  |
|          | Nuevo                | Crea un nuevo<br>documento en la<br>ventana abierta.                                                                | Ctrl + N           |                          |  |
| <b>2</b> | Abrir                | Abre un documento en<br>la ventana abierta                                                                          | Ctrl +A            |                          |  |
| <b></b>  | Guardar              | Guarda las<br>modificaciones hechas<br>en la ventana abierta.                                                       | Ctrl + G           |                          |  |
| ÷        | Imprimir             | Imprime el documento<br>de la ventana abierta                                                                       | Ctrl + P           | BARRA DE<br>HERRAMIENTAS |  |
| <u>\</u> | Vista<br>preliminar  | Pre-visualiza como<br>quedaría una impresión<br>antes de imprimir                                                   | Ctrl + Mayús<br>+P |                          |  |
| O        | Ayuda                | Actualmente no hay función para este botón                                                                          |                    |                          |  |
|          | Habilitar<br>edición | Habilita la edición de<br>los campos en la<br>ventana abierta.                                                      |                    |                          |  |
|          | Validar<br>Grabar    | Funciona como guardar<br>solo que no guarda los<br>cambios. Sirve para<br>validar si hay algún<br>error al guardar. | Ctrl+Mayús+F7      | MENÚ ARCHIVO             |  |
| ٢        | Reporte              | Abre la ventana de<br>reportes                                                                                      |                    |                          |  |
| ×        | Salir                | Cierra la aplicación                                                                                                | Alt + Q            |                          |  |
|          | Refrescar<br>Datos   | Refresca las últimas<br>modificaciones de una<br>ventana activa                                                     | Mayús+F7           | MENÚ                     |  |
|          | Login                | Cierra la sesión actual<br>y abre la ventana de<br>inicio de sesión                                                 | F12                | HERRAMIENTAS             |  |

| Nombre:                 | Manual de Usuario – Cliente ArQos.               |
|-------------------------|--------------------------------------------------|
| Versión:                | ARQ2016-Man-V003-Manual_De_Usuario_Cliente_ArQos |
| Revisión/Actualización: | Alejandro Villegas Giraldo                       |
| Fecha:                  | 2016-10-30                                       |
| Notas:                  |                                                  |

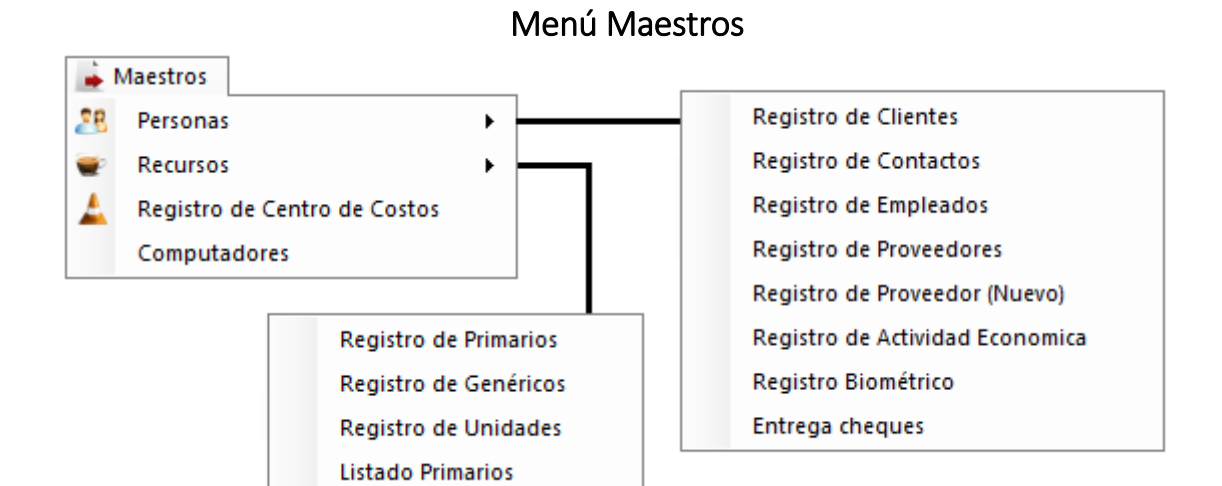

#### Personas

Registro de Clientes

Este botón nos permite ingresar un cliente nuevo, visualizar toda la información de uno ya existente y modificar sus datos en caso de ser necesario.

Una vez hagamos clic en dicho botón, veremos una ventana que nos solicitará la identificación o el nombre de la empresa o persona que queremos consultar.

| 0            | Registro de C  | lientes (Abriendo)          | - • • |
|--------------|----------------|-----------------------------|-------|
| - Búsqueda - | Identificación | Nombre de Empresa o Persona |       |

Buscar Cliente

En la imagen anterior, podemos buscar un cliente por su identificación o por el nombre teniendo en cuenta que en el campo identificación se escribe la Cédula o el NIT y solo admite campos de valor numérico.

Del mismo modo, podemos buscar por el nombre de la empresa o la persona que actúa como cliente y este campo Sí admite cualquier tipo de caracter. Ahora, debemos tener en cuenta que solo se puede buscar por uno de los dos criterios de búsqueda.

Una de las propiedades que visualizamos en estos dos campos, es la propiedad de auto completarse por ejemplo:

| Nombre:                 | Manual de Usuario – Cliente ArQos.               |
|-------------------------|--------------------------------------------------|
| Versión:                | ARQ2016-Man-V003-Manual_De_Usuario_Cliente_ArQos |
| Revisión/Actualización: | Alejandro Villegas Giraldo                       |
| Fecha:                  | 2016-10-30                                       |
| Notas:                  |                                                  |

| Identificación                                                                                                    | Nombre de Empresa o Persona                                              |
|----------------------------------------------------------------------------------------------------|--------------------------------------------------------------------------|
| 101     •       1010015339     •       1010029158     •       1010196716     •       10125329     •       1013604053     •       10142399     •       1014241963     •       101443591     •       1017122316     •       1017123552     • | Consorcio Cartagena<br>Juan Carlos Valencia<br>Marta Maria Mejia Cardona |

Cuando seleccionemos al cliente, se abrirá una ventana con la información previamente registrada así:

| Registro de Cliente                                                             | ;          |               |                                                                                    |                      |                         |
|---------------------------------------------------------------------------------|------------|---------------|------------------------------------------------------------------------------------|----------------------|-------------------------|
| Tipo Identifi<br>NIT <b>T</b>                                                   | cación     | DV<br>8 🔻     | Tipo Person<br>Natural                                                             | a<br><b>–</b>        |                         |
| Primer Nombre                                                                   | Segundo N  | lombre        | Primer Ap                                                                          | ellido               | Segundo Apellido        |
| Maria                                                                           | del Carmer | ו             | Rincon                                                                             |                      | Castillo                |
| Retiene IVA                                                                     |            | Sucursal      | Principal                                                                          |                      |                         |
| L Autoretenedor<br>Plazo de Pago<br>Cupo<br>Estado<br>Inactivo<br>Observaciones | •          | D<br>Teléfono | lepartamento<br>Ciudad<br>Dirección<br>Teléfono<br>o de Contacto<br>Celular<br>Fax | Bolivar<br>Cartagena |                         |
|                                                                                 | -          | Conce         | Contacto                                                                           |                      |                         |
|                                                                                 |            |               |                                                                                    | Eliminar Suc         | cursal Agregar Sucursal |

| Nombre:                 | Manual de Usuario – Cliente ArQos.               |  |
|-------------------------|--------------------------------------------------|--|
| Versión:                | ARQ2016-Man-V003-Manual_De_Usuario_Cliente_ArQos |  |
| Revisión/Actualización: | Alejandro Villegas Giraldo                       |  |
| Fecha:                  | 2016-10-30                                       |  |
| Notas:                  |                                                  |  |

Ahora, si digitamos una palabra y el listado queda vacío es porque el cliente no existe en nuestra base de datos.

| Identificación |   | Nombre de Empresa o Persona |  |
|----------------|---|-----------------------------|--|
| 1019 🔽         |   | cam 🔽                       |  |
|                | ^ |                             |  |
|                |   |                             |  |
|                |   |                             |  |
|                |   |                             |  |
|                |   |                             |  |
|                | ~ |                             |  |

#### Nuevo Cliente

Para el registro de un nuevo cliente debemos acceder a Maestros + Personas + Registro de Clientes y presionamos el botón "Nuevo" o la combinación de teclas Ctrl + N donde nos aparecerá un formulario con los campos que debemos llenar para hacer el registro.

Debemos tener en cuenta que los campos que aparecen con la imagen de color rojo, son campos requeridos y no debemos dejarlos vacíos, ya que si quedan sin información, no será posible almacenar los datos del cliente.

| Registro de Clientes (Nuevo) |                           |                           |
|------------------------------|---------------------------|---------------------------|
| Tipo Identificación          | Tipo Persona<br>Natural 💌 | l                         |
| Primer Nombre Segundo Nor    | nbre Primer Apellido      | Segundo Apellido          |
| Retiene IVA                  | Sucursal Principal        |                           |
| Plazo de Pago                | Departamento Antioquia    |                           |
| Cupo                         | Ciudad Medell ín          |                           |
| 0                            | Dirección                 | <u> </u>                  |
| Activo                       | Televino                  |                           |
| Observaciones                | Teléfono de Contacto      |                           |
|                              | Celular                   |                           |
|                              | Fax<br>Correo Electrónico |                           |
|                              | Contacto                  | ī                         |
| v .                          |                           |                           |
|                              | Eliminar                  | Sucursal Agregar Sucursal |

| Nombre:                 | Manual de Usuario – Cliente ArQos.               |  |
|-------------------------|--------------------------------------------------|--|
| Versión:                | ARQ2016-Man-V003-Manual_De_Usuario_Cliente_ArQos |  |
| Revisión/Actualización: | Alejandro Villegas Giraldo                       |  |
| Fecha:                  | 2016-10-30                                       |  |
| Notas:                  |                                                  |  |

Una vez que hemos diligenciado todos los campos, guardamos la información presionando CTRL + G o en el botón "Guardar" ubicado en la parte superior de la ventana y si la grabación es exitosa saldrá un mensaje que nos informará que la grabación ha sido exitosa.

# Modificación de Cliente

Una vez busquemos el cliente a modificar, el software nos abrirá la ventana con la información que tenemos registrada, si tratamos de escribir sobre uno de los campos que se visualizan, nos saldrá un mensaje que nos informa que el formulario se encuentra bloqueado y nos pregunta si deseamos iniciar la edición.

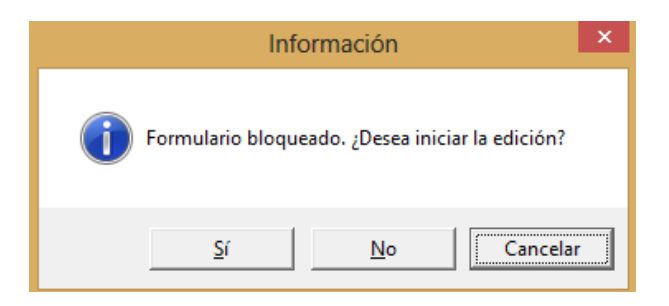

En caso de presionar "Sì", el formulario se desbloqueará y nos permitirá almacenar los cambios digitados teniendo en cuenta que cuando terminemos de modificar la información, presionamos CTRL + G o presionamos el botón "Guardar".

Ahora, si se presiona el botón "No" o "Cancelar", queda suspendida la edición y no se almacenan los cambios.

| Nombre:                 | Manual de Usuario – Cliente ArQos.               |
|-------------------------|--------------------------------------------------|
| Versión:                | ARQ2016-Man-V003-Manual_De_Usuario_Cliente_ArQos |
| Revisión/Actualización: | Alejandro Villegas Giraldo                       |
| Fecha:                  | 2016-10-30                                       |
| Notas:                  |                                                  |

- Trata de crear un nuevo cliente sin digitar alguno de los campos que son obligatorios.
- Luego de crear al cliente, búsquelo por medio de los dos criterios que posee el sistema (Identificación y Nombre).
- Modifique cada uno de los campos del cliente registrado y verifique que si guarde correctamente los campos actualizados.

| Nombre:                 | Manual de Usuario – Cliente ArQos.               |  |
|-------------------------|--------------------------------------------------|--|
| Versión:                | ARQ2016-Man-V003-Manual_De_Usuario_Cliente_ArQos |  |
| Revisión/Actualización: | Alejandro Villegas Giraldo                       |  |
| Fecha:                  | 2016-10-30                                       |  |
| Notas:                  |                                                  |  |

# Registro de Empleados

Para acceder a este recurso, debemos ir a la ruta Maestros + Personas + Registro de Empleados. En esta sección podemos registrar, modificar y buscar los empleados que trabajan en la empresa con algún cargo en específico a través de la siguiente ventana.

| Registro de Empleados (A | briendo)            | _ • • |
|--------------------------|---------------------|-------|
| Búsqueda                 |                     |       |
| Identificación           | Nombre del Empleado |       |
| · · · · · ·              | J                   |       |

Esta ventana funciona de modo similar al lugar donde registrábamos los clientes y también se deben diligenciar todos los campos que aparecen con el ícono rojo de admiración.

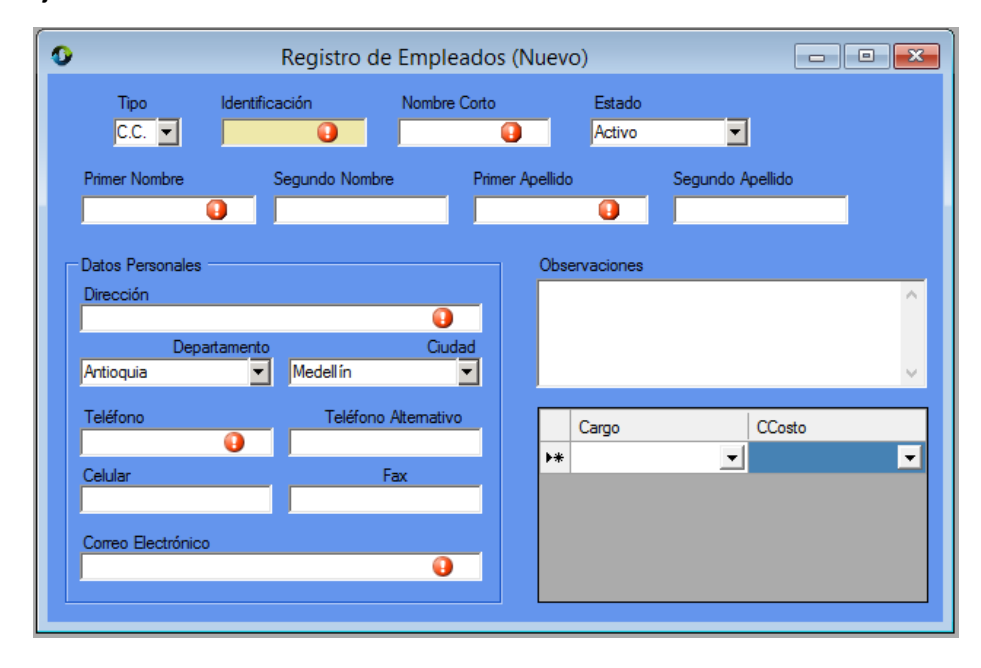

Ahora, aprenderemos a usar los campos que no hemos visto hasta el momento:

#### Nombre Corto:

Corresponde a un alias o abreviatura que se le asigna a un empleado, por ejemplo el Sr. Juan Carlos de Jesús Morales se le puede asignar el alias de "Juan Morales" y este valor se almacena en el "Nombre Corto" del formulario.

#### Estado

Si un empleado renuncia, es despedido, está en vacaciones o cualquier situación que lo aleje por un tiempo prudente o permanente de su puesto de trabajo y se hace necesario el conservar su información personal, podremos colocar su estado en Inactivo lo que va a impedir que esta persona pueda realizar mas transacciones a su nombre en el sistema.

| Nombre:                 | Manual de Usuario – Cliente ArQos.               |  |
|-------------------------|--------------------------------------------------|--|
| Versión:                | ARQ2016-Man-V003-Manual_De_Usuario_Cliente_ArQos |  |
| Revisión/Actualización: | Alejandro Villegas Giraldo                       |  |
| Fecha:                  | 2016-10-30                                       |  |
| Notas:                  |                                                  |  |

# CCosto:

Este campo se usa para definir en que lugar de la empresa laborará el empleado, por ejemplo en el área contable

# Ejercicio 2

• Repita todos los pasos del ejercicio 1 solo que esta vez utilice su información personal como empleado de esta empresa de construcción. (Llene todos los campos para este ejercicio incluyendo el de Observaciones.)

| Nombre:                 | Manual de Usuario – Cliente ArQos.               |  |
|-------------------------|--------------------------------------------------|--|
| Versión:                | ARQ2016-Man-V003-Manual_De_Usuario_Cliente_ArQos |  |
| Revisión/Actualización: | Alejandro Villegas Giraldo                       |  |
| Fecha:                  | 2016-10-30                                       |  |
| Notas:                  |                                                  |  |

# Registro de Proveedores y Registro de Proveedores (Nuevo)

Ambas ventanas sirven para lo mismo que es el registro, la modificación y la búsqueda de los proveedores y son diferenciadas por pocos campos como se ve a continuación.

| Registro de Pro                         | oveedores (Nuevo)                           | 0                                   | Registro de Proveedo           | or (Nuevo) (Nuevo)                       |                  |
|-----------------------------------------|---------------------------------------------|-------------------------------------|--------------------------------|------------------------------------------|------------------|
| Tipo Identificación DV                  | V Tipo Persona<br>V Jurídica                | Tipo Iden<br>NIT T<br>Primer Nombre | tificación DV 0                | Tipo Persona<br>Natural  Primer Apellido | Segundo Apellido |
| Razón Social                            | 0                                           |                                     |                                | 0                                        |                  |
| Responsable IVA S                       | Sucursal Principal                          | Información General                 | Información Financiera y Tribu | utaria                                   |                  |
| Autoretenedor<br>Plazo de Pago<br>Cuino | Departamento Antioquia 💌<br>Gudad Medelín 💌 | Departamento                        | Antioquia                      |                                          |                  |
| 0                                       | Dirección                                   | Ciudad                              | Medellín                       | •                                        |                  |
| Estado<br>Activo<br>Observaciones       | Teléfono 🕢 😯                                | Dirección                           | [                              | Observacione                             | •5               |
| ^                                       | Celular                                     | Teléfono                            |                                | •                                        | ^                |
|                                         | Fax                                         | Celular                             |                                |                                          |                  |
|                                         | Correo Bectrónico                           | Fax                                 | [                              |                                          |                  |
| ~                                       | Contacto                                    | Correo Electrónico                  |                                | •                                        | ~                |
|                                         | Eliminar Sucursal Agregar Sucursal          | Actividad Ppal.                     |                                |                                          |                  |
|                                         |                                             |                                     |                                |                                          |                  |
|                                         | Responsable I                               | VA 🗖 Re                             | etiene IVA                     |                                          |                  |
|                                         | Retiene Fuent                               | e 🗖 AL                              | itoretenedor                   |                                          |                  |

Cada ventana tiene sus diferencias y propiedades, Registro de Proveedores permite el tipo de identificación del proveedor por el NIT al momento de ingresarlo y tiene un campo que identifica la razón social mientras que el módulo Registro de clientes (Nuevo) permite que un cliente tenga NIT o CC, un campo de actividad principal y una pestaña con la información financiera y tributaria incluso se le puede agregar el DV el cual es el digito verificador.

- Ingrese un proveedor por la ventana del Registro de Proveedor y trate de guardarlo sin llenar los campos obligatorios.
- Luego de almacenar un proveedor, búsquelo por la ventana Registro de Proveedor y modifique algunos de sus campos.
- Abra el proveedor que ingreso por la ventana de Registro de Proveedor (Nuevo) y verifique la información ingresada (compruebe su veracidad).
- Ingrese un nuevo proveedor por la ventana de Registro de Proveedor (Nuevo) y trate de modificarlo por la ventana de Registro de Proveedor.
- ¿Sera posible ingresar un proveedor con la misma información en ambas Ventanas?

| Nombre:                 | Manual de Usuario – Cliente ArQos.               |  |
|-------------------------|--------------------------------------------------|--|
| Versión:                | ARQ2016-Man-V003-Manual_De_Usuario_Cliente_ArQos |  |
| Revisión/Actualización: | Alejandro Villegas Giraldo                       |  |
| Fecha:                  | 2016-10-30                                       |  |
| Notas:                  |                                                  |  |

# Registro de Actividad Económica

La actividad económica es un estándar internacional contable para identificar y clasificar tributariamente lo que hace una empresa como actividad principal y puede ser utilizada en la ventana de Registro de Proveedor (Nuevo). Al presionar este botón Muestra la siguiente interfaz la cual solo tiene Código y Nombre:

| 1 | Registro de | e Activida | d Economica (Abriendo) |         |
|---|-------------|------------|------------------------|---------|
|   | Búsqueda    |            |                        |         |
|   | Codigo      |            | Nombre                 |         |
|   |             | -          |                        | <b></b> |
|   |             |            |                        |         |

- Crear una nueva actividad económica y utilice como referencia las que existen en el momento.
- Utilice el Proveedor que registró en el ejercicio 3 y agréguele la actividad económica creada.

| Nombre:                 | Manual de Usuario – Cliente ArQos.               |  |
|-------------------------|--------------------------------------------------|--|
| Versión:                | ARQ2016-Man-V003-Manual_De_Usuario_Cliente_ArQos |  |
| Revisión/Actualización: | Alejandro Villegas Giraldo                       |  |
| Fecha:                  | 2016-10-30                                       |  |
| Notas:                  |                                                  |  |

#### Recursos

# Registro de Primarios o Específicos

Para acceder a este modulo, debemos dirigirnos a Maestros + Recursos + Registro de Primarios.

| 0             | Registro de Primarios (Nuevo)                    |
|---------------|--------------------------------------------------|
| Código        | 330301332 Sugerir Código Centro de Costo Todos 💌 |
| Genérico      | Ninguno                                          |
| Nombre        | 0                                                |
| Unidad Base   | Densidad Lineal [kg/m] 0                         |
|               | Densidad Area [kg/m³] 0                          |
|               | Densidad Vol. [kg/m³] 0                          |
| Descripción   |                                                  |
| Agrupación    | 🕢 💽 💿 Consumible 🔿 Devolutivo                    |
| Clasificación |                                                  |
|               | Activo                                           |

Los primarios en ArQos son productos que se utilizan en la empresa y que su propiedad principal son la especificación del producto mismo. Por ejemplo, supongamos que al instalar el cableado eléctrico de una obra se necesita cable Calibre 12. Esto puede ser ambiguo ya que podría no cumplir con las características necesarias requeridas; en este caso se podría utilizar Cable de cobre rígido 12Awg para interiores centelsa. No es lo mismo decir aceite para motor que Aceite para motor Hélix 20 w 50.

Luego, analizando los componentes que nos brinda el formulario, hablaremos de los mas representativos

#### Código

Define el código que identificará al primario teniendo en cuenta que solo permite caracteres numéricos.

#### Sugerir Código

Al registrar un primario, puede que haya muchos códigos utilizados, por esta razón se creó este campo para sugerir un código disponible.

#### Centro de Costos

Permite restringir, de ser necesario, el centro de costos donde se podrá utilizar el primario

| Nombre:                 | Manual de Usuario – Cliente ArQos.               |
|-------------------------|--------------------------------------------------|
| Versión:                | ARQ2016-Man-V003-Manual_De_Usuario_Cliente_ArQos |
| Revisión/Actualización: | Alejandro Villegas Giraldo                       |
| Fecha:                  | 2016-10-30                                       |
| Notas:                  |                                                  |

## Genérico

La lista desplegable para genéricos, define lo que es un producto genérico y podría estar asociado a un producto primario, es decir, el campo genérico define unas categorías en las cuales se puede agrupar el primario, por ejemplo una nevera se puede agrupar en electrodomésticos.

### Nombre

En este campo colocaremos el nombre completo del primario por ejemplo: Luminaria de sobreponer de 60\*60 Fluorescente a 4\*17Walls de potencia.

#### Unidad Base

Se selecciona la unidad de medida que tiene el recurso o producto. Por ejemplo la unidad base de la Gasolina corriente es el Galón.

### Agrupación

En este elemento seleccionaremos la alternativa que nos mencionará el lugar donde se empleará el producto por ejemplo: un Destornillador de estrella marca Torx T8 es una herramienta, un tubo de PVC de 2" es un material y la Instalación de redes eléctricas por tubería es una mano de obra.

#### Consumible

Un recurso es consumible cuando después de su uso no retorna al inventario por ejemplo la pintura sapolín de color verde oscuro por galón se utiliza y no se retorna ya que se consume en el área a pintar..

#### Devolutivo

Un recurso devolutivo seria el Destornillador de estrella marca Torx T8 ya que se utiliza y se retorna al inventario.

#### Depreciación (Meses)

Si un recurso es devolutivo tiende a desgastarse y depreciarse con el tiempo hasta que ya no pueda ser usado y se requiera darle de baja. Se puede colocar su depreciación una vez se seleccione como devolutivo y se coloca su depreciación en meses.

| C Consumible    | Oevolutivo |
|-----------------|------------|
| Depreciación (M | leses) 🕕 🕂 |
|                 | Activo     |

#### Activo

Un activo representa lo bienes, derechos y recursos que posee la compañía, si activamos la caja de chequeo, el producto será un activo, en caso contrario la dejaremos sin seleccionarla.

| Nombre:                 | Manual de Usuario – Cliente ArQos.               |
|-------------------------|--------------------------------------------------|
| Versión:                | ARQ2016-Man-V003-Manual_De_Usuario_Cliente_ArQos |
| Revisión/Actualización: | Alejandro Villegas Giraldo                       |
| Fecha:                  | 2016-10-30                                       |
| Notas:                  |                                                  |

### **Registro de Genéricos**

Los genéricos son recursos que no requieren de una total especificación. En este caso se podría utilizar una puerta, un destornillador, una computadora entre otros.

Esta ventana es similar a la de Registro de Primarios solo que se diferencian en el campo de Genérico.

| Registro de   | Genéricos            |                         |           | Registro de   | Primarios (Editando) |                        |                |
|---------------|----------------------|-------------------------|-----------|---------------|----------------------|------------------------|----------------|
| Código        | 1211                 | Centro de Costo Todos   | •         | Código        | 033030043            | Centro de Costo        | Todos          |
| Nombre        | Concreto Premezclado |                         | _         | Nombre        | Anillo trepa D18     |                        |                |
| Unidad Base   | m3 Densio            | dad Lineal [kg/m]       | _         | Unidad Base   | Un 💌                 | Densidad Lineal [kg/m] |                |
|               | Densio               | dad Area [kg/m²]        |           |               |                      | Densidad Area [kg/m²]  |                |
|               | Densid               | dad Vol. [kg/m³]        |           |               |                      | Densidad Vol. [kg/m³]  |                |
| Descripción   |                      |                         | _         | Descripción   |                      |                        |                |
|               |                      |                         | _         |               |                      |                        |                |
| Agrupación    | Material 💌           | 🖲 Consumible \Upsilon 🛛 | evolutivo | Agrupación    | Equipo               | Consumible             | e 💿 Devolutivo |
| Clasificación | •                    |                         |           | Clasificación |                      | Depreciación           | (Meses) 0 🛨    |
|               |                      |                         | Activo    |               |                      |                        | Activo         |
|               |                      |                         |           |               |                      |                        |                |

Este campo en recursos primarios es utilizado para definir si hace parte de un recurso genérico. Por ejemplo una puerta es un genérico y los primarios de la puerta es el marco de madera con sus dimensiones, las bisagras, y la chapa.

- Crear un recurso genérico de tipo devolutivo y otro de tipo consumible.
- Agregue varios recursos primarios que tengan en el campo de genérico uno de los creados anteriormente.
- Cree varios recursos primarios de tipo consumible y de tipo devolutivo, agrupe los devolutivos como Herramienta y los consumibles como Material. Tenga en cuenta que más adelante utilizaremos estos recursos.

| Nombre:                 | Manual de Usuario – Cliente ArQos.               |
|-------------------------|--------------------------------------------------|
| Versión:                | ARQ2016-Man-V003-Manual_De_Usuario_Cliente_ArQos |
| Revisión/Actualización: | Alejandro Villegas Giraldo                       |
| Fecha:                  | 2016-10-30                                       |
| Notas:                  |                                                  |

## **Registro de Unidades**

La ventana de registro de unidades sirve para registrar, buscar y modificar ó actualizar las unidades que pueden aplicarse a los recursos por ejemplo los clavos de acero de 2" podrían tener por unidad caja de 100, libra, caja de 60entre otros o el cemento podría tener por unidad la arroba, bulto ó libra.

| 🔹 Registro de Unidades (Editando) 🗖 💷 💌 |
|-----------------------------------------|
| Nombre 1.8m                             |
| Sistema Internacional                   |
| 18m - 18 m · 0                          |
| Activo                                  |

La ventana cuenta con el nombre de la unidad. El sistema internacional y una conversión sencilla por ejemplo 1 decímetro son 10 centímetros.

- Crear una unidad de medida que no esté registrada por ejemplo watts.
   Si no es aplicable una conversión se utilizaría la unidad ya que es un campo obligatorio.
- Guarde la nueva unidad sin diligenciar el campo obligatorio; en caso de no funcionar, llénelo y guarde los cambios realizados.

| Nombre:                 | Manual de Usuario – Cliente ArQos.               |
|-------------------------|--------------------------------------------------|
| Versión:                | ARQ2016-Man-V003-Manual_De_Usuario_Cliente_ArQos |
| Revisión/Actualización: | Alejandro Villegas Giraldo                       |
| Fecha:                  | 2016-10-30                                       |
| Notas:                  |                                                  |

# Listado de primarios

Esta ventana es usada para visualizar todos los recursos primarios que se encuentran bajo algún criterio de búsqueda y su presentación es la siguiente

| 0   | Listado Primarios (Nuevo) |                                          |       |    |        |    |          |     |            |    | ×            |             |        |   |
|-----|---------------------------|------------------------------------------|-------|----|--------|----|----------|-----|------------|----|--------------|-------------|--------|---|
| Fil | trar por:                 | contiene :                               |       |    |        |    |          | 1   |            |    | -            |             |        |   |
|     |                           |                                          |       |    |        |    | <u>•</u> |     | Busc       | ar |              |             |        |   |
|     | Código                    | Producto                                 | Unida | ad | CCosto |    | Generico |     | Agrupacion | [  | Devolu       | Depr.[días] | Activo | • |
|     | 148                       | Cinta PVC                                | m     | •  | Todos  | •  | #ERR 0 🔄 | -   | Material 🔄 | -  |              | 0           | •      | - |
|     | 164                       | Tela polipropileno auv. estab. verde x 2 | m     | •  | Todos  | •  | Tela p 💽 | -   | Material 🔄 | -  |              | 0           |        |   |
|     | 173                       | Manguera caucho y Iona ½"                | m     | •  | Todos  | •  | #ERR 0 💽 | -   | Herram     | -  | $\checkmark$ | 3           |        |   |
|     | 178                       | Manguera plástica para nivel 3/8"        | m     | T  | Todos  | Ŧ  | #ERR 0   | -   | Herram     | -  | <b>V</b>     | 3           |        |   |
|     | 194                       | Cadena metálica 1/4"                     | m     | T  | Todos  | Ŧ  | #ERR 0   | -   | Herram     | -  | <b>V</b>     | 6           |        |   |
|     | 227                       | Codal aluminio 11⁄2" x 3"                | m     | T  | Todos  | •  | #ERR 0   | -   | Herram     | -  | <b>V</b>     | 3           |        |   |
|     | 228                       | Tuberia galvanizada ½"                   | m     | •  | Todos  | •  | Tuberi   | -   | Material   | -  |              | 0           |        |   |
|     | 403                       | Tubería polietileno 1/2"                 | m     | •  | Todos  | •  | #ERR 0   | -   | Material   | -  |              | 0           |        |   |
|     | 405                       | Manila polipropileno ½"                  | m     | •  | Todos  | •  | Manila 🗨 | -   | Herram     | -  |              | 0           | ~      |   |
|     | 411                       | Cable encauchetado 2x12                  | m     | •  | Todos  | •  | #ERR 0   | -   | Herram     | -  | <b>v</b>     | 12          | ~      |   |
|     | 475                       | Manguera polietileno ½" cal.40           | m     | T  | Todos  | •  | #ERR 0   | -   | Material   | -  |              | 0           |        |   |
|     | 535                       | Manguera botadora flexible 2'' azul      | m     | •  | Todos  | •  | #ERR 0   | -   | Herram     | -  | <b>V</b>     | 3           |        |   |
|     | 536                       | Cable encauchetado 3x10                  | m     | •  | Todos  | •  | #ERR 0   | -   | Herram     | -  | <b>V</b>     | 12          |        |   |
|     | 557                       | Manguera polietileno ½" línea económi    | m     | •  | Área d | •  | #ERR 0   | -   | Material   | -  |              | 0           |        |   |
|     | 610                       | Dulceabrigo blanco                       | m     | •  | Todos  | •  | #ERR 0   | -   | Material   | -  |              | 0           | ~      |   |
|     | 658                       | Tela polisombra negra al 33% x 4m        | m     | •  | Todos  | •  | #ERR 0   | -   | Material   | -  |              | 0           |        |   |
|     | 660                       | Tela polisombra al 35% x 4m              | m     | •  | Todos  | •  | #ERR 0   | -   | Material   | -  |              | 0           |        |   |
|     | 676                       | Tubería de 900mm (36") CI=III            | m     | •  | Todos  | •  | #ERR 0   | -   | Material   | -  |              | 0           | •      |   |
|     | C07                       | Menning asketilana 274" ast 40           |       | _  | Tedae  | _1 | #500.0   | - 1 | Meterial   | _1 |              | 0           |        |   |

En esta vista, también es posible editar los productos primarios que encontremos en la búsqueda.

Ahora, la ventana tiene 2 tipos de filtro, uno llamado "Filtrar por" y otro "Contiene:" y aunque son filtros independientes, algunas unidades requieren seleccionar ambas casillas como lo son:

- Unidad
- CCosto
- Genérico
- Agrupación

En caso de no utilizar ambos criterios de búsqueda saldrá un error así:

| Nombre:                 | Manual de Usuario – Cliente ArQos.               |
|-------------------------|--------------------------------------------------|
| Versión:                | ARQ2016-Man-V003-Manual_De_Usuario_Cliente_ArQos |
| Revisión/Actualización: | Alejandro Villegas Giraldo                       |
| Fecha:                  | 2016-10-30                                       |
| Notas:                  |                                                  |

| Inidad |                          | o 1                         |                           |          |              |          |            |          |        |             |       |
|--------|--------------------------|-----------------------------|---------------------------|----------|--------------|----------|------------|----------|--------|-------------|-------|
|        |                          |                             |                           | •        | Buscar       |          |            |          |        |             |       |
|        |                          |                             |                           |          |              |          |            |          |        |             |       |
| Código | Producto                 | Unidad                      | CCosto                    |          | Generico     |          | Agrupacion |          | Devolu | Depr.[días] | Activ |
| 11     | Transporte.              | Un 🕒                        | <ul> <li>Todos</li> </ul> | -        | #ERR 0       | -        | Servicios  | -        |        | 0           |       |
| 1      | Acero G-60 1 Error       | -                           | -                         |          | -            |          | 23         | -        |        | 0           | ~     |
| 2      | Acero G-60 1             |                             |                           |          |              | _        |            | •        |        | 0           |       |
| 3      | Acero G-60 1             | ión an anntaichte Francis   |                           |          |              |          |            | -        |        | 0           | ~     |
| 4      | Clavos comú 🚫 Excepc     | ion no controlada. Pavor fe | eponar:                   |          |              |          |            | -        |        | 0           |       |
| 5      | Clavos comú No se        | ouede realizar la operación | 'Like' en Sys             | tem.In   | t32 y Systen | n.Strii  | ng.        | -        |        | 0           | •     |
| 6      | Acero G-60 1 en ar       | Qos.ListadoMaestro.cmdB     | uscar Click(              | Object   | sender, Eve  | ntArc    | IS         | -        |        | 0           |       |
| 7      | Acero G-60 1 e)          | -                           |                           | ÷.,      |              |          |            | -        |        | 0           | •     |
| 8      | Acero G-60 1             |                             |                           |          |              |          |            | -        |        | 0           |       |
| 9      | Acero G-60 3             |                             |                           |          |              |          | . 1        | -        |        | 0           |       |
| 10     | Acero G-60 3             |                             |                           |          | _            | Ace      | ptar       | -        |        | 0           |       |
| 1480   | Acero G-60 378 ngurauo   | kg                          | 10005                     | -        | ACEIO DE T   | -        | масела     | -        |        | 0           | ~     |
| 12     | Acero G-60 5/8 figurado  | kg                          | <ul> <li>Todos</li> </ul> | -        | Acero de r   | -        | Material   | •        |        | 0           | V     |
| 13     | Acero G-60 5/8" standard | 6m -                        | <ul> <li>Todos</li> </ul> | -        | Acero de r   | -        | Material   | -        |        | 0           |       |
| 14     | Acero G-60 5/8"          | kg 💽                        | <ul> <li>Todos</li> </ul> | -        | #ERR 0       | -        | Material   | -        |        | 0           |       |
| 15     | Acero G-60 3/4"          | kg -                        | <ul> <li>Todos</li> </ul> | -        | #ERR 0       | -        | Material   | •        |        | 0           |       |
| 16     | Acero G-60 7/8"          | ka                          | Todos                     | <b>.</b> | #EBB 0       | <b>+</b> | Material   | <b>•</b> |        | 0           |       |

- Buscar en la lista de primario, los recursos que usted creó previamente en Registro de primarios.
- Edite los recursos desde la lista de primarios y guarde los cambios.
- Busque el primario y verifique que los cambios si se han guardado exitosamente en ambas ventanas. (Registro de Primarios, Listado de Primarios.)
- Recuerde escribir todos los errores en un documento.

| Nombre:                 | Manual de Usuario – Cliente ArQos.               |
|-------------------------|--------------------------------------------------|
| Versión:                | ARQ2016-Man-V003-Manual_De_Usuario_Cliente_ArQos |
| Revisión/Actualización: | Alejandro Villegas Giraldo                       |
| Fecha:                  | 2016-10-30                                       |
| Notas:                  |                                                  |

### ¿Qué es un Centro de Costo?

Los centros de costos son las áreas de la empresa que cuentan con presupuesto propio y están asociadas cada una a inventarios, recursos y actividades. Por lo tanto, las obras son centros de costos pero también lo pueden ser la oficina de administración de todas las obras.

### Registro Centro de Costos

A continuación se presenta la ventana donde se registra, se busca y se modifica toda la información de los centros de costos:

| Registro de Centi          | ro de Costos (Editando) 📃 🖃 🛋      |
|----------------------------|------------------------------------|
| Código                     | Nombre de Centro de Costos         |
| 110267                     | T.I. Tecnologias de la Información |
| Departamento               | Municipio Sigla                    |
| Antioquia 🗨                | Medellín T.I                       |
| Cliente                    |                                    |
| Asfalto & Hormigón S.A.    |                                    |
| Direccion del Centro de Co | ostos                              |
| Calle 8 B 65 - 191         |                                    |
| Telefono del Centro de Co  | stos                               |
| 4486404                    |                                    |
| Encargado                  |                                    |
| CLAUDIA BIBIANA BETA       |                                    |
|                            | Concernia Di Delanada Di Antica M  |
|                            | Consorcio Delegado D Activo I      |
|                            |                                    |
|                            |                                    |
|                            |                                    |
|                            |                                    |

En caso de registrar un nuevo CCosto la ventana cuenta con un botón de sugerir código.

Los centros de costos deben estar asociados a un cliente es decir, el centro de costos Ancón Primavera le está haciendo una obra a Consorcio Vial de Occidente 2007.

El campo de encargado es un Empleado previamente registrado en la base de datos.

| Nombre:                 | Manual de Usuario – Cliente ArQos.               |
|-------------------------|--------------------------------------------------|
| Versión:                | ARQ2016-Man-V003-Manual_De_Usuario_Cliente_ArQos |
| Revisión/Actualización: | Alejandro Villegas Giraldo                       |
| Fecha:                  | 2016-10-30                                       |
| Notas:                  |                                                  |

Un CCosto puede ser un Delegado y/o tener Consorcio, en caso de consorcio se habilita la identificación del mismo a la hora de registrarse y tiene como campos obligatorios el nombre y la identificación.

- Crear un nuevo centro de costos y trate de guardarlo sin digitar los campos obligatorios.
- Luego de guardar el centro de costos, búsquelo y modifíquelo.
- Si aparece en blanco el campo de encargado, cree un nuevo empleado para el CCostos o modifique uno de los creados en el ejercicio 2.

| Nombre: Manual de Usuario – Cliente ArQos. |                                                  |
|--------------------------------------------|--------------------------------------------------|
| Versión:                                   | ARQ2016-Man-V003-Manual_De_Usuario_Cliente_ArQos |
| Revisión/Actualización:                    | Alejandro Villegas Giraldo                       |
| Fecha:                                     | 2016-10-30                                       |
| Notas:                                     |                                                  |

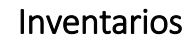

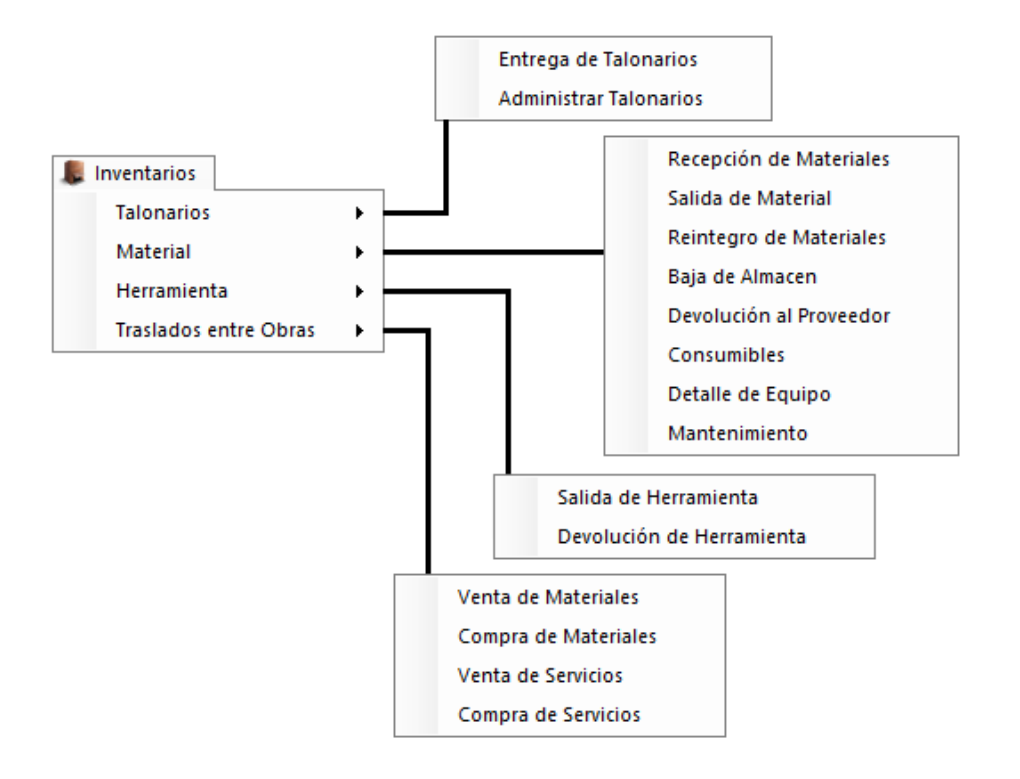

En la sección de Inventarios se manejan todos los posibles movimientos que tenga un CCosto (Centro de Costo).

| Nombre:                 | Manual de Usuario – Cliente ArQos.               |
|-------------------------|--------------------------------------------------|
| Versión:                | ARQ2016-Man-V003-Manual_De_Usuario_Cliente_ArQos |
| Revisión/Actualización: | Alejandro Villegas Giraldo                       |
| Fecha:                  | 2016-10-30                                       |
| Notas:                  |                                                  |

### Talonarios

Los Talonarios son los que utiliza cada CCosto para darle una salida de almacén a las herramientas o a los materiales.

# Entrega de Talonarios

En esta opción que se encuentra en la sección de Inventarios podemos generar un nuevo talonario que será entregado a un empleado de un CCosto. Debe tener en cuenta un consecutivo final y uno inicial. En este punto, se comienza a ver la codificación que tendrá los movimientos en *ArQos*. Para la entrega de talonarios se utiliza un código EDT que es el tipo de documento como se muestra a continuación.

| O Ent                              | trega de Talonarios (Nuevo) |                                           |
|------------------------------------|-----------------------------|-------------------------------------------|
| Centro de Costo<br>Ancón Primavera | Tipo I<br>EDT               | ocumento Fecha<br>- Entreg ▼ 26/07/2016 ▼ |
| Empleado que recibe el talor       | nario: Consect              | tivo inicial Consecutivo Final            |

**NOTA ¡Importante!:** Guarde todos los números de documentos que creó en los ejercicios (Solo en ejercicios que tenga Tipo documento y Numero Documento.)

- Crear 2 nuevos talonarios para el CCostos que creó en el ejercicio 7.
- Si en el campo empleado que recibe el talonario solo aparece un empleado, cree dos empleados más para el CCosto que creo en el ejercicio 7 y asigne un talonario a cada uno.

| Nombre:                 | Manual de Usuario – Cliente ArQos.               |
|-------------------------|--------------------------------------------------|
| Versión:                | ARQ2016-Man-V003-Manual_De_Usuario_Cliente_ArQos |
| Revisión/Actualización: | Alejandro Villegas Giraldo                       |
| Fecha:                  | 2016-10-30                                       |
| Notas:                  |                                                  |

# **Administrar Talonarios**

Esta ventana permite anular o habilitar uno o varios de los talonarios creados y su criterio de búsqueda se da por CCosto y por Usuario.

| en | tro de Costo       | Usuario                  |
|----|--------------------|--------------------------|
| nc | ón Primavera 💌     | Hector Hemilio Carmona T |
|    | Consecutivo Numero | Anulado                  |
| •  | 8276               |                          |
|    | 8384               | <b>V</b>                 |
| _  | 8425               | <b>v</b>                 |
| _  | 84511              | <b>V</b>                 |
|    | 84512              | V                        |
| _  | 84513              |                          |
| _  | 84514              | <b>V</b>                 |
| _  | 84515              | <b>v</b>                 |
| _  | 84516              | <b>v</b>                 |
|    | 84517              | <b>v</b>                 |
|    | 84518              | <b>v</b>                 |
| _  | 84519              | •                        |
| _  | 84521              | V                        |
| -  | 84522              | V                        |

Tenga en cuenta que para hacer una salida del almacén es necesario un talonario y en caso de estar anulado no podrá hacerse la salida.

#### Ejercicio 9

• Busque el estado de los talonarios registrados en el ejercicio 8 y anúlelos.

| Nombre: Manual de Usuario – Cliente ArQos.                |                            |  |  |
|-----------------------------------------------------------|----------------------------|--|--|
| Versión: ARQ2016-Man-V003-Manual_De_Usuario_Cliente_ArQos |                            |  |  |
| Revisión/Actualización:                                   | Alejandro Villegas Giraldo |  |  |
| Fecha:                                                    | 2016-10-30                 |  |  |
| Notas:                                                    |                            |  |  |

# Material

Recepción de Materiales

Esta ventana tiene como funcionalidad el recibir materiales en el almacén de cada Centro de Costos. Para recibir un material primero hay que pedirlo, luego autorizarlo, luego comprarlo y después, recibirlo en el almacén. Por esta razón se explicará cómo funciona pero no se hará aún el ejercicio de recepción.

| 0         |                                | Recepción de Materiales (Nuevo)                                                                                                    |          |          |          |  |
|-----------|--------------------------------|----------------------------------------------------------------------------------------------------|----------|----------|----------|--|
| Ce<br>Are | ntro de Costo<br>ea de Equipos | Proveedor       Tipo Documento       Documento No.       Fecha         Image: State State | 7/2016 🔽 |          |          |  |
|           | #0.C                           | Producto                                                                                                    | Unidad   | Cantidad | Recibido |  |
| Þ         | 22973                          | Europrop alisina A30                                                                                                    | Un       | 1.200,00 |          |  |
|           | 22973                          | Soporte psp alulosas                                                                                                    | Un       | 240,00   |          |  |
|           | 22973                          | Tripode alisan eco                                                                                                    | Un       | 70,00    |          |  |
|           | 22973                          | PSP 4,00M TRI200                                                                                                    | Un       | 105,00   |          |  |
| <b>—</b>  | 22973                          | PSP 2,00M TRI200                                                                                                    | Un       | 45,00    |          |  |
| -         | 22973                          | PSP 1,00M TRI200                                                                                                    | Un       | 15,00    |          |  |
| -         | 22973                          | Sopanda mixta 4m.st alm                                                                                                    | Un       | 300,00   |          |  |
|           | 22973                          | Sopanda mixta 3m.st alm                                                                                                    | Un       | 85,00    |          |  |
|           | 22973                          | Sopanda mixta 2m.st alm                                                                                                    | Un       | 40,00    |          |  |
|           | #0.C                           | Producto Unidad Cantidad CostoU Actividad                                                                                                    |          |          | Recibido |  |
|           |                                |                                                                                                    |          |          |          |  |

Para recibir un material inicialmente se debe seleccionar el centro de costos que va a recepcionar, el proveedor que entrega los materiales. Predefinidamente, aparece el tipo de documento que genera una recepción de materiales RDM y el número de la recepción, seleccionamos la fecha de recepción y ahora solo falta seleccionar la cantidad, los productos y el estado de recibido.

En los campos de recepción aparece #O.C que es el número de la orden de compra en la cual se pidió el material y que conoceremos más adelante en el menú de compras; el producto, la unidad, la cantidad y el Estado. En caso de que la cantidad a recepcionar sea menor por algún motivo la ventana permite editar la cantidad que se va a recibir pero debe tener en cuenta que no puede ser mayor a la solicitada en la orden de compra. Una vea se confirmen todos los valores se coloca el Chulito de Recibido y se guarda con Ctrl + G.

Al momento de editar puede aparecer lo siguiente:

| Nombre:                 | Manual de Usuario – Cliente ArQos.               |
|-------------------------|--------------------------------------------------|
| Versión:                | ARQ2016-Man-V003-Manual_De_Usuario_Cliente_ArQos |
| Revisión/Actualización: | Alejandro Villegas Giraldo                       |
| Fecha:                  | 2016-10-30                                       |
| Notas:                  |                                                  |

| Información                             |  |
|-----------------------------------------|--|
| کم ¿Desea finalizar la orden de compra? |  |
| Sí No                                   |  |

Si seleccionamos que Sí, la orden de compra se finalizará y no podrá ser facturada. En caso de que "No" solo se recibirá la cantidad ingresada y quedará pendiente la restante.

Si no hay Materiales pendientes por entregar para un CCostos aparecerá en el campo de proveedor la siguiente información.

| 0               | Recepción de N                      |                              |              |  |
|-----------------|-------------------------------------|------------------------------|--------------|--|
| Centro de Costo | Proveedor                           | Tipo Documento Documento No. | Fecha        |  |
| Ancón Primavera | No hay items pendientes por recibir | Q ▼ RDM - Recel ▼ 2000254563 | 26/07/2016 🔻 |  |

| Nombre:                 | Manual de Usuario – Cliente ArQos.               |
|-------------------------|--------------------------------------------------|
| Versión:                | ARQ2016-Man-V003-Manual_De_Usuario_Cliente_ArQos |
| Revisión/Actualización: | Alejandro Villegas Giraldo                       |
| Fecha:                  | 2016-10-30                                       |
| Notas:                  |                                                  |

# **Como Buscar y Abrir Documentos**

Este método aplica en varias ventanas de **ArQos**, principalmente en aquellas que tienen un tipo de documento y un número de documento.

- 1. Buscamos y abrimos la ventana que genera el documento.
- 2. Presionamos Ctrl + A o el botón de Abrir Documento
- 3. Seleccionamos los criterios de búsqueda y clic en buscar. En caso de no hacerlo, mostrará los 100 últimos documentos hechos por esa ventana.
- 4. Doble clic en el documento y se abrirá.

Nota: para la edición y modificación de un documento se utilizan los mismos pasos de la modificación de cliente.

# Ejemplo: Abrir una Recepción de Materiales

- 1. Clic en Inventario
- 2. Clic en Material
- 3. Clic en Recepción de Materiales :

| 0                                  |          |                                    | Recepción        | de Materia | ales (Nu            | evo)               |                             |                |          |          |          |
|------------------------------------|----------|------------------------------------|------------------|------------|---------------------|--------------------|-----------------------------|----------------|----------|----------|----------|
| Centro de Costo<br>Ancón Primavera | •        | <b>Proveedor</b><br>No hay items p | endientes por re | cibir 🔒 🔽  | Tipo Doc<br>RDM - F | cumento<br>Recej 💌 | Documento No.<br>2000254563 | Fecha<br>26/07 | 7/2016 🔻 |          |          |
| #0.C                               | Producto |                                    |                  |            |                     |                    |                             |                | Unidad   | Cantidad | Recibido |
|                                    |          |                                    |                  |            |                     |                    |                             |                |          |          |          |
| #0.C                               | Producto |                                    |                  | Unidad     | Cantidad            | Costol             | J Actividad                 |                |          |          | Recibido |
|                                    |          |                                    |                  |            |                     |                    |                             |                |          |          |          |

4. Una vez abra esta ventana presionamos Ctrl + A y aparecerá

| 🕮 Buscar Documento - Re   | Buscar Documento - Recepción de Materiales (Nuevo |               |                |                  |  |
|---------------------------|---------------------------------------------------|---------------|----------------|------------------|--|
| Centro de Costo Proveedor | Tipo Doc.                                         | Documento No. | Desde<br>Hasta | E6/07/201 Buscar |  |

| Nombre:                 | Manual de Usuario – Cliente ArQos.               |
|-------------------------|--------------------------------------------------|
| Versión:                | ARQ2016-Man-V003-Manual_De_Usuario_Cliente_ArQos |
| Revisión/Actualización: | Alejandro Villegas Giraldo                       |
| Fecha:                  | 2016-10-30                                       |
| Notas:                  |                                                  |

5. Seleccionamos los criterios de búsqueda y en caso de no hacerlo seleccionará los últimos 100 documentos hechos por recepción de materiales y clic en buscar.

Con criterio de búsqueda por documento

| 8 | 🔋 Buscar Documento - Recepción de Materiales (Nuevo) |                   |                      |                     |                         |                                                      |
|---|------------------------------------------------------|-------------------|----------------------|---------------------|-------------------------|------------------------------------------------------|
|   | Centro d<br>Todos                                    | e Costo Proveedor |                      | oo Doc. Doo         | cumento No.<br>00254562 | Desde<br>☐26/07/201<br>Hasta<br>☐26/07/201<br>Buscar |
|   |                                                      | Centro de Costo   | Tipo de<br>Documento | Documento<br>Número | Fecha                   | Persona                                              |
|   | •                                                    | ESCALARES TORRE 2 | RDM                  | 2000254562          | 26/07/2016              | Comercializadora Internacional Mil Empaques Limitada |
|   |                                                      |                   |                      |                     |                         |                                                      |
|   |                                                      |                   |                      |                     |                         |                                                      |
|   |                                                      |                   |                      |                     |                         |                                                      |
|   |                                                      |                   |                      |                     |                         |                                                      |
|   |                                                      |                   |                      |                     |                         |                                                      |
|   |                                                      |                   |                      |                     |                         |                                                      |
|   |                                                      |                   |                      |                     |                         |                                                      |

# Sin criterio de búsqueda

| <i>3</i> 95 | 🤋 Buscar Documento - Recepción de Materiales (Nuevo) 📃 💷 📭 |                      |                     |                                       |                                                      |          |
|-------------|------------------------------------------------------------|----------------------|---------------------|---------------------------------------|------------------------------------------------------|----------|
| Cer<br>To   | ntro de Costo Proveedor<br>dos 🔍                           | ı<br>ا ت             | ìpo Doc. D          | ocumento No.                          | Desde 26/07/201 Buscar                               |          |
|             | Centro de Costo                                            | Tipo de<br>Documento | Documento<br>Número | Fecha                                 | Persona                                              | <b>_</b> |
| •           | ESCALARES TORRE 2                                          | RDM                  | 2000254562          | 26/07/2016                            | Comercializadora Internacional Mil Empaques Limitada |          |
|             | PROLONGACIÓN LOMA DE LOS PA                                | RDM                  | 2000254561          | 26/07/2016                            | Colombiana de Bloques S.A                            |          |
|             | PROLONGACIÓN LOMA DE LOS PA                                | RDM                  | 2000254560          | 25/07/2016                            | Cantera Santa Rita S.A.                              |          |
|             | Ceibazul Etapa 1 RDM                                       |                      | 2000254559          | 26/07/2016                            | Mexichem Colombia S.A.S.                             |          |
|             | PROLONGACIÓN LOMA DE LOS PA                                | RDM                  | 2000254558          | 25/07/2016                            | Cantera Santa Rita S.A.                              |          |
|             | PROLONGACIÓN LOMA DE LOS PA                                | RDM                  | 2000254557          | 25/07/2016                            | Pavimentar S.A.                                      |          |
|             | PROLONGACIÓN LOMA DE LOS PA                                | RDM                  | 2000254556          | 25/07/2016                            | Pavimentar S.A.                                      |          |
|             | PROLONGACIÓN LOMA DE LOS PA                                | RDM                  | 2000254555          | 2000254555 25/07/2016 Pavimentar S.A. |                                                      |          |
|             | OFICINA GERENCIA                                           | RDM                  | 2000254554          | 25/07/2016                            | Almacenes Exito S.A.                                 |          |
|             | PROLONGACIÓN LOMA DE LOS PA RDM                            |                      | 2000254553          | 25/07/2016                            | Angela Maria Pamplona                                |          |
|             | PROLONGACIÓN LOMA DE LOS PA RDM                            |                      | 2000254552          | 25/07/2016                            | Pinturas Idea S.A.                                   |          |
|             | Oficinas Soberana                                          | RDM                  | 2000254551          | 25/07/2016                            | Cantera Santa Rita S.A.                              |          |
|             | POSTVENTAS                                                 | RDM                  | 2000254550          | 25/07/2016                            | Ferretería Montajes Industriales Ltda.               |          |
|             | DEVIMED 2015                                               | RDM                  | 2000254549          | 25/07/2016                            | Pavimentar S.A.                                      |          |
|             | DEVIMED 2015                                               | RDM                  | 2000254548          | 25/07/2016                            | Isein S.A.S                                          |          |
|             | DEVIMED 2015                                               | RDM                  | 2000254547          | 25/07/2016                            | Ferreteria Tomillos y Abrasivos S.A.S                | -        |
| Nombre:                 | Manual de Usuario – Cliente ArQos.               |
|-------------------------|--------------------------------------------------|
| Versión:                | ARQ2016-Man-V003-Manual_De_Usuario_Cliente_ArQos |
| Revisión/Actualización: | Alejandro Villegas Giraldo                       |
| Fecha:                  | 2016-10-30                                       |
| Notas:                  |                                                  |

6. Doble clic en el documento a abrir y cargara la información de ese documento como se ve a continuación.

| 1 | Recepción de Materiales |                                    |                                                                                                    |            |        | • 🗙      |
|---|-------------------------|------------------------------------|----------------------------------------------------------------------------------------------------|------------|--------|----------|
|   | Cen<br>ESC              | <b>tro de Costo</b><br>CALARES TOF | Proveedor     Tipo Documento     Documento No.     Fecha       RRE 2     ▼     890931767 - Comercializadora Internacion ▼     RDM - Recer ▼     2000254562     26/07/2 | 2016 💌     |        |          |
|   |                         | #0.C                               | Producto U                                                                                                    | Unidad Can | tidad  | Recibido |
|   | •                       | 23141                              | Polietileno negro cal 4 k                                                                                                    | g          | 155,60 |          |
|   |                         |                                    |                                                                                                    |            |        |          |

#### Como Anular y Modificar un Documento

1. una vez abramos el documento a modificar, editamos los campos a actualizar y guardamos cambios.

Ejemplo: RDM # 2000254562

| 0 | Recepción de Materiales         |             |                                                         |                                                                               |                   |                |          |
|---|---------------------------------|-------------|---------------------------------------------------------|-------------------------------------------------------------------------------|-------------------|----------------|----------|
|   | Centro de Costo<br>ESCALARES TO | RRE 2 💌     | Proveedor<br>890931767 - Comercializadora Internacion 💌 | Tipo Documento         Documento No.           RDM - Recer         2000254562 | Fecha<br>26/07/20 | 16 💌           |          |
| Г | #0.C                            | Producto    |                                                         |                                                                               | Un                | iidad Cantidad | Recibido |
|   |                                 |             |                                                         |                                                                               |                   |                |          |
| Þ | 23141                           | Polietileno | negro cal 4                                             |                                                                               | kg                | 155,6          | 0 🔽      |

Anular: para anular borramos los campos editables y guardamos

| 1 | Recepción de Materiales                                                                                                    |                          |  |  |  |  |
|---|----------------------------------------------------------------------------------------------------|--------------------------|--|--|--|--|
|   | Centro de Costo Proveedor Tipo Documento Documento No.<br>ESCALARES TORRE 2 V 890931767 - Comercializadora Internacion V RDM - Recei V 2000254562 | Fecha                    |  |  |  |  |
|   | #0.C Producto                                                                                                    | Unidad Cantidad Recibido |  |  |  |  |
|   |                                                                                                    |                          |  |  |  |  |

| Nombre:                 | Manual de Usuario – Cliente ArQos.               |  |
|-------------------------|--------------------------------------------------|--|
| Versión:                | ARQ2016-Man-V003-Manual_De_Usuario_Cliente_ArQos |  |
| Revisión/Actualización: | Alejandro Villegas Giraldo                       |  |
| Fecha:                  | 2016-10-30                                       |  |
| Notas:                  |                                                  |  |

**Modificar:** Editamos los campos con los valores deseados y guardamos teniendo en cuenta que un RDM no puede modificar el producto ni #O.C.

| 4 | Recepción de Materiales |                                                     |                  |                                       |                                                           |                                      |              |                    |          |
|---|-------------------------|-----------------------------------------------------|------------------|---------------------------------------|-----------------------------------------------------------|--------------------------------------|--------------|--------------------|----------|
|   | Cen<br>ESC              | n <mark>tro de Cos</mark> t<br>CALARES <sup>-</sup> | o<br>TORRE 2     | Proveedor<br>890931767 - Comercializa | Tipo Documento Do<br>adora Internacion 🔽 RDM - Recei 💌 20 | cumento No. Fecha<br>000254562 26/07 | 7/2016 🔻     |                    |          |
|   | •                       | #0.C<br>23141                                       | Produ<br>Polieti | icto<br>leno negro cal 4              |                                                           |                                      | Unidad<br>kg | Cantidad<br>100,00 | Recibido |
|   |                         |                                                     |                  |                                       |                                                           |                                      | '<br>        |                    |          |

Nota: si anulamos un documento ya no podemos modificarlo y en este caso debemos crear uno nuevo.

Ejercicio 10

- Busque, edite y anule una RDM
- Detecte cuales campos son modificables en una RDM y cuáles no.

Tenga en cuenta que cada que guarde cambios, se cerrará la ventana y quedará en la ventana de Recepción de Materiales.

| Nombre:                 | Manual de Usuario – Cliente ArQos.               |  |
|-------------------------|--------------------------------------------------|--|
| Versión:                | ARQ2016-Man-V003-Manual_De_Usuario_Cliente_ArQos |  |
| Revisión/Actualización: | Alejandro Villegas Giraldo                       |  |
| Fecha:                  | 2016-10-30                                       |  |
| Notas:                  |                                                  |  |

#### Salida de Material

Este formulario sirve para dar salida del almacén a un material y es necesario tener el número de los talonarios activos.

Nota: el ArQos toma un rango de un talonario físico que es utilizado en la obra, cada almacenista puede ver el número del talonario con la hoja física del mismo y así se asocia una salida de un material a un empleado autorizado para hacer pedidos.

| 4 | Salida                             | de Material (N                   | Nuevo)                  |                       | - • ×    |
|---|------------------------------------|----------------------------------|-------------------------|-----------------------|----------|
|   | Buscar un Consecutivo:             | Buscar                           |                         | Fecha<br>26/07/2016 💌 |          |
|   | Centro de Costo<br>Ancón Primavera | Tipo Documento<br>SDM - Salida ▼ | Documento No.<br>111244 | Entregado a:          |          |
|   | Actividad Producto *               |                                  |                         | Unidad                | Cantidad |
|   |                                    |                                  |                         |                       |          |
|   |                                    |                                  |                         |                       |          |

Antes de seleccionar los productos y las cantidades, es necesario buscar el consecutivo del talonario. Una vez encontrado el consecutivo se cargará la información del talonario tal como el CCosto, y el encargado del talonario. El Número del documento y el tipo son automáticos. Note que la codificación para el tipo de documento es SDM

Para hacer una salida de un material es necesario seleccionar la actividad para la cuál está destinado ese producto

| D Sa                                  | alida de Material (Editando)                                         |                                                           |
|---------------------------------------|----------------------------------------------------------------------|-----------------------------------------------------------|
| Buscar un Consecutivo:<br>8276 Buscar |                                                                      | Fecha<br>19/10/2010 💌                                     |
| Centro de Costo<br>Ancón Primavera    | Tipo Documento         Documento           EDT - Entreg         8276 | to No. Entregado a:<br>3488084 - Hector Hemilio Carmona ▼ |
| Actividad Produ                       | cto                                                                  | Unidad Cantidad                                           |
| 11.01 - Acer 💌 Acero                  | G-60 3/8 standard                                                    | 🗾 6m 🖃 12,00                                              |
| ▶*                                    |                                                                      | <b>T</b>                                                  |
|                                       |                                                                      |                                                           |
|                                       |                                                                      |                                                           |

| Nombre:                 | Manual de Usuario – Cliente ArQos.               |  |
|-------------------------|--------------------------------------------------|--|
| Versión:                | ARQ2016-Man-V003-Manual_De_Usuario_Cliente_ArQos |  |
| Revisión/Actualización: | Alejandro Villegas Giraldo                       |  |
| Fecha:                  | 2016-10-30                                       |  |
| Notas:                  |                                                  |  |

Una vez seleccionado la salida guardamos y quedará registrada. En caso de que no haya una cantidad suficiente para la salida la ventana le informará.

Ejercicio 11

- Haga una salida de material, modifíquela y por último anúlela.
- Verifique que los cambios hayan quedado almacenados correctamente.

Nota: las actividades son definidas en Presupuesto-Presupuesto de trabajo y más adelante se explicara cómo hacerse.

| Nombre:                 | Manual de Usuario – Cliente ArQos.               |  |
|-------------------------|--------------------------------------------------|--|
| Versión:                | ARQ2016-Man-V003-Manual_De_Usuario_Cliente_ArQos |  |
| Revisión/Actualización: | Alejandro Villegas Giraldo                       |  |
| Fecha:                  | 2016-10-30                                       |  |
| Notas:                  |                                                  |  |

#### Reintegro de Material

La ventana de reintegro de material sirve en el caso de que un material no se haya consumido totalmente en la obra o en la actividad para la cual se destinó su salida. Por ejemplo si se solicitó 100 bloques y solo se utilizaron 98.

| po Documento Documento No. Fecha<br>IDM - Devol 💌 11421 26/07/2016 💌 |
|----------------------------------------------------------------------|
| Unidad Actividad Cantidad Devuelta                                   |
|                                                                      |
|                                                                      |
|                                                                      |
|                                                                      |
|                                                                      |
|                                                                      |
|                                                                      |
|                                                                      |

Para el reintegro de material se busca por CCosto y el empleado que solicitó la salida; se selecciona el producto, la unidad, la actividad con la que salió y la cantidad devuelta. Note que esta ventana tiene como código DDM.

- Haga una salida de material por una cantidad de 30 unidades.
- Haga un reintegro de material por 15 unidades.
- Verifique que las operaciones hechas sean coherentes con la información digitada.

| Nombre:                 | Manual de Usuario – Cliente ArQos.               |
|-------------------------|--------------------------------------------------|
| Versión:                | ARQ2016-Man-V003-Manual_De_Usuario_Cliente_ArQos |
| Revisión/Actualización: | Alejandro Villegas Giraldo                       |
| Fecha:                  | 2016-10-30                                       |
| Notas:                  |                                                  |

## Baja de Almacén

Este módulo se utiliza para darle salida a un material o herramienta cuando ya no es posible utilizarlo por deterioro o daño.

Para hacer efectiva esta operación se selecciona el CCosto donde está el material o herramienta, la persona que recibe, en caso de que se venda a un costo menor de compra por deterioramiento, el producto, la cantidad y el valor de venta unitario en caso de venta. Note que el código de esta ventana es BJA

| Baja De Alma |              |                             | acen (Nuevo    | ))           |        |                            |                                |                             |
|--------------|--------------|-----------------------------|----------------|--------------|--------|----------------------------|--------------------------------|-----------------------------|
| 0            | Cent<br>Ancó | ro de Costo<br>ón Primavera | Persona que re | cibe materia | ales   | Tipo Docum<br>BJA - Baja I | ento Documento No<br>D 🔽 215   | . Fecha<br>26/07/2016 ▼     |
| Γ            |              | Producto                    |                |              | Unidad | Cantidad                   | Valor Unitario<br>Recuperación | Valor Total<br>Recuperación |
|              |              | Clavos común 2"             |                | -            | ь 👤    | 15                         | 0,00                           | 0,00                        |
|              | *            |                             |                | -            | -      |                            |                                |                             |
|              |              |                             |                |              |        |                            |                                |                             |
|              |              |                             |                |              |        |                            |                                |                             |
|              |              |                             |                |              |        |                            |                                |                             |
|              |              |                             |                |              |        |                            |                                |                             |
|              |              |                             |                |              |        |                            |                                |                             |
| L            |              |                             |                |              |        |                            |                                |                             |

- Dar de baja a varios productos del almacén en un mismo documento.
- Modifique uno de los productos ingresados y por último anúlelo.
- Verifique que las operaciones hechas sean coherentes con la información digitada.

| Nombre:                 | Manual de Usuario – Cliente ArQos.               |
|-------------------------|--------------------------------------------------|
| Versión:                | ARQ2016-Man-V003-Manual_De_Usuario_Cliente_ArQos |
| Revisión/Actualización: | Alejandro Villegas Giraldo                       |
| Fecha:                  | 2016-10-30                                       |
| Notas:                  |                                                  |

## **Devolución al Proveedor**

Esta ventana se utiliza para devolver herramienta o material al proveedor tipo de documento DAP.

| 0                                  | Devolución Al Proveedor (Nu | ievo)                                                                                                    |
|------------------------------------|-----------------------------|----------------------------------------------------------------------------------------------------|
| Centro de Costo<br>Ancón Primavera | Proveedor                   | Tipo Documento         Documento No.         Fecha           DAP - Devolt         141         26/07/2016 |
| Producto<br>*                      |                             | Unidad Cantidad                                                                                          |
|                                    |                             |                                                                                                    |

- Haga varias devoluciones de material en un mismo documento.
- Modifique la baja de almacén y por último anúlela.
- Verifique que las operaciones hechas sean coherentes con la información digitada.

| Nombre:                 | Manual de Usuario – Cliente ArQos.               |
|-------------------------|--------------------------------------------------|
| Versión:                | ARQ2016-Man-V003-Manual_De_Usuario_Cliente_ArQos |
| Revisión/Actualización: | Alejandro Villegas Giraldo                       |
| Fecha:                  | 2016-10-30                                       |
| Notas:                  |                                                  |

#### Herramienta

#### Salida de Herramienta

Esta ventana es utilizada para darle salida a una herramienta y funciona igual que la ventana de Salida de Material solo que no está asociada a una actividad en particular. Código SDH.

| 0                                  | Salida De Herramienta              | (Nuevo)                 |                       | - • ×    |
|------------------------------------|------------------------------------|-------------------------|-----------------------|----------|
| Buscar un Consecutivo:             | Buscar                             |                         | Fecha<br>26/07/2016 🔽 |          |
| Centro de Costo<br>Ancón Primavera | Tipo Documento<br>▼ SDH - Salida ▼ | Documento No.<br>111242 | Entregado a:          | •        |
| Producto<br>*                      |                                    |                         | Unidad<br>👤           | Cantidad |
|                                    |                                    |                         |                       |          |
|                                    |                                    |                         |                       |          |
|                                    |                                    |                         |                       |          |

Nota: para la salida de material también se utiliza un talonario que puede ser el mismo de salida de material.

Tenga en cuenta que todas las salidas de herramienta deben de retornar al almacén ya que no es de tipo consumible si no devolutivo.

| Nombre:                 | Manual de Usuario – Cliente ArQos.               |
|-------------------------|--------------------------------------------------|
| Versión:                | ARQ2016-Man-V003-Manual_De_Usuario_Cliente_ArQos |
| Revisión/Actualización: | Alejandro Villegas Giraldo                       |
| Fecha:                  | 2016-10-30                                       |
| Notas:                  |                                                  |

# Devolución de Herramienta

Esta ventana sirve para devolver una herramienta al almacén y su código es DDH

| C |               |                             |       | Devolució | n de Herran | nienta (Nue | evo)                            |                        | - • •                 |
|---|---------------|-----------------------------|-------|-----------|-------------|-------------|---------------------------------|------------------------|-----------------------|
| ļ | Centr<br>Ancó | ro de Costo<br>in Primavera | ا<br> | Empleado  |             | 0 -         | Tipo Documento<br>DDH - Devol 💌 | Documento No.<br>14527 | Fecha<br>26/07/2016 💌 |
|   |               | Producto                    |       |           |             |             |                                 | Unidad                 | Cantidad<br>Devuelta  |
|   | *             |                             |       |           |             |             |                                 | -                      | -                     |
|   |               |                             |       |           |             |             |                                 |                        |                       |
|   |               |                             |       |           |             |             |                                 |                        |                       |
|   |               |                             |       |           |             |             |                                 |                        |                       |
|   |               |                             |       |           |             |             |                                 |                        |                       |
|   |               |                             |       |           |             |             |                                 |                        |                       |
|   |               |                             |       |           |             |             |                                 |                        |                       |
|   |               |                             |       |           |             |             |                                 |                        |                       |

- Haga una Salida de Herramienta y luego haga la recepción.
- Haga una salida de herramienta y anúlela, luego trate de hacer la recepción.
- Haga una salida, recepciónela y luego anule la salida. Verifique al momento de anular la salida si también quedo anulada la recepción.

| Nombre:                 | Manual de Usuario – Cliente ArQos.               |
|-------------------------|--------------------------------------------------|
| Versión:                | ARQ2016-Man-V003-Manual_De_Usuario_Cliente_ArQos |
| Revisión/Actualización: | Alejandro Villegas Giraldo                       |
| Fecha:                  | 2016-10-30                                       |
| Notas:                  |                                                  |

#### Traslados entre Obras

*ArQos* permite que entre las obras o Centros de Costos se pueda hacer venta y compras de materiales y/o de servicios.

#### Venta de Materiales

Esta ventana sirve para hacer la venta del inventario propio a otro CCosto código TDS.

| • Venta d |             |                              | de Materiales              | (Nuevo)        |                                   |                    | - • ×          |        |
|-----------|-------------|------------------------------|----------------------------|----------------|-----------------------------------|--------------------|----------------|--------|
|           | Ceni<br>Anc | tro de Costo<br>ón Primavera | Centro de Costo que recibe | Τιρ<br>💽 🔽 [ΤΙ | o Documento Do<br>DS - Trasla 💌 3 | 025 Fech           | a<br>)7/2016 💌 |        |
|           |             | Producto                     |                            | Unidad         | Cantidad                          | Precio de<br>Venta | Precio Total   | Estado |
|           | *           |                              | •                          | •              | ·                                 |                    |                |        |
|           |             |                              |                            |                |                                   |                    |                |        |
|           | Obs         | ervaciones                   |                            |                |                                   | <b>~</b>           | Total          | 0,00   |

- Haga dos ventas de material llenando todos los campos incluyendo el de observaciones.
- Edite modifique y por último, anule una de las ventas de material.
- Tenga en cuenta que el valor de venta puede ser diferente al valor de compra original.

| Nombre:                 | Manual de Usuario – Cliente ArQos.               |
|-------------------------|--------------------------------------------------|
| Versión:                | ARQ2016-Man-V003-Manual_De_Usuario_Cliente_ArQos |
| Revisión/Actualización: | Alejandro Villegas Giraldo                       |
| Fecha:                  | 2016-10-30                                       |
| Notas:                  |                                                  |

# Compra de Materiales

Esta ventana sirve para hacer la compra del inventario de otro CCosto al propio. Su código es TDE. Para poder hacer la compra es necesario que el CCosto que envía ya haya hecho la venta.

| 0                                  | Compra                    | de Materiales (Nuevo) |                       |                  |                   | - • ×    |
|------------------------------------|---------------------------|-----------------------|-----------------------|------------------|-------------------|----------|
| Centro de Costo<br>Ancón Primavera | Centro de Costo que envía | Tipo Documento        | Documento No.<br>2206 | Fecha<br>26/07/2 | D16 💌             |          |
| # Traslado                         | Producto                  |                       | Unidad                | Cantidad         | Costo<br>Unitario | Recibido |
|                                    |                           |                       |                       |                  |                   |          |
|                                    |                           |                       |                       |                  |                   |          |
|                                    |                           |                       |                       |                  |                   |          |
|                                    |                           |                       |                       |                  |                   |          |
|                                    |                           |                       |                       |                  |                   |          |
|                                    |                           |                       |                       |                  |                   |          |
|                                    |                           |                       |                       |                  |                   |          |
|                                    |                           |                       |                       |                  |                   |          |
|                                    |                           |                       |                       |                  |                   |          |

Ejercicio 17

• Haga la compra de la venta que no anuló en el ejercicio 16

| Nombre:                 | Manual de Usuario – Cliente ArQos.               |
|-------------------------|--------------------------------------------------|
| Versión:                | ARQ2016-Man-V003-Manual_De_Usuario_Cliente_ArQos |
| Revisión/Actualización: | Alejandro Villegas Giraldo                       |
| Fecha:                  | 2016-10-30                                       |
| Notas:                  |                                                  |

# Venta de Servicios

Este módulo es usado para vender Servicios entre obras y al igual que en la ventana de Venta de Materiales mueve el Inventario; sólo que esta vez es de servicios. Código TSS.

| 0      | Venta de Servicios (Nuevo)     |           |                  |          |               |                            |                |                     |                  |      | - • ×                      |
|--------|--------------------------------|-----------|------------------|----------|---------------|----------------------------|----------------|---------------------|------------------|------|----------------------------|
| C<br>B | entro de Costo<br>ar de tennis | Centro de | Costo que recibe | (        | Tipo I<br>TSS | Documento (<br>- Traslac 💌 | Docume<br>4792 | ento No. Fec<br>26/ | ha<br>707/2016 💌 |      |                            |
|        | Actividad                      | 0 - Cc    | ncepto           | <u>•</u> | Unidad        | Cantidad                   | 0              | Costo               | Costo Total      | 0,00 | Estado<br>Traslado de Sali |
|        |                                |           |                  |          | <u>a</u> j ,  |                            | 1              |                     | 1                |      | 1                          |
|        |                                |           |                  |          |               |                            |                |                     |                  |      |                            |
|        |                                |           |                  |          |               |                            |                |                     |                  |      |                            |
|        |                                |           |                  |          |               |                            |                |                     |                  |      |                            |
| O      | oservaciones                   |           |                  |          |               |                            |                | <u>^</u>            |                  |      |                            |
|        |                                |           |                  |          |               |                            |                | ~                   | Total            |      | 0,00€                      |

Ejercicio 18

• Repita el ejercicio 16 solo que esta vez utilice el módulo de venta de servicios.

| Nombre:                 | Manual de Usuario – Cliente ArQos.               |  |  |  |  |  |
|-------------------------|--------------------------------------------------|--|--|--|--|--|
| Versión:                | ARQ2016-Man-V003-Manual_De_Usuario_Cliente_ArQos |  |  |  |  |  |
| Revisión/Actualización: | Alejandro Villegas Giraldo                       |  |  |  |  |  |
| Fecha:                  | 2016-10-30                                       |  |  |  |  |  |
| Notas:                  |                                                  |  |  |  |  |  |

# Compra de Servicios

Ventana para comprar los servicios que ya fueron vendidos en la venta de servicios. Código TSE

| 4 | <b>)</b>                           | Comp                      | Compra de Servicios (Nuevo) |          |                                   |                       |                       |          |  |  |  |
|---|------------------------------------|---------------------------|-----------------------------|----------|-----------------------------------|-----------------------|-----------------------|----------|--|--|--|
|   | Centro de Costo<br>Ancón Primavera | Centro de Costo que envía |                             | 0        | Tipo Documento<br>TSE - Traslac 💌 | Documento No.<br>5672 | Fecha<br>26/07/2016 💌 |          |  |  |  |
|   | # Traslado Concepto                | U                         | Jnidad                      | Cantidad | Costo                             | Actividad             |                       | Recibido |  |  |  |
|   | * _                                | <b>-</b>                  |                             |          |                                   |                       | •                     |          |  |  |  |
|   |                                    |                           |                             |          |                                   |                       |                       |          |  |  |  |
|   | Observaciones                      |                           |                             |          |                                   |                       |                       |          |  |  |  |
|   |                                    |                           |                             |          |                                   |                       |                       |          |  |  |  |

Ejercicio 19

• Repita el ejercicio 17 solo que esta vez utilice Compra de servicios.

| Nombre:                 | Manual de Usuario – Cliente ArQos.               |
|-------------------------|--------------------------------------------------|
| Versión:                | ARQ2016-Man-V003-Manual_De_Usuario_Cliente_ArQos |
| Revisión/Actualización: | Alejandro Villegas Giraldo                       |
| Fecha:                  | 2016-10-30                                       |
| Notas:                  |                                                  |

# Compras

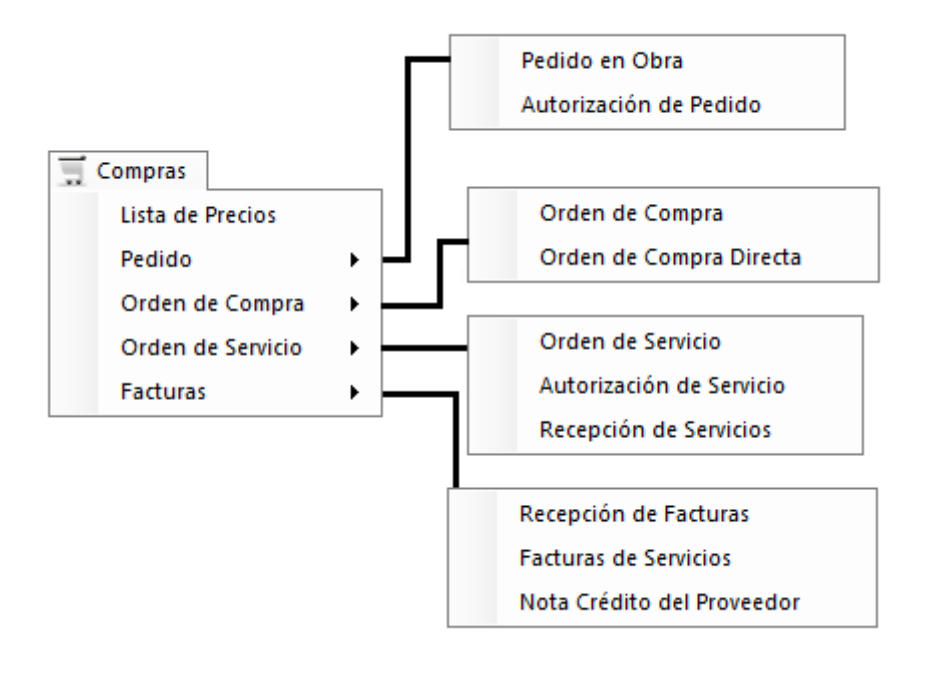

| Nombre:                 | Manual de Usuario – Cliente ArQos.               |
|-------------------------|--------------------------------------------------|
| Versión:                | ARQ2016-Man-V003-Manual_De_Usuario_Cliente_ArQos |
| Revisión/Actualización: | Alejandro Villegas Giraldo                       |
| Fecha:                  | 2016-10-30                                       |
| Notas:                  |                                                  |

## Lista de Precios

La ventana de lista de precios es muy utilizada para actualizar los precios de los productos, herramientas y servicios. Código COT

| <b>o</b> 1 |                     |                                  |               | Lista de Pre | ecios                   |                           |          |                   |              |                        |
|------------|---------------------|----------------------------------|---------------|--------------|-------------------------|---------------------------|----------|-------------------|--------------|------------------------|
| Cer<br>Too | tro de Costo        | Proveedor<br>42027440 - Angela M | aria Pamplona | Tipo I       | Occumento Doc<br>Cotiza | Vigencia<br>016 💌 25/08/2 | D16 💌    |                   |              |                        |
|            | Producto            |                                  | Unidad        | Costo        | Costo<br>Anterior       | %<br>Dcto.                | %<br>IVA | Incluye<br>Trans. | Estado       | Observaciones          |
| Þ          | Cinta teflón de 3/4 | -                                | 3m 💌          | 2.500,00     | 2.500,00                | 0,00                      | 0,00     |                   | Precio Act 💌 |                        |
|            | Cinta teflón de 3/4 | -                                | Rollo x 💌     | 2.500,00     | 2.500,00                | 0,00                      | 0,00     |                   | Precio Act 💌 |                        |
| *          |                     | •                                | <b>-</b>      |              |                         |                           |          |                   | •            |                        |
|            |                     |                                  |               |              |                         |                           |          |                   |              |                        |
|            |                     |                                  |               |              |                         |                           |          |                   |              | Mostrar Lista Completa |

Ejercicio 20

- Realice una lista de precios por lo menos con 5 productos.
- Modifique la lista de precios creada anteriormente por lo menos en 2 productos registrados incluyendo el campo de Observaciones.

Para el siguiente menú de pedidos se explicara como funciona una compra en el *ArQos* para una empresa de construcción y se hará el ejercicio que quedó pendiente en la Recepción de Materiales ya que es uno de los últimos eslabones de la cadena de compras.

| Nombre:                 | Manual de Usuario – Cliente ArQos.               |
|-------------------------|--------------------------------------------------|
| Versión:                | ARQ2016-Man-V003-Manual_De_Usuario_Cliente_ArQos |
| Revisión/Actualización: | Alejandro Villegas Giraldo                       |
| Fecha:                  | 2016-10-30                                       |
| Notas:                  |                                                  |

## Flujo de Compras

El flujo de compras funciona de la siguiente manera:

- Pedido en Obra.
- Autorización de Pedido.
- Orden de Compra.
- Recepción de Materiales.
- Recepción de Facturas.

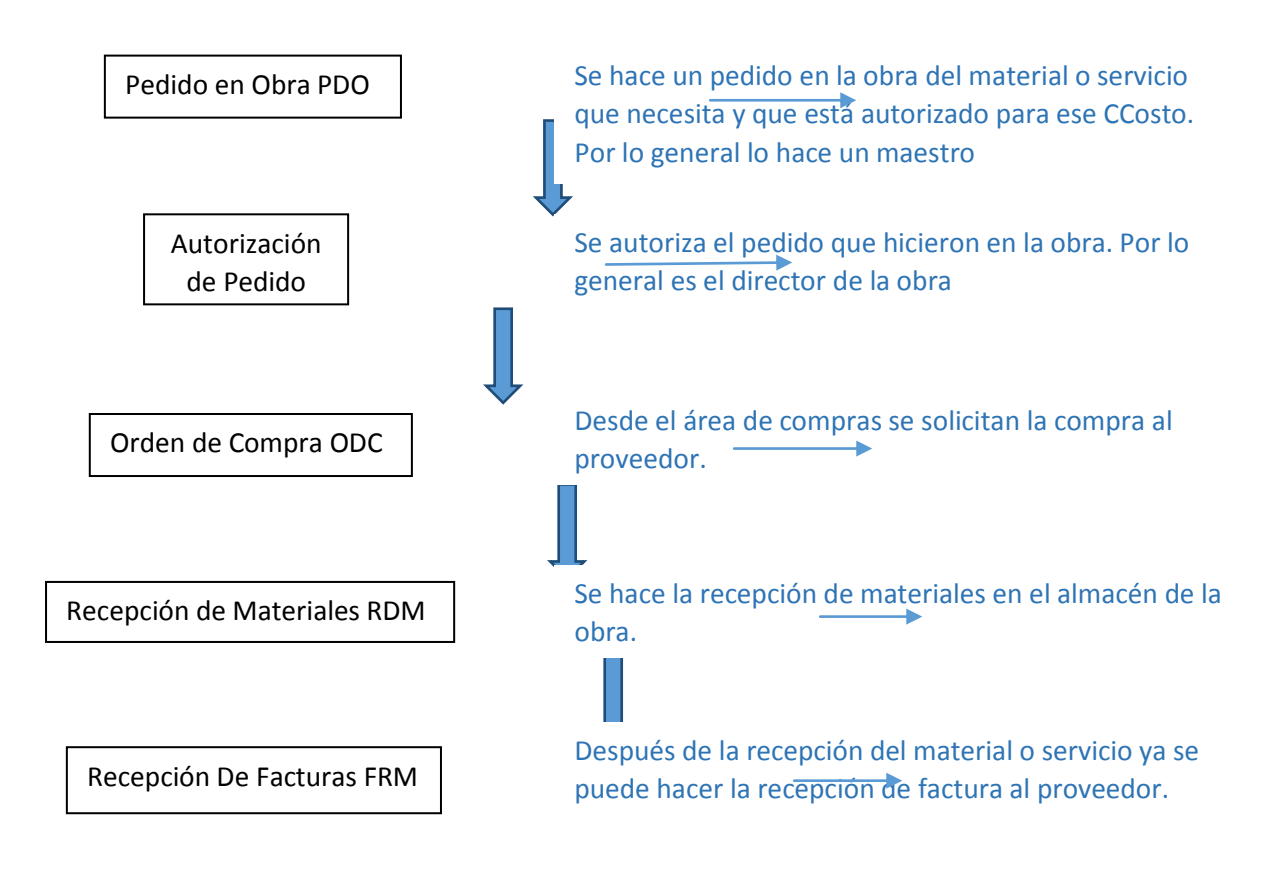

| Nombre:                 | Manual de Usuario – Cliente ArQos.               |  |  |  |  |
|-------------------------|--------------------------------------------------|--|--|--|--|
| Versión:                | ARQ2016-Man-V003-Manual_De_Usuario_Cliente_ArQos |  |  |  |  |
| Revisión/Actualización: | Alejandro Villegas Giraldo                       |  |  |  |  |
| Fecha:                  | 2016-10-30                                       |  |  |  |  |
| Notas:                  |                                                  |  |  |  |  |

Ahora que se conoce el flujo de compras, se hará el ejercicio con las ventanas que componen el flujo del proceso de compras, de la siguiente manera:

#### Pedido

#### Pedido en Obra

Esta ventana sirve para hacer el pedido en la obra código PDO.

| 0  |                                  | Pedido en obra (Nuevo) |                                |                        |                       |        |  |  |  |  |  |
|----|----------------------------------|------------------------|--------------------------------|------------------------|-----------------------|--------|--|--|--|--|--|
| Ce | entro de Costo<br>ncón Primavera | •                      | Tipo Documento<br>PDO - Pedido | Documento No.<br>16574 | Fecha<br>26/07/2016 💌 |        |  |  |  |  |  |
|    | Producto                         | Unidad                 | Cantidad                       | Comentario             |                       | Estado |  |  |  |  |  |
|    | *                                | <b>_</b>               | <b>_</b>                       |                        |                       |        |  |  |  |  |  |
|    |                                  |                        |                                |                        |                       |        |  |  |  |  |  |
|    |                                  |                        |                                |                        |                       |        |  |  |  |  |  |
|    |                                  |                        |                                |                        |                       |        |  |  |  |  |  |
|    |                                  |                        |                                |                        |                       |        |  |  |  |  |  |
|    |                                  |                        |                                |                        |                       |        |  |  |  |  |  |
|    |                                  |                        |                                |                        |                       |        |  |  |  |  |  |

Se selecciona el CCosto, el producto, la unidad, la cantidad y se le agrega un Comentario. El campo "Estado" sirve para mostrar si un pedido ya fue autorizado por el director de obra o no. En los pedidos no se muestran los valores de los productos ya que quien lo solicita, únicamente necesita el producto para continuar con su labor.

- Crear un pedido en obra con al menos 3 productos.
- Modifique el pedido pero sin anularlo ya que será utilizado en todo el proceso de compras.

| Nombre:                 | Manual de Usuario – Cliente ArQos.               |
|-------------------------|--------------------------------------------------|
| Versión:                | ARQ2016-Man-V003-Manual_De_Usuario_Cliente_ArQos |
| Revisión/Actualización: | Alejandro Villegas Giraldo                       |
| Fecha:                  | 2016-10-30                                       |
| Notas:                  |                                                  |

#### Autorización de Pedido

Esta ventana sirve para autorizar el pedido que se hizo en la obra. Esta ventana no es ningún documento por esta razón no tiene código.

| 0  |                             | Autori                                      | zac  | ión  | ۱d  |                    | ×          |           |               |   |
|----|-----------------------------|---------------------------------------------|------|------|-----|--------------------|------------|-----------|---------------|---|
| Ce | ntro de Costo<br>SCALARES ( | );<br>12)▼                                  |      |      |     |                    |            |           |               |   |
|    | Orden #                     | Producto                                    | U    | nida | d   | Cantidad<br>Pedida | Comentario | Autorizar | Estado        |   |
|    | 13173                       | Estucor 💌                                   | kg   |      | •   | 2,00               |            |           | Sin Autorizar |   |
|    | 13173                       | Rodillo de felpa 9''                        | Ur   | 1    | •   | 1,00               |            |           | Sin Autorizar |   |
|    | 13173                       | Esponjilla de brillo 💌                      | P.   | . ]  | •   | 1,00               |            |           | Sin Autorizar |   |
|    | 13173                       | Empaque plano A de 30.7 mm x H 4.4 mm Ref 💌 | m    |      | •   | 23,60              |            |           | Sin Autorizar |   |
|    | 13174                       | Cinta teflon 🗨                              | ] 2n | 1    | •   | 1,00               |            |           | Sin Autorizar |   |
|    | 13174                       | Codo pvc ½" x 45° presión 💌                 | Ur   | 1    | •   | 2,00               |            |           | Sin Autorizar | 1 |
|    | 13174                       | Adaptador hembra pvc 1½" presión 💌          | Ur   | ı j  | •   | 1,00               |            |           | Sin Autorizar |   |
|    | 13174                       | Niple Roscado pvc presion de 1/2"           | Ur   |      | •   | 1,00               |            |           | Sin Autorizar |   |
|    | 13174                       | Soldadura liquida pyc                       | 1 1/ |      | ¥ l | 1.00               |            |           | Sin Autorizer | 1 |

Una vez se seleccione el centro de costos, se podrán ver los productos que están pendientes por autorizar dentro de paréntesis; en este caso es ESCALARES (12). Para autorizar el pedido solo se hace clic en autorizar y se guarda; tenga en cuenta que no aplican las funciones de búsqueda, modificación y anulación para esta ventana.

- Autorizar el pedido que hizo en el ejercicio 21.
- Verificar en el módulo de pedidos el estado del pedido.

| Nombre:                 | Manual de Usuario – Cliente ArQos.               |
|-------------------------|--------------------------------------------------|
| Versión:                | ARQ2016-Man-V003-Manual_De_Usuario_Cliente_ArQos |
| Revisión/Actualización: | Alejandro Villegas Giraldo                       |
| Fecha:                  | 2016-10-30                                       |
| Notas:                  |                                                  |

#### Orden de Compra

Esta ventana sirve para hacer el pedido al proveedor que viene desde la ventana de pedido en obra. Cuando se hace una orden de compra, *ArQos* se encarga de sugerir los precios más económicos para los productos asociados a la compra.

Esta ventana cuenta con la búsqueda por el CCosto y al igual que en la autorización de pedido, aparecen los pedidos que están pendientes por comprar. El código es ODC. La orden de compra permite actualizar los precios y modificar la cantidad de productos a pedir. Una vez se diligencie y se guarde, se enviará un mensaje al proveedor por correo electrónico para que comience la logística de envío.

| 0        | Orden de Compra (Nuevo)                                                                            |             |                    |                       |                |           |                        |       |                     |
|----------|----------------------------------------------------------------------------------------------------|-------------|--------------------|-----------------------|----------------|-----------|------------------------|-------|---------------------|
| Ce<br>DE | ntro de Costo<br>VIMED 2015 (14)                                                                   | edidos auto | izados para es     | ste Centro de         | Costo:         |           |                        |       |                     |
|          | Producto Solicitado                                                                                | Unidad      | Cantidad<br>Pedida | Cantidad<br>Pendiente | Proveedor      |           |                        | Aut   | orizar 🔺            |
|          | Carreta nylon 90 lbs.                                                                              | Un          | 12,00              | 12,00                 | Ferretería Téc | nica S.A. |                        | -     |                     |
|          | Escuadra metálica 12"                                                                              | Un          | 2,00               | 2,00                  | Ferretería Téc | nica S.A. |                        | -     |                     |
|          | Plomada de castaña 14"                                                                             | Un          | 2,00               | 2,00                  | Área de Equip  | os        |                        | -     |                     |
|          | Nivel aluminio 12"                                                                                 | Un          | 3,00               | 3,00                  | Area de Equip  | os        |                        | -     |                     |
|          | Revémetre Em                                                                                       | Ue          | 5.00               | 5.00                  | Aron do Equip  |           |                        |       |                     |
| 0        | rden de compra para el último proveedor seleccionad                                                | o:          |                    |                       |                |           |                        |       |                     |
| P        | roveedor Tipo [                                                                                    | )ocumento   |                    | Fech                  | a Vig          | encia     |                        |       |                     |
|          | 71622560 - Misael Antonio Tejada Gutiem 🗾 ODC                                                      | - Orden 💌   |                    | 26/0                  | 7/2016 🗾 05    | /08/20 -  |                        |       |                     |
|          | Producto                                                                                           |             | Cantidad           | Unidad                | Costo          | %Descto   | Total con<br>Descuento | %IVA  | Incluye<br>Transpor |
| J        | 7 Talonario memorando                                                                              | -           | 3,00               | Un 👤                  | 2.000,00       | 0,00      | 6.000,00               | 16,00 |                     |
| *        |                                                                                                    | -           |                    | •                     |                |           |                        |       |                     |
|          |                                                                                                    |             |                    |                       |                |           |                        |       |                     |
| Pá       | Páguese a días con descuento Financiero de o a 30 días sin descuento Financiero Subtrital 6.000,00 |             |                    |                       |                |           |                        |       |                     |
| Ob       | servaciones                                                                                        |             |                    |                       |                | De        | escuento               |       | 0,00                |
| Γ        |                                                                                                    |             |                    |                       |                | N IV      | A                      |       | 960,00              |
|          |                                                                                                    |             |                    |                       |                | To        | otal                   |       | 6.960,00            |

Primero seleccionamos los productos que se encuentran resaltados en rojo.

La orden de compra permite calcular el total de los pedidos que se van agregando a la lista. También cuenta con un campo de descuento si se paga en un plazo que se define en la orden y se acuerda con el proveedor.

Ejercicio 23

 Haga la compra de los productos que solicito en el ejercicio 22 y tenga en cuenta que si sale un mensaje de advertencia como se muestra a continuación:

| Nombre:                 | Manual de Usuario – Cliente ArQos.               |
|-------------------------|--------------------------------------------------|
| Versión:                | ARQ2016-Man-V003-Manual_De_Usuario_Cliente_ArQos |
| Revisión/Actualización: | Alejandro Villegas Giraldo                       |
| Fecha:                  | 2016-10-30                                       |
| Notas:                  |                                                  |

| Advertencia                                        | x |
|----------------------------------------------------|---|
| Este producto no tiene listas de Precios asociadas |   |
| Aceptar                                            |   |

Es por que se requiere asociar los productos a un proveedor con sus precios.

• Modificar la orden de compra realizada y trate de pedir más cantidad de la solicitada. Guarde los cambios.

En este punto del manual el flujo de la compra utiliza la ventana de Recepción de Materiales.

Ejercicio 24

- Hacer la recepción de materiales solicitados en el ejercicio 21. Trate de recibir más materiales de los solicitados; recepcione una cantidad menor de uno de los productos sin cancelar la orden de compra.
- Ingresar nuevamente a recepción de materiales y recibir la cantidad restante.
- Revisar en cuantas recepciones (RDM) recibió el pedido del ejercicio 21
- ¿Será posible recibir un solo pedido en más de dos RDM?

El pedido puede finalizar con la recepción de la factura del proveedor pero se explicará más adelante para seguir con el orden de *ArQos*.

| Nombre:                 | Manual de Usuario – Cliente ArQos.               |
|-------------------------|--------------------------------------------------|
| Versión:                | ARQ2016-Man-V003-Manual_De_Usuario_Cliente_ArQos |
| Revisión/Actualización: | Alejandro Villegas Giraldo                       |
| Fecha:                  | 2016-10-30                                       |
| Notas:                  |                                                  |

#### Orden de Compra Directa

La orden de compra directa es una ventana donde se puede solicitar directamente al proveedor un servicio o producto. Para que esto se pueda hacer, es necesario habilitar los CCostos que tendrán disponibles en esta ventana y los empleados autorizados para hacerlo. En el presente manual no se encuentra activada dicha opción.

- Abra la ventana de Orden de Compra Directa y busque que diferencias podría tener con la ventana de Orden de Compra.
- ¿Será posible hacer pedidos de servicios y productos por esta ventana?

| Nombre:                 | Manual de Usuario – Cliente ArQos.               |
|-------------------------|--------------------------------------------------|
| Versión:                | ARQ2016-Man-V003-Manual_De_Usuario_Cliente_ArQos |
| Revisión/Actualización: | Alejandro Villegas Giraldo                       |
| Fecha:                  | 2016-10-30                                       |
| Notas:                  |                                                  |

## Orden de Servicio

La orden de servicio permite solicitar un servicio para un CCostos ya definido. Los servicios no mueven inventario como lo sería la instalación de una puerta, la pintada de una fachada entre otras. Código ODS

| Orden de Servicio (Nuevo) |                                    |                                   |                  |                           |                          |                     | - • ×                                |
|---------------------------|------------------------------------|-----------------------------------|------------------|---------------------------|--------------------------|---------------------|--------------------------------------|
| C<br>P                    | Centro de Costo<br>Ancón Primavera | Proveedor<br>900292160 - 21 Grado | os S.A.S         | Tipo Documento Do         | cumento No. I<br>1428    | Fecha<br>26/07/2016 | Vigencia<br>5  10/08/20 <sup>-</sup> |
|                           | Producto  Suministro, Transporte e | Unidad<br>e I <u> </u>            | Cantidad<br>2,00 | Comentario                | Vr.Unitario<br>30.000,00 | %IVA<br>16,0000     | Total<br>69.600,00                   |
|                           |                                    |                                   |                  |                           |                          |                     |                                      |
|                           | Páguese a 0 días cor               | n descuento Financiero d          | le 0 o a         | 30 días sin descuento Fin | anciero                  |                     |                                      |

Al momento de hacer la orden de servicio se ingresan: el proveedor, el CCosto, el producto, la cantidad y el valor. Funciona de manera similar a la orden de compra en el sentido que al hacer el pedido se calcula el valor.

Ejercicio 26

• Hacer dos órdenes de servicio diferentes. Modifique y anule una de las órdenes y verifique que los campos hayan sido actualizados correctamente.

| Nombre:                 | Manual de Usuario – Cliente ArQos.               |
|-------------------------|--------------------------------------------------|
| Versión:                | ARQ2016-Man-V003-Manual_De_Usuario_Cliente_ArQos |
| Revisión/Actualización: | Alejandro Villegas Giraldo                       |
| Fecha:                  | 2016-10-30                                       |
| Notas:                  |                                                  |

## Autorización de Servicio

Al igual que la autorización de pedido, se tiene una ventana que sirve para autorizar un servicio.

| 0       | Autorización de Servicio (Nuevo) |                              |        |                    |              |      |               |     |           |               |                             |
|---------|----------------------------------|------------------------------|--------|--------------------|--------------|------|---------------|-----|-----------|---------------|-----------------------------|
| Ce<br>O | ntro de Coste<br>ficinas Sober   | o:<br>ana (6)                |        |                    |              |      |               |     |           |               |                             |
| Γ       | Orden #                          | Producto                     | Unidad | Cantidad<br>Pedida | Precio       | %IVA | Total         | Cor | Autorizar | Estado        | Proveedor                   |
|         | 1116                             | Vigilancia privada armada    | mes    | 10,00              | 3.870.312,00 | 1,60 | 39.322.369,92 |     |           | Sin Autorizar | Seguridad de Occidente Ltda |
|         | 2505                             | Seguridad privada 12 horas p | mes    | 1,00               | 2.030.838,00 | 1,60 | 2.063.331,41  | in  |           | Sin Autorizar | Seguridad de Occidente Ltda |
|         | 14198                            | Botada de escombros con pal  | m3     | 3,00               | 300.000,00   | 0,00 | 900.000,00    | tr  |           | Sin Autorizar | Carlos Alberto Peña Velasq  |
|         | 14339                            | Transporte de cilindros      | Un     | 5,00               | 20.000,00    | 0,00 | 100.000,00    |     |           | Sin Autorizar | Laboratorios Contecon Urb   |
|         | 14395                            | Transporte equipo menor      | Un     | 1,00               | 40.000,00    | 0,00 | 40.000,00     |     |           | Sin Autorizar | Garcia Vega S.A.S.          |
|         | 14400                            | Lavado e hidrofugado de fach | m2     | 3.500,00           | 1.500,00     | 0,64 | 5.283.600,00  | s   |           | Sin Autorizar | Diseñar Constructores S.A.S |
|         |                                  |                              |        |                    |              |      |               |     |           |               |                             |

Esta ventana posee las mismas propiedades que la autorización de pedido.

Nota: tenga en cuenta que la autorización de servicio y la autorización de pedido no genera ningún documento y por esta razón no se puede editar, buscar o anular una autorización.

- Autorizar el servicio que hizo en el ejercicio 26.
- Verificar el estado en la Orden de servicio.

| Nombre:                 | Manual de Usuario – Cliente ArQos.               |
|-------------------------|--------------------------------------------------|
| Versión:                | ARQ2016-Man-V003-Manual_De_Usuario_Cliente_ArQos |
| Revisión/Actualización: | Alejandro Villegas Giraldo                       |
| Fecha:                  | 2016-10-30                                       |
| Notas:                  |                                                  |

#### Recepción de Servicio

Esta ventana funciona igual que la de recepción de materiales y sirve para recepcionar un servicio en la obra donde fue solicitado. Los servicios no mueven inventario y por esta razón no hay que hacer la recepción en un lugar diferente como es el caso de recepción de materiales si no en el mismo menú de orden de servicio. Código RSR.

|                                | Recepción de S                                   | Servicios                                            | (Nuevo)                                                                                                    |                                                                                                    |                                                                                                    |
|--------------------------------|--------------------------------------------------|------------------------------------------------------|----------------------------------------------------------------------------------------------------|----------------------------------------------------------------------------------------------------|----------------------------------------------------------------------------------------------------|
| ntro de Costo<br>cón Primavera | Proveedor<br>33179404 - Carolina Salgado Alvarez | Tipo D                                               | ocumento D<br>Recer 💌                                                                                                    | Documento No.         Fecha           3179         26/07/2016                                                                                                    |                                                                                                    |
| #0.C.                          | Producto                                         | Unidad                                               | Cantidad                                                                                                    | Actividad                                                                                                    | Recibido                                                                                                    |
| 2113                           | Arreglo floral                                   | Un                                                   | 1,00                                                                                                    | 11.01 - Acero de refuerzo                                                                                                    |                                                                                                    |
|                                |                                                  |                                                      |                                                                                                    |                                                                                                    |                                                                                                    |
| servaciones                    |                                                  |                                                      |                                                                                                    |                                                                                                    |                                                                                                    |
|                                |                                                  |                                                      |                                                                                                    |                                                                                                    | 0                                                                                                    |
|                                | ntro de Costo<br>cón Primavera<br>#O.C.<br>2113  | Recepción de S ntro de Costo Proveedor cón Primavera | Recepción de Servicios ( ntro de Costo Proveedor Tipo D cón Primavera I 33179404 - Carolina Salgado Alvarez I RSR - ##O.C. Producto Unidad 2113 Arreglo floral Un servaciones | Recepción de Servicios (Nuevo)         ntro de Costo       Proveedor       Tipo Documento       C         cón Primavera       Image: Costo state state | Recepción de Servicios (Nuevo)         ntro de Costo       Proveedor       Tipo Documento       Documento No.       Fecha         cón Primavera       Image: Servicios (Nuevo)       RSR - Rece; Image: Servicios (Nuevo)       3179       26/07/2016       26/07/2016         #0.C.       Producto       Unidad       Cantidad       Actividad         2113       Arreglo floral       Un       1,00       11.01 - Acero de refuerzo |

- Hacer la recepción de servicio que solicitó en el ejercicio 26 y autorizó en el ejercicio 27
- Modifique la recepción de servicio, cambie su estado y verifique los cambios.

| Nombre:                 | Manual de Usuario – Cliente ArQos.               |
|-------------------------|--------------------------------------------------|
| Versión:                | ARQ2016-Man-V003-Manual_De_Usuario_Cliente_ArQos |
| Revisión/Actualización: | Alejandro Villegas Giraldo                       |
| Fecha:                  | 2016-10-30                                       |
| Notas:                  |                                                  |

#### Facturas

#### Recepción de Facturas

Este proceso es el último eslabón de una compra. Consiste en recibirle la factura al proveedor, una vez hayan recepcionado los materiales; si ninguno de los procesos del flujo de compras se ha completado (Excepto el de recepción de facturas) no se podrá hacer la recepción de factura al proveedor. Código FRM

Nota: esta recepción solo sirve para los productos que mueven el inventario.

| • Recepción de Facturas (Nuevo)                                                                            |               |                           |       |                                    |        |            |                        |           |              |              | × |
|----------------------------------------------------------------------------------------------------|---------------|---------------------------|-------|------------------------------------|--------|------------|------------------------|-----------|--------------|--------------|---|
| (<br> /                                                                                                    | Centr<br>Ancó | o de Costo<br>n Primavera |       | Proveedor C-20 - Área de Equipos   |        | Tipo<br>FR | Documento<br>M - Recer | Factura # | 0            | Fecha Factur | • |
|                                                                                                    |               | Nro. Doc                  | #RM   | Producto                           | Unidad | Cantidad   | Costo                  | Descuento | IVA          | Facturada    |   |
|                                                                                                    |               | ODC 89                    | RDM48 | Gasolina corriente                 | gal    | 14,0000    | 7.700,00               | 0,00      | 0,0000       | •            |   |
|                                                                                                    | I             | ODC 121                   | RDM48 | Manguera botadora flexible 2" azul | m      | 40,0000    | 4.913,00               | 0,00      | 0,0000       |              |   |
|                                                                                                    |               | ODC 129                   | RDM48 | Gasolina corriente                 | gal    | 28,0000    | 7.700,00               | 0,00      | 0,0000       |              |   |
|                                                                                                    |               | ODC 138                   | RDM48 | Impresora multifuncional HP R45    | Un     | 1,0000     | 105.000,00             | 0,00      | 0,0000       |              |   |
|                                                                                                    |               | ODC 138                   | RDM48 | Gasolina corriente                 | gal    | 14,0000    | 7.700,00               | 0,00      | 0,0000       |              |   |
|                                                                                                    |               | ODC 152                   | RDM48 | Gasolina corriente                 | gal    | 14,0000    | 7.700,00               | 0,00      | 0,0000       |              |   |
|                                                                                                    |               | ODC 168                   | RDM48 | Acpm                               | gal    | 30,0000    | 6.700,00               | 0,00      | 0,0000       |              |   |
|                                                                                                    |               | ODC 168                   | RDM48 | Gasolina corriente                 | gal    | 14,0000    | 7.700,00               | 0,00      | 0,0000       |              |   |
|                                                                                                    |               | ODC 168                   | RDM48 | Gasolina corriente                 | gal    | 14,0000    | 7.700,00               | 0,00      | 0,0000       |              |   |
|                                                                                                    |               | ODC 179                   | RDM48 | Gasolina corriente                 | gal    | 14,0000    | 7.700,00               | 0,00      | 0,0000       |              | - |
| Condiciones de Pago Páguese a 1 días con dcto. financiero de 0,00000000%, o a 31 días.<br>UNA 0,0<br>Total |               |                           |       |                                    |        |            |                        |           | ),00<br>),00 |              |   |

Una vez se seleccione el CCostos y el Proveedor al que le va a recepcionar la factura, debemos seleccionar el número de la factura; las facturas para este caso están pre-impresas, lo que quiere decir que el documento físico donde quedará la impresión tiene el número de la factura se almacenará en el sistema de *ArQos*. Si se selecciona una fecha menor a 7 días de la fecha actual, el sistema sacara una alerta como la siguiente

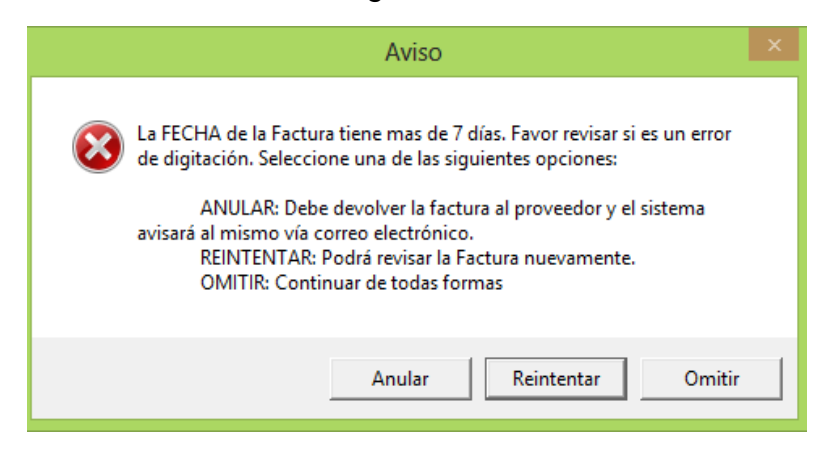

| Nombre:                 | Manual de Usuario – Cliente ArQos.               |
|-------------------------|--------------------------------------------------|
| Versión:                | ARQ2016-Man-V003-Manual_De_Usuario_Cliente_ArQos |
| Revisión/Actualización: | Alejandro Villegas Giraldo                       |
| Fecha:                  | 2016-10-30                                       |
| Notas:                  |                                                  |

A medida que se seleccionen los productos a facturar, el sistema hace un cálculo interno y éste debe coincidir con el valor total a la hora de guardar los cambios, en caso de no coincidir dichos valores, se muestra la siguiente.

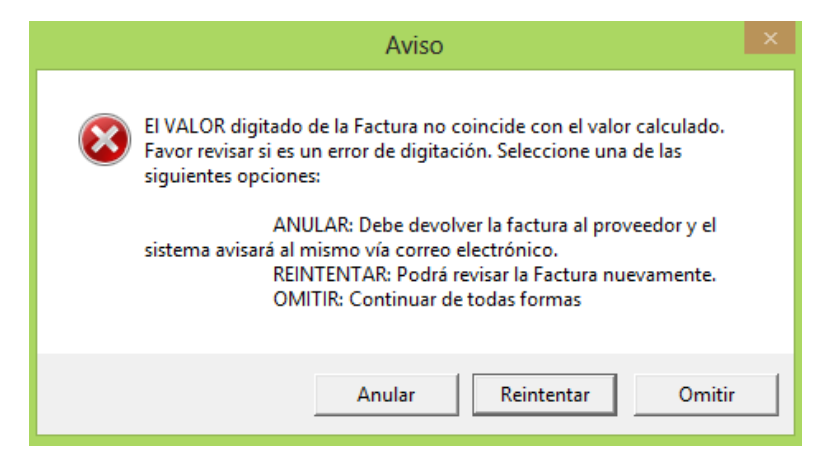

Ahora, si se le da omitir, Guarda el valor insertado por el usuario. Tenga en cuenta que en la realidad, la factura no puede ser recepcionada si el valor no coincide y solo permite un margen de error establecido por la empresa, en este caso de ejemplo es de 100\$

Nota: al momento de recepcionar una factura el sistema imprime un Sticker, el cual será anexado a la factura original del proveedor.

Para ver la impresión del Sticker, se busca la factura y se presiona sobre el botón de vista preliminar o Ctrl + Mayús +P.

Ejercicio 29

 Hacer la recepción de factura de los materiales que recibió en el ejercicio 24

| Nombre:                 | Manual de Usuario – Cliente ArQos.               |
|-------------------------|--------------------------------------------------|
| Versión:                | ARQ2016-Man-V003-Manual_De_Usuario_Cliente_ArQos |
| Revisión/Actualización: | Alejandro Villegas Giraldo                       |
| Fecha:                  | 2016-10-30                                       |
| Notas:                  |                                                  |

## Facturas de Servicio

Las facturas de servicio no hacen movimiento en inventario por lo tanto se usa una ventana diferente para su recepción. Al igual que la factura de materiales, sirve para recepcionar los servicios que ya fueron recibidos en la obra.

Es un proceso abreviado para la recepción de servicios sin orden ni recepción. Y tiene la siguiente interfaz. Código FDS

| Facturas de Servicios (Nuevo)                                                                                                    |       |
|----------------------------------------------------------------------------------------------------|-------|
| Centro de Costo     Proveedor     Tipo Documento     Factura #     Fecha Factura       Ancón Primavera     Image: State of the state of the st |       |
| Actividad         Concepto         Unidad         Cantidad         Costo         IVA           *         •         •         •         •         •         •         •         •         •         •         •         •         •         •         •         •         •         •         •         •         •         •         •         •         •         •         •         •         •         •         •         •         •         •         •         •         •         •         •         •         •         •         •         •         •         •         •         •         •         •         •         •         •         •         •         •         •         •         •         •         •         •         •         •         •         •         •         •         •         •         •         •         •         •         •         •         •         •         •         •         •         •         •         •         •         •         •         •         •         •         •         •         •         •         •         •         •                                                                                                    | Total |
|                                                                                                    |       |
|                                                                                                    |       |
|                                                                                                    |       |
|                                                                                                    |       |
|                                                                                                    |       |
|                                                                                                    |       |
|                                                                                                    |       |
| Páquese a 🧿 días con descuento Financiem de 👰 o a 🧿 días sin descuento Financiem                                                                                                    |       |
| Observaciones IVA                                                                                                    |       |
| TOTAL                                                                                                    | •     |

Ejercicio 30

• Haga la recepción de factura de servicio de los servicios que recibió en el ejercicio 28

| Nombre:                 | Manual de Usuario – Cliente ArQos.               |
|-------------------------|--------------------------------------------------|
| Versión:                | ARQ2016-Man-V003-Manual_De_Usuario_Cliente_ArQos |
| Revisión/Actualización: | Alejandro Villegas Giraldo                       |
| Fecha:                  | 2016-10-30                                       |
| Notas:                  |                                                  |

# Nota Crédito del Proveedor

Supongamos que un proveedor nos ha entregado más materiales de los que se recepcionaron o por error se hizo una devolución de materiales deteriorados; para este caso realizamos una nota crédito en la siguiente ventana:

| 0 |                              |                          | Nota Crédito del Proveedo                         | r (Nuevo | )        |                      |                     |        |                         |
|---|------------------------------|--------------------------|---------------------------------------------------|----------|----------|----------------------|---------------------|--------|-------------------------|
|   | entro de Costo<br>IP Tamesis |                          | Proveedor<br>860005050 - Mexichem Colombia S.A.S. |          | Tipo Do  | ocumento<br>Nota C 💌 | Nota Crédito #      | f Fech | na Factura<br>07/2016 💌 |
| Г | #0.C.                        | Producto                 |                                                   | Unidad   | Cantidad | Costo                | Descuento           | IVA    | Facturada               |
|   | •                            | Codo pvc 2'' x 90° presi | ón                                                | Un       | 7,00     | 3.365,95             | 0,00                | 0,00   |                         |
|   |                              | Tuberia pvc 2" RDE-21    | 1                                                 | 6m       | 55,00    | 29.638,81            | 0,00                | 0,00   |                         |
|   |                              | Tee pvc 2" presión       |                                                   | Un       | 2,00     | 4.300,82             | 0,00                | 0,00   |                         |
|   |                              |                          |                                                   |          |          |                      |                     |        |                         |
|   |                              |                          |                                                   |          |          | Descu<br>Transp      | ento<br>IVA<br>orte |        |                         |
|   |                              |                          |                                                   |          |          | Т                    | otal                |        | 0                       |

| Nombre:                 | Manual de Usuario – Cliente ArQos.               |
|-------------------------|--------------------------------------------------|
| Versión:                | ARQ2016-Man-V003-Manual_De_Usuario_Cliente_ArQos |
| Revisión/Actualización: | Alejandro Villegas Giraldo                       |
| Fecha:                  | 2016-10-30                                       |
| Notas:                  |                                                  |

# Contratos

Contratos

Contrato Mayor

Anticipos

Seguimiento de Contrato

Recepción de Facturas de Contrato

Autorización de Liquidación

Liquidación de Contrato

| Nombre:                 | Manual de Usuario – Cliente ArQos.               |
|-------------------------|--------------------------------------------------|
| Versión:                | ARQ2016-Man-V003-Manual_De_Usuario_Cliente_ArQos |
| Revisión/Actualización: | Alejandro Villegas Giraldo                       |
| Fecha:                  | 2016-10-30                                       |
| Notas:                  |                                                  |

## **Contrato Mayor**

Esta ventana sirve para ingresar un contrato de cualquier clase con alguno de los proveedores registrados y activos. Código CDS

| 0        |                                  |          |                        |                 |           | Co             | ntra            | to Ma    | yor               |          |         |                      |                   |                 |          |    |            |
|----------|----------------------------------|----------|------------------------|-----------------|-----------|----------------|-----------------|----------|-------------------|----------|---------|----------------------|-------------------|-----------------|----------|----|------------|
| Ce<br>Ce | ntro de Costo<br>bazul Etapa 1 💌 | Contrati | <b>sta</b><br>6643 - 9 | Serie Electrica | S.A.S     | Tip<br>CC      | o Doo<br>)S - C | ontra 🔻  | <b>Doc</b><br>366 | umento I | No.     | Fecha P              | lazo en Día<br>60 | s               |          |    |            |
| T        | asas del contrato                |          |                        |                 |           | Requisitos -   |                 |          |                   |          | _       |                      |                   |                 |          |    |            |
| F        | letenciones y Anticipos          |          | Porcer                 | ntaje %         |           | Requisito      |                 |          | Ac                | eptado   | Obs     | ervaciones           |                   | <u> </u>        |          |    |            |
| A        | nticipo                          |          |                        | 30,00           |           | Solicitud de   | cotiza          | ción fir |                   |          |         | 2010                 |                   |                 | Estado   |    |            |
| P        | orcentaje Ultima Factura         |          |                        | 10,00           |           | Cotizacion     |                 |          | -                 |          | 5 julio | 0 2016               |                   |                 | Autoriza | do |            |
| R        | etenido Obra                     |          |                        | 10,00           |           | Autonzacion    | del cl          | iente    | -                 |          | Acta    | de comite de julio / |                   |                 |          |    |            |
|          |                                  |          |                        |                 |           | Camara de o    | omer            | 010      | -                 |          |         |                      |                   |                 |          |    |            |
|          |                                  |          |                        |                 |           | RUI del pro    | veedo           | pr       |                   |          |         |                      |                   | •               | J        |    |            |
| A        | tividades                        |          |                        |                 |           |                |                 |          |                   |          |         |                      |                   |                 |          |    |            |
|          | Actividad                        |          | _                      | Detalle         |           |                |                 | Unida    | d                 | Cantida  | ad      | Costo unidad         | % IVA             | Costo Neto      |          |    | <b>–</b>   |
|          | Instalación provisional elé      | ctrica   | •                      | Diseño ,mont    | aje de ti | ransformador . |                 | Un       | _                 |          | 1,00    | 400.000,00           | 0,70              | 30 400          | .000,00  |    |            |
| _        | Instalación provisional elé      | ctrica   | -                      | Suministro e i  | instalaci | on de transfo. |                 | Un       | -                 |          | 1,00    | 10.454.546,00        | 0,70              | 30 10.454       | .546,00  |    |            |
| -        | Instalación provisional elé      | ctrica   | -                      | Suministro e i  | instalaci | ón de bajant   | -               | m        | -                 | 1        | 2,00    | 84.545,00            | 0,70              | 30 1.014        | .540,00  |    |            |
| -        | Instalación provisional elé      | ctrica   | _                      | Suministro e i  | instalaci | ón de de aco.  | . 🔻             | m        | -                 | 2        | 20,00   | 250.240,00           | 0,70              | 30 5.004        | .800,00  |    |            |
| _        | Instalación provisional elé      | ctrica   | -                      | Suministro e i  | instalaci | on de gabine.  | . 🔻             | Un       | -                 |          | 1,00    | 4.287.198,00         | 0,70              | 30 4.287        | .198,00  |    |            |
|          | Instalación provisional elé      | ctrica   | -                      | Suministro e i  | instalaci | ón de bornas.  | •               | Un       | -                 | 4        | 0,00    | 4.815,00             | 0,70              | 30 192          | .600,00  |    |            |
|          | Instalación provisional elé      | ctrica   | -                      | Suministro e i  | instalaci | on de tuberia. | •               | m        | -                 |          | 4,00    | 17.454,00            | 0,70              | 30 69           | .816,00  |    |            |
| _        | Instalación provisional elé      | ctrica   | -                      | Suministro e i  | instalaci | on de curva .  | . 🔻             | Un       | -                 |          | 2,00    | 12.154,00            | 0,70              | 30 24           | .308,00  |    |            |
|          | Instalación provisional elé      | ctrica   | -                      | Suministro tra  | insporte  | e instalación. | . 🔻             | Un       | •                 |          | 3,00    | 442.975,00           | 0,70              | 30 1.328        | .925,00  |    | <u> </u>   |
|          |                                  |          |                        |                 |           |                |                 |          |                   |          |         |                      |                   | τοται           |          |    | 238.946    |
|          |                                  |          |                        |                 |           |                |                 |          |                   |          |         |                      | TOTAL             |                 | · _      |    | 230.340    |
|          |                                  |          |                        |                 |           |                |                 |          |                   |          |         |                      | IOTAL             | contrato + otro | D SI:    |    | 33.988.372 |
| Ob       | servaciones                      |          |                        |                 |           |                |                 |          |                   |          | Obse    | rvaciones Otro SI    |                   |                 |          |    |            |
|          |                                  |          |                        |                 |           |                |                 |          |                   |          |         |                      |                   |                 |          |    |            |
| L        |                                  |          |                        |                 |           |                |                 |          |                   |          |         |                      |                   |                 |          |    |            |

Este sitio cuenta con un plazo en días para la ejecución del contrato, tasas de contrato que definen los anticipos a dar al proveedor desde la autorización del contrato, el porcentaje retenido en la última factura y en obra.

Nota: los porcentajes retenidos se utilizan para garantizar el trabajo de los contratistas como respaldo de la calidad y cumplimiento del servicio antes de pagar la totalidad del contrato.

Los requisitos son los que debe cumplir un contratista antes de autorizar el contrato. El contrato no pasará a autorizado hasta que se diligencien todos los documentos o se cumplan con todos los requisitos.

Las actividades son aquellas que serán contratadas al contratista y cuentan con campos independientes que especifican los costos, las cantidades y las unidades.

Nota: Las actividades se definen en un módulo que se verá más adelante en este manual. El IVA se calcula automáticamente a medida que se diligencie el contrato pero el costo total más el "otro si" debemos diligenciarlo manualmente.

| Nombre:                 | Manual de Usuario – Cliente ArQos.               |
|-------------------------|--------------------------------------------------|
| Versión:                | ARQ2016-Man-V003-Manual_De_Usuario_Cliente_ArQos |
| Revisión/Actualización: | Alejandro Villegas Giraldo                       |
| Fecha:                  | 2016-10-30                                       |
| Notas:                  |                                                  |

- Crear un contrato mayor y trate de guardarlo sin diligenciar todos los campos que son obligatorios. (verificar que no deje guardar).
- Abra el contrato que acaba de diligenciar, desmarque alguno de los requisitos y verifique que el estado si cambia en caso de llenarlos o dejarlos en blanco.

| Nombre:                 | Manual de Usuario – Cliente ArQos.               |
|-------------------------|--------------------------------------------------|
| Versión:                | ARQ2016-Man-V003-Manual_De_Usuario_Cliente_ArQos |
| Revisión/Actualización: | Alejandro Villegas Giraldo                       |
| Fecha:                  | 2016-10-30                                       |
| Notas:                  |                                                  |

## Anticipos

Esta ventana permite pagar los anticipos de los contratos que se crearon por el módulo de contrato mayor. Código EGR

| 0                                   | Anticip                                         | OS                                                                                |                            |
|-------------------------------------|-------------------------------------------------|-----------------------------------------------------------------------------------|----------------------------|
| Centro de Costo<br>Ceibazul Etapa 1 | Persona           900576643 - Serie Electrica S | Tipo Documento         Documento           G.A.S         EGR - Egresc         114 | to No. Fecha<br>02/08/2016 |
|                                     | Numero de contrato                              | 366                                                                               |                            |
|                                     | Informacion del anticipo                        |                                                                                   |                            |
|                                     | Total del contrato                              | 33.988.372                                                                        |                            |
|                                     | Porcentaje de anticipo                          | 30                                                                                |                            |
|                                     | Valor total del anticipo                        | 10.124.831,40                                                                     |                            |
|                                     | Saldo por anticipar                             | 0,00                                                                              |                            |
|                                     | VALOR A ANTICIPAR                               | 10.124.831,4                                                                      |                            |
|                                     |                                                 |                                                                                   |                            |
|                                     |                                                 |                                                                                   |                            |

Para hacer un anticipo se selecciona el CCosto, el contratista y se digita el documento; al escoger el contratista que aparece en el campo persona se cargan automáticamente los números de contratos que tienen y al seleccionar uno de ellos, se muestra el total del contrato, el porcentaje de anticipo, el valor que se puede anticipar y el saldo por anticipar. (En esta ventana solo se digita el documento del contrato y el valor a anticipar.)

- Crear el primer anticipo del contrato que hizo en el ejercicio 31 y procure guardarlo con un valor mayor al definido por el contrato.
- Abra y modifique el anticipo por un valor menor al permitido.
- ¿Lo correcto es que permita un valor mayor o menor?

| Nombre:                 | Manual de Usuario – Cliente ArQos.               |
|-------------------------|--------------------------------------------------|
| Versión:                | ARQ2016-Man-V003-Manual_De_Usuario_Cliente_ArQos |
| Revisión/Actualización: | Alejandro Villegas Giraldo                       |
| Fecha:                  | 2016-10-30                                       |
| Notas:                  |                                                  |

# Seguimiento de contrato

El seguimiento de contrato sirve para registrar los avances que tiene un contratista a una fecha y las actividades que está ejecutando en ese momento. Código SDC.

| 0          |                                     | Seguin                                | niento de Co      | ntrato |                               |                        |                    | , • <b>×</b>         |
|------------|-------------------------------------|---------------------------------------|-------------------|--------|-------------------------------|------------------------|--------------------|----------------------|
| Cer<br>OFI | tro de Costo C<br>CINA GERENCIA 💽 9 | ontratista<br>00396979 - GIE Grupo Ir | iversiones Estral | Tipo D | ocumento Docu<br>Seguir 🔽 186 | umento No. Fe          | cha<br>3/08/2016 💌 |                      |
| No.<br>26  | Contrato                            |                                       |                   |        |                               |                        |                    |                      |
|            | Actividad                           | Detalle                               | Cantidad          | Unidad | Avance<br>Acumulado           | Total<br>Presupuestado | %<br>Avance        | %<br>Avance<br>Total |
|            | Alquiler de oficina                 | Canon de arrendam                     | 1,00              | mes 💌  | 8,00000000                    | 29,0000000             | 3,45               | 27,59                |
|            |                                     |                                       |                   |        |                               |                        |                    |                      |

- Crear un seguimiento de contrato al contrato que hizo en el ejercicio 31.
- Abra y modifique el seguimiento de contrato que ha creado.

| Nombre:                 | Manual de Usuario – Cliente ArQos.               |
|-------------------------|--------------------------------------------------|
| Versión:                | ARQ2016-Man-V003-Manual_De_Usuario_Cliente_ArQos |
| Revisión/Actualización: | Alejandro Villegas Giraldo                       |
| Fecha:                  | 2016-10-30                                       |
| Notas:                  |                                                  |

#### Recepción de Facturas de Contrato

Al igual que las recepciones de facturas de servicio y materiales, esta ventana permite recepcionar las facturas de los contratos dependiendo de las actividades que hayan ejecutado.

Debemos tener en cuenta que hay una retención por cada factura y esta retención fue la que se definió en el contrato mayor. Código RFC

| 0              |                                                                                                    | Recepción de Facturas de Contrato                                                                              |                            |                                    |                                     |                                  |                       |
|----------------|----------------------------------------------------------------------------------------------------|----------------------------------------------------------------------------------------------------|----------------------------|------------------------------------|-------------------------------------|----------------------------------|-----------------------|
| Ce<br>PF<br>No | ntro de Costo Contratista<br>IOLONGACIÓN LOMA S 89092727<br>Contrato                                       | i6 - Mejia Acevedo S.A.S ▼                                                                                     | îpo Documer<br>RFC - Recep | to Documen<br>6543                 | to No. F                            | echa<br>0/08/2016 -              | ]                     |
| 32             | Actividad Tubería PE Gas Diámetro= 32 mm                                                                   | Producto<br>Suministro, transporte y colocacion                                                                | Unidad<br>m                | Cantidad<br>199,991000             | Costo<br>26.801,00                  | IVA<br>0,666700                  | Facturada             |
| _              | Excavación a maquinaría en materi<br>Lleno compactado en arenilla. ACU<br>Entresuelo para apoyo de tubería | Excavación a maquina en material<br>Suministro, transporte y colocacion<br>Suministro, transporte y colocacion | m3<br>m3<br>m3             | 87,970000<br>31,910000<br>1,760000 | 32.979,00<br>41.325,00<br>57,804,00 | 0,666700<br>0,666700<br>0,666700 | र<br>र<br>र           |
|                | Tubería PVC diámetro=100 mm. A                                                                             | Suministro, transporte y colocacion                                                                            | m                          | 19,600000                          | 32.028,00                           | 0,666700                         |                       |
|                |                                                                                                    |                                                                                                    |                            |                                    |                                     |                                  |                       |
|                |                                                                                                    |                                                                                                    |                            |                                    | IVA                                 |                                  | 68.732,01€            |
|                |                                                                                                    |                                                                                                    |                            |                                    | Total                               |                                  | 550.000               |
|                |                                                                                                    |                                                                                                    |                            | Re<br>Amortizacion A               | tenido<br>nticipo                   | 5                                | 15.464,30 €<br>0,00 € |

Al recepcionar una factura de contrato, se selecciona el Centro de costos, el proveedor, el contrato y finalmente las actividades que se van a facturar. Solo se cargan las actividades que hayan sido ejecutadas.

Ejercicio 34

 Hacer la Recepción de Factura de Contrato del seguimiento que ejecutó en el ejercicio 33.

| Nombre:                 | Manual de Usuario – Cliente ArQos.               |
|-------------------------|--------------------------------------------------|
| Versión:                | ARQ2016-Man-V003-Manual_De_Usuario_Cliente_ArQos |
| Revisión/Actualización: | Alejandro Villegas Giraldo                       |
| Fecha:                  | 2016-10-30                                       |
| Notas:                  |                                                  |

# Autorización de Liquidación

Esta ventana sirve para verificar el estado en el que se entregó y finalizó un contrato para poder pagar las retenciones que tenga cada contratista. Este documento no tiene código y solo se puede verificar una vez.

| D Auto                                                    | )                                                                |          |               |
|-----------------------------------------------------------|------------------------------------------------------------------|----------|---------------|
| Centro de Costo<br>AREA FINANCIERA<br>No. Contrato<br>270 | Persona<br>Crowe Horwath Co S.A                                  | •        |               |
| Requisito                                                 |                                                                  | Recibido | Observaciones |
| Estado de cuenta de ob                                    | ra expedido por la Direccion de la obra par                      |          |               |
| Estado de cuenta de alr                                   | macen de obra por concepto de materiales                         |          |               |
| Estado de cuenta de ap                                    | Estado de cuenta de aportes a la EPS y parafiscales de los emple |          |               |
| Constancia de pago de s                                   |                                                                  |          |               |
| Acta de liquidación.                                      |                                                                  |          |               |
| Pólizas de acuerdo a los                                  | valores finales del contrato.                                    |          |               |
| En el caso que el contra                                  | to tenga un mayor costo se deberá tener le                       |          |               |
| Manual de mantenimient                                    | o y operación.                                                   |          |               |
| Certificado de calidad de                                 | los materiales empleados.                                        |          |               |
|                                                           |                                                                  |          |               |

# Ejercicio 35

• Hacer la Autorización de Liquidación del contrato que creo en el ejercicio 31.

| Nombre:                 | Manual de Usuario – Cliente ArQos.               |
|-------------------------|--------------------------------------------------|
| Versión:                | ARQ2016-Man-V003-Manual_De_Usuario_Cliente_ArQos |
| Revisión/Actualización: | Alejandro Villegas Giraldo                       |
| Fecha:                  | 2016-10-30                                       |
| Notas:                  |                                                  |

#### Liquidación De Contrato

Una vez se haga la autorización de liquidación se podrá liquidar el contrato con esta ventana. Al momento de hacer la liquidación se cargarán los valores retenidos por cada actividad y podrán ser pagados. Su código es LDC

| 0                                                                       | Liquidación de Contrato                                 |                           |                     |            |             |                | x |
|-------------------------------------------------------------------------|---------------------------------------------------------|---------------------------|---------------------|------------|-------------|----------------|---|
| Centro de Costo Contratista<br>Megacolegio Cartagena S60500480 - Almace | Tipo Documento D<br>enes Corona S.A.S V LDC - Liquida 4 | ocumento No<br>4022005784 | o. Fecha<br>28/07/2 | 2016 💌     |             |                |   |
| No. Contrato<br>361                                                     |                                                         |                           |                     |            |             |                |   |
| Actividad                                                               | Producto                                                | Unidad                    | Cantidad            | Costo      | IVA         | Facturada      |   |
| Piso acabado en cerámica 30x30 colocado si                              | Piso fortaleza blanco 33.8x33.8 (piso alta resis        | m2                        | 320,000000          | 15.297,70  | 16,0        |                |   |
| Suministro e instalación de Sanitario Fluxómet                          | Sanitario baltico blanco EP incluye griferia anti       | Un                        | 47,000000           | 406.634,00 | 16,0        |                |   |
| Lavamanos de sobreponer tipo San lorenzo c                              | Lavamanos marsella blanco ref 101301100616              | Un                        | 55,000000           | 71.197,00  | 16,0        | •              |   |
| Lavamanos de sobreponer tipo San lorenzo c                              | Desague sencillo integrado Cromo ref 193110             | Un                        | 55,000000           | 5.157,00   | <b>16,0</b> | <b>V</b>       |   |
| Lavamanos de sobreponer tipo San lorenzo c                              | Sifon Botella gris ref: 19313400012 Corona              | Un                        | 55,000000           | 4.066,00   | 16,0        |                |   |
| Lavamanos de sobreponer tipo San lorenzo c                              | Griferia lavamanos de mesa tipo Push ref: 194           | Un                        | 55,000000           | 80.091,00  | 16,0        |                |   |
| Lavamanos de sobreponer tipo San lorenzo c                              | Valvula de regulacion 1/2 plastica con mague            | Un                        | 55,000000           | 7.584,00   | 16,0        |                |   |
| Lavamanos de colgar tipo Milano color blanc                             | Lavamanos Milano con pedestal blanco Ref:               | Un                        | 13,000000           | 54.288,00  | 16,0        | •              |   |
| Lavamanos de colgar tipo Milano color blanc                             | Desague sencillo integrado Cromo ref 193110             | Un                        | 13.000000           | 5.158.00   | 16.0        | ~              |   |
|                                                                         |                                                         |                           |                     | IVA        | e           | 6.447.477,76   | C |
|                                                                         | Total                                                   |                           |                     | Total      |             | 46.744.21      | 8 |
|                                                                         |                                                         |                           | Devolución Retenido |            |             | 0,00€          |   |
| Anular Liquidación                                                      |                                                         |                           |                     | Anticipos  | 20          | 1.148.368,00 ( | 8 |

- Realizar la liquidación del contrato que autorizó en el ejercicio 35.
- Abrir y modificar la liquidación del contrato y verificar que si se almacenen los cambios.
- Anular la liquidación de contrato.
| Nombre:                 | Manual de Usuario – Cliente ArQos.               |
|-------------------------|--------------------------------------------------|
| Versión:                | ARQ2016-Man-V003-Manual_De_Usuario_Cliente_ArQos |
| Revisión/Actualización: | Alejandro Villegas Giraldo                       |
| Fecha:                  | 2016-10-30                                       |
| Notas:                  |                                                  |

### Arrendamiento

En arrendamientos se maneja todo lo que es el alquiler de equipos y maquinarias entre las obras o terceros.

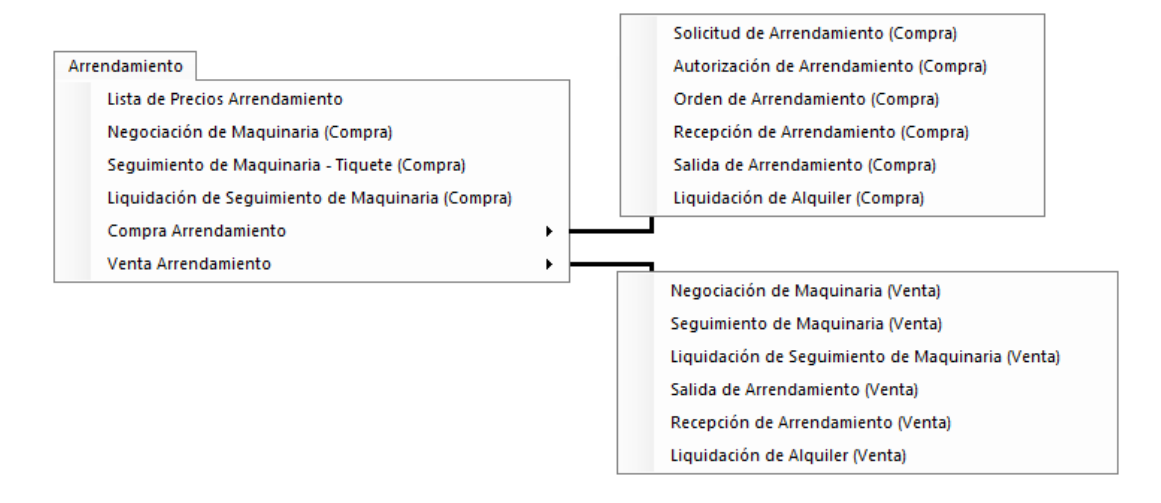

| Nombre:                 | Manual de Usuario – Cliente ArQos.               |
|-------------------------|--------------------------------------------------|
| Versión:                | ARQ2016-Man-V003-Manual_De_Usuario_Cliente_ArQos |
| Revisión/Actualización: | Alejandro Villegas Giraldo                       |
| Fecha:                  | 2016-10-30                                       |
| Notas:                  |                                                  |

# Lista de Precios Arrendamiento

Esta ventana sirve para cotizar cuanto cuesta un equipo a alquilar y su funcionamiento es similar al de la lista de precios en el menú de compras. El código para este documento es LPcCAr.

| 4 | Lista de Precios Arrendamiento (Editando) |                                                     |             |           |                   |            |          |                   |                              |                        |
|---|-------------------------------------------|-----------------------------------------------------|-------------|-----------|-------------------|------------|----------|-------------------|------------------------------|------------------------|
|   | Centr<br>Todo                             | ro de Costo Proveedor<br>is ▼ 39430258 - Inma Lucia | Tobon Lopez | Tipo Do   | r - List 💌 142    | mento No   | o. Fe    | echa<br>1/08/201  | Vigencia<br>6 💌 31/08/2016 💌 |                        |
|   |                                           | Producto                                            | Unidad      | Costo     | Costo<br>Anterior | %<br>Dcto. | %<br>IVA | Incluye<br>Trans. | Estado                       | Observaciones          |
|   | ۲.                                        | Canguro manual de combustible                       | día 💌       | 50.000,00 | 50.000,00         | 0,00       | 16,00    |                   | Precio Actual                |                        |
|   | *                                         | · · · · · · · · · · · · · · · · · · ·               | -           |           |                   |            |          |                   | -                            |                        |
|   |                                           |                                                     |             |           |                   |            |          |                   |                              |                        |
|   |                                           |                                                     |             |           |                   |            |          |                   |                              |                        |
|   |                                           |                                                     |             |           |                   |            |          |                   |                              |                        |
|   |                                           |                                                     |             |           |                   |            |          |                   |                              |                        |
|   |                                           |                                                     |             |           |                   |            |          |                   |                              | Mostrar Lista Completa |

# Ejercicio 37

• Haga una Lista de precios Arrendamiento con 3 Equipos como minimo. (Sea consiente de buscar equipos que apliquen como la maquinaria).

| Nombre:                 | Manual de Usuario – Cliente ArQos.               |
|-------------------------|--------------------------------------------------|
| Versión:                | ARQ2016-Man-V003-Manual_De_Usuario_Cliente_ArQos |
| Revisión/Actualización: | Alejandro Villegas Giraldo                       |
| Fecha:                  | 2016-10-30                                       |
| Notas:                  |                                                  |

## Negociación de Maquinaria (Compra)

Esta ventana permite hacer una negociación de una maquinaria o equipo que se va a alquilar. La compra significa que se está arrendando a la obra que se especifique. Código OCMq

| 0 | 🕨 Negociación de Maquinaria (Compra)                                                                |                             |                                      |                                     |                    |                       |                           |         |                            |        |
|---|----------------------------------------------------------------------------------------------------|-----------------------------|--------------------------------------|-------------------------------------|--------------------|-----------------------|---------------------------|---------|----------------------------|--------|
|   | lien<br>UE                                                                                          | te<br>NTE TRANSVERSAL SUP ▼ | Proveedor<br>900860835 - Cubiko Conc | Código Docu<br>cretos S 💌 OCMq 💌 71 | mento No. I        | Fecha<br>01/08/2016 - | Vigente Has<br>31/01/2017 | ta<br>V |                            |        |
|   |                                                                                                    | Producto                    |                                      | Unidad Facturación                  | Cantidad<br>Mínima | Periodo<br>Mínimo     | Precio                    | % IVA   | Descripción del Servicio   | Activo |
|   | •                                                                                                   | Autobomba                   | -                                    | m3 - bombeo 💌                       | 20,00              | día 🗾                 | 45.000,00                 | 0,00    | Bombeo concreto OCMq No 71 |        |
|   | *                                                                                                   |                             | <b>•</b>                             | -                                   |                    | -                     |                           |         |                            |        |
| F | Páguese a 0 días con descuento Financiero de 0 o a 1 días sin descuento Financiero<br>Observaciones |                             |                                      |                                     |                    |                       |                           |         |                            |        |
|   |                                                                                                    |                             |                                      |                                     |                    |                       |                           | Ŷ       |                            |        |

Esta ventana tiene algo para destacar que es la cantidad mínima a la que se alquila un producto es decir, si yo alquilo una autobomba, lo tengo que hacer por una cantidad mínima de 20 m<sup>3</sup> sin importar que utilice 12m<sup>3</sup> por lo tanto serán facturados los 20 m<sup>3</sup> La parte de activo se puede desactivar si no se desea alquilar mas este equipo y evitar que siga siendo facturado.

Ejercicio 38

- Crear una negociación de maquinaria compra.
- Abrir y editar la negociación de maquinaria compra cambiando el proveedor y la cantidad mínima.

| Nombre:                 | Manual de Usuario – Cliente ArQos.               |
|-------------------------|--------------------------------------------------|
| Versión:                | ARQ2016-Man-V003-Manual_De_Usuario_Cliente_ArQos |
| Revisión/Actualización: | Alejandro Villegas Giraldo                       |
| Fecha:                  | 2016-10-30                                       |
| Notas:                  |                                                  |

# Seguimiento de maquinaria – Tiquete (Compra)

En este módulo, hacemos seguimiento de lo que ejecutó la maquinaria ese día, la cantidad, la actividad, los materiales. El código asignado es Código SgCMq

| 0 | Seguimiento de Maquinaria - Tiquete (Compra) |                                      |                         |                         |              |                                 |                      |                      |          |
|---|----------------------------------------------|--------------------------------------|-------------------------|-------------------------|--------------|---------------------------------|----------------------|----------------------|----------|
|   | PROLO                                        | <b>de Costo Clien</b><br>DNGACIÓN LO | te Proveedor            | Carlos Alberto Barr     | era Osorio 🔻 | Tipo Documento<br>SgCMq - Seg 💌 | Nro. Tiquete<br>6730 | Fecha<br>03/08/20    | 16 🔻     |
| I | Maquin<br>/olque                             | na<br>ta                             | Placa                   | Unidad<br>m3 - trayecto | TRAYEC       | Descripción<br>TO SANTA RITA    | Tip<br>Triturado     | oo Material<br>1 1/2 | <b>•</b> |
|   | Detal                                        | le                                   |                         |                         |              |                                 |                      |                      | _        |
|   |                                              | Metros<br>Cubicos                    | Actividad               |                         |              |                                 |                      |                      |          |
|   |                                              | 10,98                                | 2.40.020 - Geotextil 30 | 000 NT FILTROS          |              |                                 |                      |                      | -        |
|   | *                                            |                                      |                         |                         |              |                                 |                      |                      | ᆀ        |
|   | )bserv                                       | aciones :                            |                         |                         |              |                                 |                      |                      |          |
|   |                                              |                                      |                         |                         |              |                                 | ^                    |                      |          |
| Ľ |                                              |                                      |                         |                         |              |                                 | ¥                    |                      |          |

Ejercicio 39

• Hacer el seguimiento a la maquinaria que negoció en el ejercicio 38.

| Nombre:                 | Manual de Usuario – Cliente ArQos.               |
|-------------------------|--------------------------------------------------|
| Versión:                | ARQ2016-Man-V003-Manual_De_Usuario_Cliente_ArQos |
| Revisión/Actualización: | Alejandro Villegas Giraldo                       |
| Fecha:                  | 2016-10-30                                       |
| Notas:                  |                                                  |

## Liquidación de Seguimiento de Maquinaria (Compra)

En este ítem, hacemos la liquidación de los seguimientos que ya hayan ejecutado las máquinas alquiladas. Dicha liquidación se puede hacer de uno o varios días teniendo en cuenta que lo importante es que la labor ya haya sido ejecutada y registrada en Seguimiento de maquinaria – Tiquete (Compra). Su código asignado es Código LqSgCMq

| 0                                       | Liquidac               | ión de Seguimiento de Maquinaria (Compra)                                                                      |            |  |  |  |
|-----------------------------------------|------------------------|----------------------------------------------------------------------------------------------------|------------|--|--|--|
| Centro de Costo Cliente<br>DEVIMED 2015 | Proveedor<br>800040014 | Tipo Documento     Documento No.     Fecha       4 - Pavimentar S.A.     IgggCMg - L     160673     15/07/2016 |            |  |  |  |
| Maquina                                 | Placa                  | Unidad Descripción                                                                                             |            |  |  |  |
| Retroexcavadora sobre llanta            |                        | ▼   horas ▼   TTTTT No Aplica ▼                                                                                |            |  |  |  |
| Detalle                                 |                        |                                                                                                    |            |  |  |  |
| Doc Fecha                               | Total                  | Actividad                                                                                                    |            |  |  |  |
| 39375 22/06/20.                         | 2,00                   | 40.12 - Construccion de sumidero tipo "B" h=1.0m                                                               | -          |  |  |  |
| 39375 22/06/20.                         | 3,00                   | 30.1 - Excavaciones varias sin clasificar                                                                      | -          |  |  |  |
| 39375 22/06/20.                         | 2,50                   | 45.6 - Material de coberturas para filtros inclue acarreo hasta el sitio de colocacion                         | -          |  |  |  |
| 39382 30/06/20.                         | 5,20                   | 30.1 - Excavaciones varias sin clasificar                                                                      | -          |  |  |  |
| 39383 01/07/20                          | 2,00                   | 30.1 - Excavaciones varias sin clasificar                                                                      | <b>_</b>   |  |  |  |
| 38695 09/07/20                          | 2,00                   | 30.1 - Excavaciones varias sin clasificar                                                                      | •          |  |  |  |
| 42002 12/07/20                          | 2,50                   | 45.4 - Material filtrante incluye acarreo sitio de colocacion                                                  | •          |  |  |  |
| 42002 12/07/20                          | 2,50                   | 30.1 - Excavaciones varias sin clasificar                                                                      | <b>• •</b> |  |  |  |
|                                         |                        |                                                                                                    |            |  |  |  |
|                                         |                        | <u>^</u>                                                                                                    |            |  |  |  |
|                                         |                        | ×                                                                                                    | 055 500 00 |  |  |  |
|                                         |                        | Total 2.                                                                                                    | 255.500,00 |  |  |  |

Ejercicio 40

• Hacer la liquidación de las actividades que registró en el ejercicio 39.

| Nombre:                 | Manual de Usuario – Cliente ArQos.               |
|-------------------------|--------------------------------------------------|
| Versión:                | ARQ2016-Man-V003-Manual_De_Usuario_Cliente_ArQos |
| Revisión/Actualización: | Alejandro Villegas Giraldo                       |
| Fecha:                  | 2016-10-30                                       |
| Notas:                  |                                                  |

# Compra Arrendamiento

### Solicitud de Arrendamiento (Compra)

Esta ventana es similar a los pedidos de materiales que se hacen en obra solo que esta vez va dirigido al alquiler de maquinaria. Por ejemplo, si en la obra necesitan de un Puente grúa, por este módulo se hace la solicitud. Código PCAr

| Solicitud de Arrendamiento (Compra) |             |                           |        |                                    |                        |                     |            |  |
|-------------------------------------|-------------|---------------------------|--------|------------------------------------|------------------------|---------------------|------------|--|
|                                     | Cent<br>DEV | ro de Costo<br>/IMED 2015 | -<br>- | Tipo Documento<br>PCAr - Solicit 💌 | Documento No.<br>40554 | Fecha<br>01/08/2016 |            |  |
|                                     |             | Producto                  | Unidad | Cantidad                           | Comentario             |                     | Estado     |  |
|                                     |             | Canguro manual de co 💌    | Un     | 1.50                               | compactar brechas d    | le tubería de 10"   | Finalizado |  |
|                                     |             | Canguro manual de co 💌    | Un     | 1,00                               | compactar brechas d    | le tubería de 10"   | Finalizado |  |
|                                     | *           | •                         |        |                                    |                        |                     |            |  |
|                                     |             |                           |        |                                    |                        |                     |            |  |

### Ejercicio 41

- Hacer 2 solicitudes de Arrendamiento Compra.
- Modificar una de las dos solicitudes.

| Nombre:                 | Manual de Usuario – Cliente ArQos.               |
|-------------------------|--------------------------------------------------|
| Versión:                | ARQ2016-Man-V003-Manual_De_Usuario_Cliente_ArQos |
| Revisión/Actualización: | Alejandro Villegas Giraldo                       |
| Fecha:                  | 2016-10-30                                       |
| Notas:                  |                                                  |

# Autorización de Arrendamiento (compra)

Este procedimiento no genera ningún tipo de documento pero permite al personal encargado autorizar las solicitudes de Arrendamiento (Compra). Es semejante a la ventana de autorización de pedido

| 0                                                                                                    | Autorización de Arrendamiento (Compra) (Nuevo)       |  |
|----------------------------------------------------------------------------------------------------|------------------------------------------------------|--|
| Centro de Costo:<br>Ceibazul Etapa 1 (5)<br>PUENTE TRANSVERSAL SUPERIOR CON<br>Ancón Primavera<br>Apartado Caballeros CC<br>Area de Equipos<br>AREA FINANCIERA<br>Bar de tennis<br>Bodega Logística Invesa<br>BUENA VISTA LA PINTADA | ay autorizaciones pendientes en este centro de costo |  |

Ejercicio 42

• Autorice las dos solicitudes que hizo en el ejercicio 41.

| Nombre:                 | Manual de Usuario – Cliente ArQos.               |
|-------------------------|--------------------------------------------------|
| Versión:                | ARQ2016-Man-V003-Manual_De_Usuario_Cliente_ArQos |
| Revisión/Actualización: | Alejandro Villegas Giraldo                       |
| Fecha:                  | 2016-10-30                                       |
| Notas:                  |                                                  |

# Orden de Arrendamiento (Compra)

Al igual que la orden de compra, acá hacemos la compra del arrendamiento de las maquinarias solicitadas y autorizadas que se hayan hecho por los dos últimos módulos. Código OCAr

| 0        | Orden de Arrendamiento (Compra) (Nuevo)                                             |                                                  |                  |                     |                            |                   |                        | • ×   |                     |
|----------|-------------------------------------------------------------------------------------|--------------------------------------------------|------------------|---------------------|----------------------------|-------------------|------------------------|-------|---------------------|
| Ce<br>An | ntro de Costo<br>cón Primavera (1)                                                  | <ul> <li>Pedidos a</li> </ul>                    | utorizados par   | a este Centro       | de Costo:                  |                   |                        |       |                     |
|          | Producto Solicitado                                                                 |                                                  | ltems<br>Pedidos | ltems<br>Pendientes | Proveedor                  |                   |                        | 1     | Autorizar           |
| Þ        | Cilindro compactador SX 170                                                         |                                                  | 200,00           | 0,00                | 21 Grados S.A.S            |                   |                        | -     |                     |
|          |                                                                                     |                                                  |                  |                     |                            |                   |                        |       |                     |
| O<br>P   | nden de compra para el último proveedor<br>Iroveedor<br>900292160 - 21 Grados S.A.S | r seleccionado:<br>Tipo Documen<br>VOCAr - Orden | to<br>•          | Fe                  | acha Vige<br>2/09/2016 🔽 🖂 | encia<br>/MM/yy 💌 |                        |       |                     |
|          | Producto                                                                            |                                                  | Items<br>Pedidos | Unidad              | Costo                      | %Descto           | Total con<br>Descuento | %IVA  | Incluye<br>Transpor |
| Þ        | Cilindro compactador SX 170                                                         | _                                                | 20               | 10 Un 💻             | · 800,00/día               | 0.00              | 160.000,00             | 23,00 |                     |
| *        | ÷                                                                                   | -                                                | ·                |                     | ·                          |                   |                        |       |                     |
|          |                                                                                     |                                                  |                  |                     |                            |                   |                        |       |                     |
| Pá<br>Oł | iguese a días con descuento Fi<br>oservaciones                                      | nanciero de                                      | ba 0 di          | ías sin descu       | ento Financiero            | Su<br>De          | btotal<br>scuento      | 1(    | 60.000,00<br>0,00   |
|          |                                                                                     |                                                  |                  |                     |                            |                   | A.<br>tal              | 19    | 36.800,00           |

#### Ejercicio 43

• Hacer la compra de los pedidos que hizo en el ejercicio 41. Tenga en cuenta que si no puede seleccionar un proveedor debe asociarle un precio y un proveedor a ese producto en la lista de precios.

| Nombre:                 | Manual de Usuario – Cliente ArQos.               |
|-------------------------|--------------------------------------------------|
| Versión:                | ARQ2016-Man-V003-Manual_De_Usuario_Cliente_ArQos |
| Revisión/Actualización: | Alejandro Villegas Giraldo                       |
| Fecha:                  | 2016-10-30                                       |
| Notas:                  |                                                  |

# Recepción de Arrendamiento (Compra)

Al igual que en la recepción de materiales, en este módulo se permite recibir la maquinaria que fue solicitada, autorizada y comprada. Código ECAr

| Recepción de Arrendamiento (Compra) |            |                            |                                       |                            |                    | • ×            |
|-------------------------------------|------------|----------------------------|---------------------------------------|----------------------------|--------------------|----------------|
| I                                   | Cen<br>DE\ | tro de Costo<br>/IMED 2015 | Proveedor Ima Lucia Tobon Lopez       | Tipo Docum<br>ECAr - Entra | ento Docur<br>0222 | nento No.<br>3 |
|                                     |            | #0.C                       | Producto                              | Unidad                     | Cantidad           | Recibido       |
|                                     | ١.         | 139                        | Canguro manual de combustible         | 1,50                       | •                  |                |
|                                     |            | 139                        | Canguro manual de combustible Un 1,00 |                            |                    |                |
|                                     |            |                            |                                       |                            |                    |                |
|                                     |            | #0.C                       | Producto Unidad Cantidad Costo U      | Actividad                  |                    | Recibido       |

# Ejercicio 44

• Hacer la recepción de los pedidos que solicitó en el ejercicio 41.

| Nombre:                 | Manual de Usuario – Cliente ArQos.               |
|-------------------------|--------------------------------------------------|
| Versión:                | ARQ2016-Man-V003-Manual_De_Usuario_Cliente_ArQos |
| Revisión/Actualización: | Alejandro Villegas Giraldo                       |
| Fecha:                  | 2016-10-30                                       |
| Notas:                  |                                                  |

# Salida de Arrendamiento (Compra)

Las maquinarias arrendadas no mueven el inventario del almacén pero las obras deben hacerse responsables de los equipos que solicitaron y al igual que a los materiales se les hace una salida a la maquinaria alquilada solo que esta vez no está a cargo de una persona sino de la obra como tal. Código SCAr

| 0         | Salida de Arrendamiento (Compra)                                                                      |   |
|-----------|----------------------------------------------------------------------------------------------------|---|
| Cer<br>DE | ntro de Costo Proveedor Tipo Documento Documento No. Fecha<br>WIMED 2015 SCAr - Salida 156 31/07/2016 | - |
|           | Producto Unidad Cantidad Observación                                                                  |   |
| ►         | Canguro manual de combustible 🔽 Un 💌 2,50 llenos en andenes y otros                                   |   |
| *         |                                                                                                    |   |
| OI        | bservaciones                                                                                          |   |

## Ejercicio 45

• Hacer la salida a uno de los equipos que recepcionó en el ejercicio 44.

| Nombre:                 | Manual de Usuario – Cliente ArQos.               |
|-------------------------|--------------------------------------------------|
| Versión:                | ARQ2016-Man-V003-Manual_De_Usuario_Cliente_ArQos |
| Revisión/Actualización: | Alejandro Villegas Giraldo                       |
| Fecha:                  | 2016-10-30                                       |
| Notas:                  |                                                  |

### Liquidación de Alquiler (Compra)

En esta ventana se liquida los alquileres de la maquinaria. Estos pueden ser pagados mensualmente o por días transcurridos e incluso pagar por adelantado. Por ejemplo si arrendamos un equipo del primero al 30 de cada mes y el proveedor solicita que se le page el día 7 de cada mes se podría hacer sin ningún problema. Esta ventana tiene varias características, calcula el tiempo que lleva en alquiler un equipo y permite liquidarlo hasta la fecha que se le coloque y muestra un recuadro del periodo que se está liquidando. Además guarda hasta que fecha esta liquidado y no permite liquidar dos veces el mismo equipo para días iguales. Código LqCA

| 0                                                | Liquidaciór                         | n de Alquiler (Compra | )                |                    |           |       |              |
|--------------------------------------------------|-------------------------------------|-----------------------|------------------|--------------------|-----------|-------|--------------|
| Proveedor Cli<br>Comercial Veletas Entrevic 🔽 90 | liente<br>100355010 - Obraje S.A.S. | Tipo Documento        | Documento<br>129 | No. Fecha<br>29/08 | /2016 🔽   |       |              |
| Liquidacion Presupuesto                          |                                     |                       |                  |                    |           |       |              |
| Producto                                         | Actividad                           |                       | Unidad           | Cantidad           | Tarifa    | IVA   | Total        |
| Contenedor de 20 pies                            | 10.06 - Oficina movil               | (contenedor)          | ▼ día            | 30,00              | 30.000,00 | 16,00 | 1.044.000,00 |
|                                                  |                                     |                       |                  |                    |           |       |              |
|                                                  |                                     |                       |                  |                    |           |       |              |
|                                                  |                                     |                       |                  |                    |           |       |              |
| Observaciones                                    |                                     |                       |                  |                    |           |       |              |
|                                                  |                                     | <ul> <li></li> </ul>  |                  |                    | TOTAL     |       | 1.044.000,00 |

En la pestaña Presupuesto se ve el producto y el total que se va a pagar.

En la pestaña Liquidación se ve la fecha en la que se liquidó por última vez y calcula el total a pagar hasta la fecha que se seleccione.

| 0                                                           | Liqui           | dación de A         | Alquiler (Compra      | a)         |                     |           |               |      |            |            |            |       |
|-------------------------------------------------------------|-----------------|---------------------|-----------------------|------------|---------------------|-----------|---------------|------|------------|------------|------------|-------|
| Proveedor Cliente<br>Comercial Veletas Entrevic V 900355010 | - Obraje S.A.S. |                     | Tipo Documento        | Doc<br>129 | oumento No.         | Fec<br>29 | cha<br>/08/20 | 16 🔻 |            |            |            |       |
| Liquidacion Presupuesto                                     |                 |                     |                       |            |                     |           |               |      |            |            |            |       |
| Producto     Contenedor de 20 pies                          | Cantidad<br>30  | Tarifa<br>30.000,00 | Total<br>1.044.000,00 | •          | Fecha<br>31/07/2016 | /         | Entra         | Sale | Saldo<br>1 | Días<br>30 | Acum<br>30 |       |
| Observaciones                                               |                 |                     | 0                     |            |                     |           |               | тот  | AL         | 1.         | .044.0     | 00,00 |

| Nombre:                 | Manual de Usuario – Cliente ArQos.               |
|-------------------------|--------------------------------------------------|
| Versión:                | ARQ2016-Man-V003-Manual_De_Usuario_Cliente_ArQos |
| Revisión/Actualización: | Alejandro Villegas Giraldo                       |
| Fecha:                  | 2016-10-30                                       |
| Notas:                  |                                                  |

Ejercicio 46

- Hacer la liquidación a los equipos que le solicitó en el ejercicio 41.
- Hacer nuevamente la liquidación solo que esta vez liquidará a dos meses después de la fecha actual y verifique que si se liquiden los días correctos.

Nota: Tenga en cuenta que solo se podrá liquidar hasta el día que le haya colocado en la Negociación de Maquinaria (Compra) en el campo de Vigente Hasta.

| Nombre:                 | Manual de Usuario – Cliente ArQos.               |
|-------------------------|--------------------------------------------------|
| Versión:                | ARQ2016-Man-V003-Manual_De_Usuario_Cliente_ArQos |
| Revisión/Actualización: | Alejandro Villegas Giraldo                       |
| Fecha:                  | 2016-10-30                                       |
| Notas:                  |                                                  |

### Venta Arrendamiento

En venta arrendamiento se puede ingresar a las siguientes ventanas

Negociación de Maquinaria (Venta) Seguimiento de Maquinaria (Venta) Liquidación de Seguimiento de Maquinaria (Venta) Salida de Arrendamiento (Venta) Recepción de Arrendamiento (Venta) Liquidación de Alquiler (Venta)

Como se observa en sus opciones, tiene ventanas que ya se habían explicado anteriormente en el menú de arrendamiento con la diferencia que finaliza en (Venta). Estas ventanas hacen lo mismo solo que esta vez van enfocadas a las ventas.

| Nombre:                 | Manual de Usuario – Cliente ArQos.               |  |  |  |  |  |
|-------------------------|--------------------------------------------------|--|--|--|--|--|
| Versión:                | ARQ2016-Man-V003-Manual_De_Usuario_Cliente_ArQos |  |  |  |  |  |
| Revisión/Actualización: | Alejandro Villegas Giraldo                       |  |  |  |  |  |
| Fecha:                  | 2016-10-30                                       |  |  |  |  |  |
| Notas:                  |                                                  |  |  |  |  |  |

### Diferencia entre Compra y Venta en el menú Arrendamiento

Como ya sabemos, cada obra o Centro de costo maneja su propio presupuesto y las obras hacen parte de la misma empresa de construcción. *ArQosoft* permite hacer venta de equipos entre obras.

Supongamos que en una obra se compró un mezclador de concreto y ya no lo necesitan porque están en la etapa de acabado y no lo podrán utilizar hasta que comience otra sesión de la obra; entonces ¿por qué no arrendarlo a una obra que si lo necesite e incluso venderlo?. Para esto se utilizan las ventanas de venta en el menú de Arrendamiento y funciona semejante a las de compra.

| Nombre:                 | Manual de Usuario – Cliente ArQos.               |
|-------------------------|--------------------------------------------------|
| Versión:                | ARQ2016-Man-V003-Manual_De_Usuario_Cliente_ArQos |
| Revisión/Actualización: | Alejandro Villegas Giraldo                       |
| Fecha:                  | 2016-10-30                                       |
| Notas:                  |                                                  |

## Presupuestos

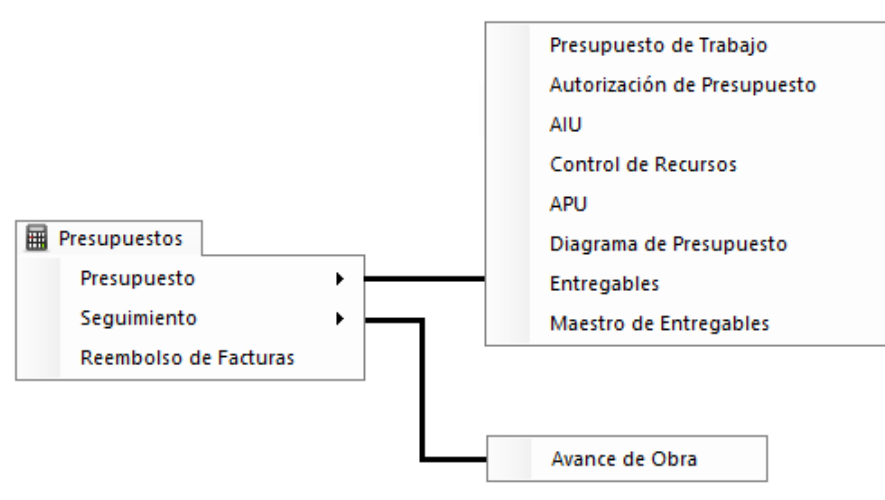

Este menú permite hacer los diferentes movimientos de presupuestos que se hacen en las empresas de construcción. Para un mejor entendimiento de este manual definiremos que es un AIU y un APU.

**AIU:** Administración Imprevistos y Utilidad. Al construir una obra se realiza un cálculo minucioso de los materiales y servicios requeridos, a esto se le denomina costo directo y en arQos se ingresa como presupuesto de trabajo. Hay otros costos que por negociación con el cliente se cobran como un porcentaje del costo directo, como son los imprevistos, los costos administrativos y la utilidad. Los costos administrativos corresponden a los gastos de servicios, vigilancia, legales, nómina de empleados administrativos y de dirección, papelería, entre otras cosas que podrían ser necesarias para cubrir la ejecución de la obra. Esto se define como un AIU y es un valor de más que se le suma al total del contrato.

**APU: A**nálisis de **P**recios **U**nitarios. El análisis de precio unitario es el costo de una actividad por unidad de medida escogida. Usualmente se compone de una valoración de los materiales, la mano de obra, equipos y herramientas.

Por ejemplo, pensemos en una actividad llamada Creación de Zona Peatonal; esta actividad tiene varias actividades implícitas y varios materiales necesarios como pueden ser:

Arena, Cemento, dos trabajadores, 2 Palas, 1 Pica, Bloques de Barro, Agua entre otras. En el APU se define el valor unitario que cuesta cada actividad.

| Nombre:                 | Manual de Usuario – Cliente ArQos.               |  |  |  |  |
|-------------------------|--------------------------------------------------|--|--|--|--|
| Versión:                | ARQ2016-Man-V003-Manual_De_Usuario_Cliente_ArQos |  |  |  |  |
| Revisión/Actualización: | Alejandro Villegas Giraldo                       |  |  |  |  |
| Fecha:                  | 2016-10-30                                       |  |  |  |  |
| Notas:                  |                                                  |  |  |  |  |

### Presupuesto

### Presupuesto de Trabajo

En esta ventana se hace un presupuesto de trabajo de una de las obras. Allí se definen las actividades que puede contener una obra dividida por código de actividad. Cada uno de estos códigos se conoce como capítulos. En presupuesto de trabajo es el lugar donde se definen las actividades que trabajamos en las ventanas anteriores. Código PTO

| 0           | • Presupuesto de Trabajo (Nuevo)  |                                                             |                     |            |          |    |                       |                   |                    |   | x             |                |                |      |
|-------------|-----------------------------------|-------------------------------------------------------------|---------------------|------------|----------|----|-----------------------|-------------------|--------------------|---|---------------|----------------|----------------|------|
| Cent<br>RES | ro de Costo<br>TORRE 2 💌          | Cliente Tipo Do<br>900465804 - Constructora Escalares S.A.S | cumento [<br>Obra 💌 | Doc<br>488 | umento N | D. | Fecha<br>03/09/2016 - | ]                 |                    |   | 10.291.       | 133.289,00     | То             | otal |
|             | Código                            | Actividad                                                   | APU<br>Asociado     |            | Unidad   |    | Cantidad              | Costo<br>Unitario | Precio<br>Unitario |   | %<br>Desperdi | Costo<br>Total | %<br>Incidenci | -    |
|             | -01                               | PRELIMINARES                                                |                     | •          | Un       | -  | 1.00                  | 0.00              |                    | • | 0.00          | 0.00           | 0,00           | -    |
|             | 01.01                             | Comisión topográfica                                        |                     | •          | día      | •  | 90,00                 | 380.872,00        |                    | • | 0,00          | 34.278.480,00  | 0,33           |      |
|             | -02                               | EXPLANACIONES GENERALES Y ADECU                             |                     | •          | Un       | -  | 1,00                  | 0,00              |                    | - | 0,00          | 0,00           | 0,00           |      |
|             | 02.01                             | Demolición de concretos para provisionales                  |                     | •          | m3       | •  | 10,00                 | 84.925,00         |                    | - | 0,00          | 849.250,00     | 0,01           |      |
|             | 02.02                             | Excavación mecánica subestructura Torre B y gener           |                     | •          | m3       | -  | 0,00                  | 3.233,00          |                    | • | 0,00          | 0,00           | 0,00           |      |
|             | 02.02.01                          | Excavación general a máquin, inlcuye corte, cargue,         |                     | •          | m3       | -  | 8.233,15              | 24.990,00         |                    | - | 0,00          | 205.746.418,   | 2,00           |      |
|             | 02.03                             | Cargue transporte y botada de material proveniente          |                     | •          | m3       | •  | 1.500,00              | 23.562,00         |                    | • | 0,00          | 35.343.000,00  | 0,34           |      |
|             | -02.04                            | Llenos en arenilla                                          |                     | •          | m3       | -  | 505,20                | 29.374,00         |                    | - | 0,00          | 14.839.744,80  | 0,14           |      |
|             | 02.05                             | Instalaciones provisionales (campamento)                    |                     | •          | Global   | -  | 1,00                  | 18.360.000,00     |                    | • | 0,00          | 18.360.000,00  | 0,18           |      |
|             | 02.05.03                          | Traslados de inventarios de bodega girardota, revisi        |                     | •          | Global   | -  | 1,00                  | 8.000.000,00      |                    | - | 0,00          | 8.000.000,00   | 0,08           |      |
|             | 02.06                             | Desmovilización campamentos                                 |                     | •          | Global   | •  | 1,00                  | 6.120.000,00      |                    | • | 0,00          | 6.120.000,00   | 0,06           |      |
|             | 02.07                             | Cerramiento provisional                                     |                     | •          | m        | •  | 167,10                | 7.346,00          |                    | • | 0,00          | 1.227.516,60   | 0,01           |      |
|             | 03 DISPOSICIÓN DE SOBRANTES Y VOL |                                                             |                     | •          | Un       | •  | 1.00                  | 0.00              |                    | - | 0.00          | 0.00           | 0.00           |      |
|             | 03.01                             | Extracción de piedras provenientes de la excavación         |                     | •          | m3       | -  | 31,00                 | 216.840,00        |                    | - | 0,00          | 6.722.040,00   | 0,07           |      |
|             | 04                                | VÍAS EN GENERAL                                             |                     | •          | Un       | -  | 1,00                  | 0,00              |                    | - | 0,00          | 0,00           | 0,00           |      |
|             | 04.01                             | Demolición de andén                                         |                     | •          | m2       | •  | 60,00                 | 10.115,00         |                    | • | 0,00          | 606.900,00     | 0,01           |      |
|             | -04.02                            | Bordillo prefabricado en concreto para andén                |                     | •          | m        | •  | 52,00                 | 45.021,00         |                    | • | 0,00          | 2.341.092,00   | 0,02           |      |
|             | -04.03                            | Línea táctil Guia                                           |                     | •          | m        | •  | 52,00                 | 33.263,00         |                    | • | 0,00          | 1.729.676,00   | 0,02           | -    |

En un presupuesto de trabajo también se puede asociar un APU a cada actividad

Ejercicio 47

• Cree un presupuesto corto de trabajo con dos actividades y al menos tres subactividades

| Nombre:                 | Manual de Usuario – Cliente ArQos.               |  |  |  |  |  |
|-------------------------|--------------------------------------------------|--|--|--|--|--|
| Versión:                | ARQ2016-Man-V003-Manual_De_Usuario_Cliente_ArQos |  |  |  |  |  |
| Revisión/Actualización: | Alejandro Villegas Giraldo                       |  |  |  |  |  |
| Fecha:                  | 2016-10-30                                       |  |  |  |  |  |
| Notas:                  |                                                  |  |  |  |  |  |

### Autorización de Presupuesto

En esta ventana se autorizan los presupuestos que se hicieron por la ventana de Presupuesto de Trabajo. Al igual que autorización de pedido, de orden de servicio y de arrendamiento (Compra) no genera ningún código y muestra la cantidad pendiente para cada Centro de Costo.

| 0        |              | A                    | utorización de Presupuesto (Editando) |           |
|----------|--------------|----------------------|---------------------------------------|-----------|
| Pres     | upuestos par | a el Centro de Costo | Ancón Primavera                       |           |
|          | Doc.<br>Núm. | Fecha                | Comentario                            | Autorizar |
|          | 20           | 09/10/2010           |                                       |           |
|          | 21           | 09/10/2010           |                                       |           |
|          | 22           | 09/10/2010           |                                       |           |
|          | 23           | 09/10/2010           |                                       |           |
|          | 24           | 09/10/2010           |                                       |           |
|          | 25           | 09/10/2010           |                                       |           |
|          | 35           | 09/11/2010           |                                       |           |
|          | 140          | 29/11/2011           |                                       |           |
|          | 297          | 15/08/2013           |                                       |           |
| •        | 488          | 03/09/2016           |                                       |           |
| Obs      | ervaciones   |                      |                                       |           |
|          |              |                      |                                       | ^         |
|          |              |                      |                                       | ~         |
| <u> </u> |              |                      |                                       |           |

En esta ventana se puede autorizar Presupuestos de trabajo

Ejercicio 48

 Hacer la autorización del presupuesto de trabajo que realizó en el ejercicio 47. Tenga en cuenta el CCosto al que le hizo el presupuesto de trabajo.

| Nombre:                 | Manual de Usuario – Cliente ArQos.               |  |  |  |  |  |
|-------------------------|--------------------------------------------------|--|--|--|--|--|
| Versión:                | ARQ2016-Man-V003-Manual_De_Usuario_Cliente_ArQos |  |  |  |  |  |
| Revisión/Actualización: | Alejandro Villegas Giraldo                       |  |  |  |  |  |
| Fecha:                  | 2016-10-30                                       |  |  |  |  |  |
| Notas:                  |                                                  |  |  |  |  |  |

# AIU

En esta ventana se definen los AIU de un presupuesto de trabajo, debemos tener en cuenta que un AIU será relacionado con un presupuesto de trabajo y solo admite hacer un AIU a un presupuesto que no esté autorizado.

| 4 |                 |                       | AIU (Ad  | dministración-In       | nprevistos-Uti | lidad) (Nue | evo)               |                | , • <b>×</b> |
|---|-----------------|-----------------------|----------|------------------------|----------------|-------------|--------------------|----------------|--------------|
|   | Centro<br>Ancón | de Costo<br>Primavera |          | Nro. Presupuesto<br>20 | <b>-</b>       |             |                    |                |              |
|   |                 | codAlias              | nomAlias | Producto               | Unidad         | Cantidad    | Costo<br>Unitario  | Valor<br>Total | %<br>C.D.    |
|   | ▶*              |                       |          |                        |                |             |                    |                |              |
|   |                 |                       |          |                        |                |             |                    |                |              |
|   | •               |                       |          |                        |                |             |                    |                | •            |
|   | Coment          | ario Presupu          | esto     |                        | TOTAL % C.D.   | 0,00 Ca     | osto Directo       |                | 0,00         |
|   |                 |                       |          |                        |                | To          | tal Administración |                | 0,00         |
|   |                 |                       |          |                        | Imprevistos %  | To          | tal Imprevistos    |                | 0,00         |
|   |                 |                       |          |                        | Utilidad %     | To          | tal Utilidad       |                | 0,00         |
|   |                 |                       |          |                        |                | Ca          | osto Indirecto     |                | 0,00         |
|   |                 |                       |          | ~                      |                | То          | otal Consolidado   |                | 0.00         |

| Nombre:                 | Manual de Usuario – Cliente ArQos.               |  |  |  |  |  |
|-------------------------|--------------------------------------------------|--|--|--|--|--|
| Versión:                | ARQ2016-Man-V003-Manual_De_Usuario_Cliente_ArQos |  |  |  |  |  |
| Revisión/Actualización: | Alejandro Villegas Giraldo                       |  |  |  |  |  |
| Fecha:                  | 2016-10-30                                       |  |  |  |  |  |
| Notas:                  |                                                  |  |  |  |  |  |

# Control de Recursos

Esta ventana controla los recursos que van dirigidos para cada CCosto, allí se define la existencia mínima para el producto, la cantidad máxima que puede haber, los días para la compra, el costo máximo para este producto y si es posible hacerle una compra directa.

| • |      | Control de                                    | e Recursos | s (Nuevo)            |                    |                     |                 |                                |
|---|------|-----------------------------------------------|------------|----------------------|--------------------|---------------------|-----------------|--------------------------------|
|   | Prod | uctos del Presupuesto para el Centro de Costo |            |                      | T                  |                     |                 |                                |
|   |      | Producto                                      | Unidad     | Existencia<br>Mínima | % Máx.<br>Cantidad | días para<br>Compra | Costo<br>Máximo | Autorizar<br>Compra<br>Directa |
|   | I    | <b>•</b>                                      | 0 🗾        |                      | 100,00             |                     |                 |                                |
|   | *    | •                                             | -          |                      |                    |                     |                 |                                |
|   |      |                                               |            |                      |                    |                     |                 |                                |

| Nombre:                 | Manual de Usuario – Cliente ArQos.               |  |  |  |  |
|-------------------------|--------------------------------------------------|--|--|--|--|
| Versión:                | ARQ2016-Man-V003-Manual_De_Usuario_Cliente_ArQos |  |  |  |  |
| Revisión/Actualización: | Alejandro Villegas Giraldo                       |  |  |  |  |
| Fecha:                  | 2016-10-30                                       |  |  |  |  |
| Notas:                  |                                                  |  |  |  |  |

# APU

En esta ventana se definen los APU`s que podrán ser utilizados en los presupuestos de trabajo

| 0    |           |                   |       |               | An    | álisis de Pre     | cios Unita      | rios        |                          |                   |                       |
|------|-----------|-------------------|-------|---------------|-------|-------------------|-----------------|-------------|--------------------------|-------------------|-----------------------|
|      |           |                   |       | _             |       |                   |                 |             |                          |                   |                       |
|      | Código    | 857               |       |               |       | Centro de Co      | sto  lodos      | <b>_</b>    |                          | Acti              | vo 💌                  |
|      | Nombre    | Suministro, trans | sport | e y colocació | ón de | e acero de refuer | zo G-60         |             |                          |                   |                       |
| Unid | lad Base  | kg                |       | <b>-</b> De   | ensio | lad Prom.         |                 |             |                          |                   |                       |
| De   | scripción |                   |       |               |       |                   |                 |             |                          |                   |                       |
|      |           |                   |       |               |       |                   |                 |             |                          |                   |                       |
|      |           |                   |       |               |       |                   |                 |             |                          |                   |                       |
|      | Recurso   |                   |       | Unidad        |       | Cantidad          | %<br>Desperdici | Descripción | Modif<br>Cod<br>Producto | Modif<br>Cantidad | Modif %<br>Desperdici |
|      | Acero de  | refuerzo G-60     | •     | kg            | •     | 1,00              | 1,00            |             |                          |                   |                       |
|      | Herramier | nta menor         | •     | Porcentaje    | •     | 2,00              | 0,00            |             |                          | ~                 |                       |
|      | M de O c  | olocación, tra    | Ŧ     | kg            | Ŧ     | 1,00              | 0,00            |             |                          |                   |                       |
|      | Alambre r | ecocido cal.18    | •     | kg            | •     | 0,02              | 0,00            |             |                          |                   |                       |
| *    |           |                   | •     |               | •     |                   |                 |             |                          |                   |                       |
|      |           |                   |       |               |       |                   |                 |             |                          |                   |                       |

Ejercicio 48

- Crear dos APU.
- Hacer nuevamente un Presupuesto de trabajo Utilizando los APU's creados.

| Nombre: Manual de Usuario – Cliente ArQos. |                                                  |
|--------------------------------------------|--------------------------------------------------|
| Versión:                                   | ARQ2016-Man-V003-Manual_De_Usuario_Cliente_ArQos |
| Revisión/Actualización:                    | Alejandro Villegas Giraldo                       |
| Fecha:                                     | 2016-10-30                                       |
| Notas:                                     |                                                  |

# Diagrama de Presupuesto

El diagrama de presupuesto es un reporte donde se puede ver Información detallada de un presupuesto de trabajo. Mostrando el diagrama de Gantt y la ruta Crítica de un proyecto por actividad.

| 0 | ,                                    | Diagrama de Presupuesto (Nuevo) |              |                       |             |               |                    |          |                     |                 |                  |              |          |
|---|--------------------------------------|---------------------------------|--------------|-----------------------|-------------|---------------|--------------------|----------|---------------------|-----------------|------------------|--------------|----------|
|   | Centro de Costo<br>Apartado Caballer | Presupuest<br>ros CC  PTO - 119 | to           | Cliente<br>CORPORAC   | CIÓN CLUB C | AMPESTRE 💌    |                    |          |                     |                 |                  |              |          |
|   | Código                               | Actividad                       | Cantidad     | Cantidad<br>Ejecutada | % Avance    | Costo Total   | Costo<br>Ejecutado | % Avance | Costo<br>Proyectado | Fecha<br>Inicio | Días<br>Duración | Predecesoras | <b>_</b> |
|   | 1.09                                 | Desmonte y retiro puert         | 24,00        | 0.00                  | 0,00        | 360.000,00    | 0.00               | 0.00     | 360.000,00          | 03/09/2         |                  |              |          |
|   | 1.10                                 | Desmonte y retiro apar          | 3,00         | 0,00                  | 0,00        | 45.000,00     | 0,00               | 0,00     | 45.000,00           | 03/09/2         |                  |              |          |
|   | 1.11                                 | Desmonte y retiro lamp          | 30,00        | 0,00                  | 0,00        | 300.000,00    | 0,00               | 0,00     | 300.000,00          | 03/09/2         |                  |              |          |
|   | 1.12                                 | Botada material demoli          | 122,76       | 0,00                  | 0,00        | 2.700.720,00  | 0.00               | 0,00     | 2.700.720,00        | 03/09/2         |                  |              |          |
|   | 1.13                                 | Cerramiento Iona y tela         | 100,00       | 0,00                  | 0,00        | 1.498.804,00  | 0.00               | 0.00     | 1.498.804,00        | 03/09/2         |                  |              |          |
|   | ▶ 1.14                               | Retaques provisionales          | 210,00       | 0,00                  | 0,00        | 1.785.000,00  | 0.00               | 0,00     | 1.785.000,00        | 03/09/2         |                  |              |          |
|   | 1.15                                 | Instalaciones y campa           | 1.00         | 0.00                  | 0,00        | 5.500.000,00  | 0.00               | 0.00     | 5.500.000,00        | 03/09/2         |                  |              |          |
|   | 1.16                                 | Dotación equipos y ens          | 1,00         | 0,00                  | 0,00        | 11.097.400,00 | 0,00               | 0,00     | 11.097.400,00       | 03/09/2         |                  |              | -        |
|   | 28 ago '16<br>D L M X J V S          | 04 sep '16<br>D                 |              |                       |             |               |                    |          |                     |                 |                  |              | <b>_</b> |
|   |                                      | Losa en steel deck (inclui      | do concreto) |                       |             |               |                    |          |                     |                 |                  |              |          |
|   |                                      | Escalas en concreto             |              |                       |             |               |                    |          |                     |                 |                  |              |          |
|   |                                      | Acero 60.000 en Estructura      | в            |                       |             |               |                    |          |                     |                 |                  |              |          |
|   |                                      | Malla electrosoldada en Es      | structura    |                       |             |               |                    |          |                     |                 |                  |              |          |
|   |                                      | Estructura metalica cubier      | ta           |                       |             |               |                    |          |                     |                 |                  |              |          |
|   |                                      | Preparación concreto estru      | uctura       |                       |             |               |                    |          |                     |                 |                  |              |          |
|   | ٠                                    | MAMPUSTERIA                     |              |                       |             |               |                    |          |                     |                 |                  |              | •<br>•   |

Las ventanas de Entregables y Maestros de entregables no se utilizarán en este manual ya que es un demo que aún no se ha implementado para las empresas de construcción.

| Nombre: Manual de Usuario – Cliente ArQos. |                                                  |
|--------------------------------------------|--------------------------------------------------|
| Versión:                                   | ARQ2016-Man-V003-Manual_De_Usuario_Cliente_ArQos |
| Revisión/Actualización:                    | Alejandro Villegas Giraldo                       |
| Fecha:                                     | 2016-10-30                                       |
| Notas:                                     |                                                  |

# Seguimiento

### Avance de Obra

Esta ventana es utilizada para definir las actividades que ya han sido ejecutadas; en la fecha que se le coloque muestra un acumulable de lo que se ha ejecutado hasta el momento y el total en costos ejecutados. Código AVO

| 0 |              | Avar                                                                    | nce de      | Obra              |        |                     | [                    |             | x |
|---|--------------|-------------------------------------------------------------------------|-------------|-------------------|--------|---------------------|----------------------|-------------|---|
|   | Cent<br>Area | ro de Costo Tipo Documento Documento No<br>Comercial V AVO - Avanc 1866 | . Fec<br>31 | cha<br>/07/2016 💌 |        |                     |                      |             |   |
|   |              | Actividad                                                               |             | Avance<br>Periodo | Unidad | Avance<br>Acumulado | Total<br>Presupuesta | %<br>Avance | - |
|   | ►            | 20163.05 - arrendamiento oficina comercial                              | -           | 1                 | mes    | 7                   | 12                   | 8,3333333   |   |
|   |              | 20164.03 - Asistente comercial                                          | -           | 0,5               | mes    | 6,5                 | 12                   | 4,1666666   |   |
|   |              | 20164.02 - Auxiliar de comunicaciones                                   | -           | 0,5               | mes    | 6,5                 | 12                   | 4,1666666   |   |
|   |              | 20162.03 - Capacitacion de area                                         | -           | 0,014             | Un     | 0,278               | 1                    | 1,400000    |   |
|   |              | 20163.09 - Celular coordinadora de mercadeo                             | -           | 1                 | mes    | 7                   | 12                   | 8,3333333   |   |
|   |              | 20163.10 - celular gerencia comercial                                   | -           | 1                 | mes    | 7                   | 12                   | 8,3333333   |   |
|   |              | 20163.08 - Celular oficina comercial                                    | -           | 1                 | mes    | 7                   | 12                   | 8,3333333   |   |
|   |              | 20161.04 - Chocolates corporativos                                      | -           | 140               | Un     | 2030                | 5000                 | 2,8         |   |
|   |              | 20164.01 - Coordinadora de mercadeo y publicidad                        | -           | 0,5               | mes    | 6,5                 | 12                   | 4,1666666   |   |
|   |              | 20163.11 - Dotacion mensual papeleria y cafeteria                       | -           | 1                 | mes    | 7                   | 12                   | 8,3333333   |   |
|   |              | 20161.07 - Estrategia web                                               | •           | 1                 | Un     | 7                   | 12                   | 8.3333333   | - |

Ejercicio 49

- Hacer un avance al presupuesto que hizo en el ejercicio 47.
- Hacer nuevamente un avance con otra fecha de la misma actividad y verifique su acumulable.

| Nombre:                 | Manual de Usuario – Cliente ArQos.               |
|-------------------------|--------------------------------------------------|
| Versión:                | ARQ2016-Man-V003-Manual_De_Usuario_Cliente_ArQos |
| Revisión/Actualización: | Alejandro Villegas Giraldo                       |
| Fecha:                  | 2016-10-30                                       |
| Notas:                  |                                                  |

### Reembolso de Facturas

En esta ventana se hace el reembolso de facturas las cuales se puede hacer por un valor total o parcial. Hay varias modalidades de negociación entre el cliente y la constructora, este módulo aplica para las obras por administración delegada, en el cual el cliente que ordenó la construcción le reembolsa (paga) al constructor los costos de materiales y servicios adquiridos mas unos honorarios. Código RDF

| 4 | Reembolso de Facturas (Nuevo) |                        |                                          |                              |                 |                                |           |
|---|-------------------------------|------------------------|------------------------------------------|------------------------------|-----------------|--------------------------------|-----------|
|   | Centr<br>Bar d                | o de Costo<br>e tennis | Cliente Tij<br>Segoga 1947 - CORPORACI R | po Documento<br>DF - Reemb 💌 | Documento No.   | Fecha de Venc.<br>03/09/2016 🔻 |           |
|   |                               | Fecha                  | Persona                                  | Cód. Doc.                    | Núm. Doc.       | Valor                          | Autorizar |
|   | •                             | 01/10/2014             | Área de Equipos                          | TDS                          | 1828            | -1.000,00                      |           |
|   |                               | 23/02/2016             | Área de Equipos                          | TDS                          | 2806            | -13.967,00                     |           |
|   |                               |                        |                                          |                              |                 |                                |           |
|   |                               | Honorarios %           | 0                                        |                              | Subtotal        |                                | 0         |
|   |                               | Costos Pagados         |                                          | IVA H                        | onorarios (16%) |                                | 0         |
|   |                               | por propietario        | 10                                       |                              | Total           |                                | 0         |

Ejercicio 50

• Hacer un reembolso a una de las ventas que hizo en el ejercicio 16

Con esto finalizan los módulos para las empresas de construcción y el alcance que tiene cada uno. Ahora veremos las generalidades que tienen todos los *ArQosoft*.

| Nombre:                 | Manual de Usuario – Cliente ArQos.               |
|-------------------------|--------------------------------------------------|
| Versión:                | ARQ2016-Man-V003-Manual_De_Usuario_Cliente_ArQos |
| Revisión/Actualización: | Alejandro Villegas Giraldo                       |
| Fecha:                  | 2016-10-30                                       |
| Notas:                  |                                                  |

### Herramientas

Este menú contiene las herramientas para **ArQos** y son comunes para cualquier empresa.

### Seguridad

Tiene todas las herramientas de Seguridad ArQos

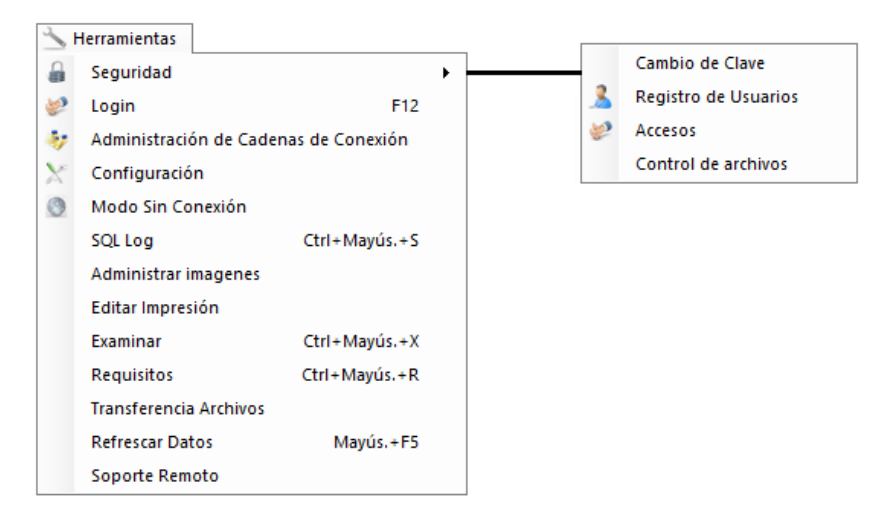

### Cambio de Clave

Sirve para cambiar la clave del usuario que inicio sesión

| Cambio de C                                                   |             |                             |
|---------------------------------------------------------------|-------------|-----------------------------|
| Contraseña actual<br>Contraseña nueva<br>Confirmar contraseña |             | Nivel de Seguridad:<br>Alto |
| Cambiar Clav                                                  | /e Cancelar |                             |

A medida que se digita la clave de seguridad muestra el nivel de seguridad de la clave ingresada. Una clave tiene el nivel máximo si tiene números, letras y caracteres especiales.

| Nombre: Manual de Usuario – Cliente ArQos. |                                                  |
|--------------------------------------------|--------------------------------------------------|
| Versión:                                   | ARQ2016-Man-V003-Manual_De_Usuario_Cliente_ArQos |
| Revisión/Actualización:                    | Alejandro Villegas Giraldo                       |
| Fecha:                                     | 2016-10-30                                       |
| Notas:                                     |                                                  |

## Registro de Usuarios

Esta ventana es semejante a la de registro de empleados. Sirve para registrar los usuarios que tendrán acceso al ArQos.

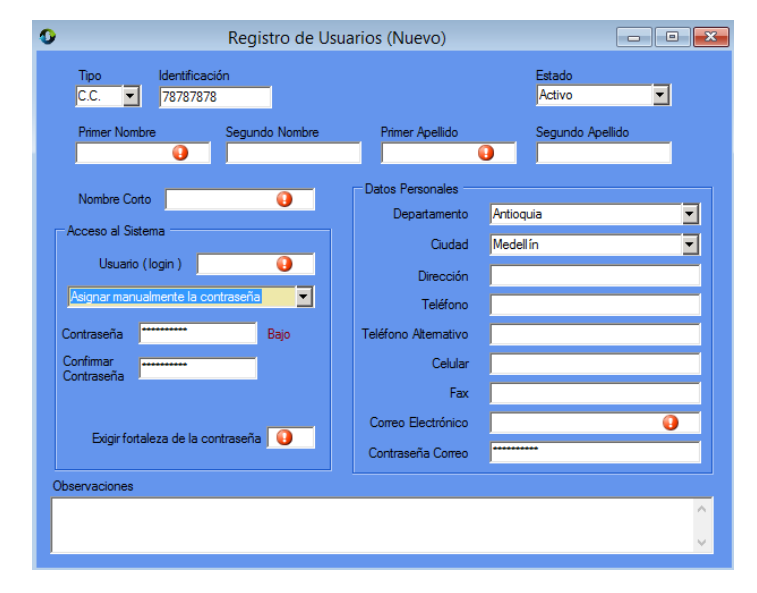

El campo exigir fortaleza de contraseña sirve para medir el nivel de contraseña que debe tener un usuario. No es lo mismo tener una contraseña para un auxiliar que solo tiene acceso a requerir un producto que al director de compras que puede hacer las compras de los pedidos y los productos registrados.

El campo correo es obligatorio ya que allí será donde recibirá la contraseña si la olvida por alguna razón o la cambia y no lo recuerda.

En esta ventana también puede activar o desactivar un usuario. Por ejemplo supongamos que un usuario sale de vacaciones o a una licencia muy larga y no queremos que haga ningún movimiento durante ese tiempo. En vez de borrar su información solo se inactiva y una vez regrese se le activa el usuario y la contraseña.

El campo de Usuario (Login) es el nombre con el que debe ingresar a ArQos.

| Nombre:                 | Manual de Usuario – Cliente ArQos.               |
|-------------------------|--------------------------------------------------|
| Versión:                | ARQ2016-Man-V003-Manual_De_Usuario_Cliente_ArQos |
| Revisión/Actualización: | Alejandro Villegas Giraldo                       |
| Fecha:                  | 2016-10-30                                       |
| Notas:                  |                                                  |

### Accesos

La ventana de accesos es una herramienta muy potente que tiene el **ArQos** para la personalización de los permisos que tiene cada grupo de usuarios. Por ejemplo los almacenistas deben tener permisos a las ventanas de reintegro de material, salida de material y recepción de material pero no a la de orden de Compra de servicio o recepción de factura. Este módulo permite que para cada grupo de usuario se limite los accesos a ventanas y reportes.

| 0 | Accesos (Abriendo)                                                                                                    |   |  |
|---|----------------------------------------------------------------------------------------------------|---|--|
| В | Visqueda Cargo o labor a desempeñar Analista de tesorería Asesor Comercial asesor contable Asistente Comercial Asistente de Calidad asistente de Calidad asistente de Gerencia asistente de Gerencia asistente de ingenieria auditoría | ~ |  |

Lo primero que hacemos es abrir el cargo a los que pertenecen un grupo de usuarios.

En este caso escogeremos a los almacenistas y aparecerá la siguiente ventana donde se pueden visualizar tres pestañas: Permisos, Usuarios con este Cargo y Reportes a los que tiene acceso

| D      | Acc                                           | esos                                    |          |
|--------|-----------------------------------------------|-----------------------------------------|----------|
| Editan | do<br>o o Labor a desempeñar                  |                                         |          |
| Per    | misos Usuarios con este Cargo   Reportes a lo | ; que tienen acceso                     |          |
|        | Reportes                                      | ✓ Lectura                               |          |
|        | Solicitud de Arrendamiento (Compra)           | <ul> <li>Escritura</li> </ul>           |          |
|        | Recepción de Arrendamiento (Compra)           | <ul> <li>Lectura / Escritura</li> </ul> |          |
|        | Seguimiento de Maquinaria - Tiquete (Compra)  | <ul> <li>Lectura / Escritura</li> </ul> | <u> </u> |
|        | Salida de Arrendamiento (Compra)              | <ul> <li>Lectura / Escritura</li> </ul> |          |
|        | Pedido en obra                                | <ul> <li>Modificar</li> </ul>           | -        |

**Permisos:** Muestra la el formulario y los permisos que tiene este grupo de usuarios para cada Formulario.

| Nombre:                 | Manual de Usuario – Cliente ArQos.               |
|-------------------------|--------------------------------------------------|
| Versión:                | ARQ2016-Man-V003-Manual_De_Usuario_Cliente_ArQos |
| Revisión/Actualización: | Alejandro Villegas Giraldo                       |
| Fecha:                  | 2016-10-30                                       |
| Notas:                  |                                                  |

**Usuarios con este Cargo:** En la pestaña usuarios con este cargo muestra los empleados que pertenecen a ese grupo de usuarios y el Centro de costos al que pertenece.

|                       |                  |                         | Accesos (Editan        | do) 🗖                             |          |
|-----------------------|------------------|-------------------------|------------------------|-----------------------------------|----------|
| Edita<br>Car <u>o</u> | ındo —<br>gooLat | oor a desempeñar        |                        |                                   |          |
| Alm                   | nacenist         | а                       |                        |                                   |          |
| Pe                    | ermisos          | Usuarios con este Cargo | Reportes a los que tie | nen acceso                        |          |
| Г                     | Usu              | iario                   |                        | Centro de Costo                   | <b>_</b> |
|                       | Nca              | david                   | -                      | PUENTE TRANSVERSAL SUPERIOR CON L | •        |
|                       | ahei             | nao                     | •                      | OFICINA GERENCIA                  | -        |
|                       | Yesi             | ica Torres              | •                      | Comercial Ceibazul                | -        |
|                       | Yesi             | ica Torres              | •                      | Comercial Veletas Entrevientos    | •        |
|                       | Yesi             | ica Torres              | •                      | COMERCIAL ESCALARES               | -        |
|                       | Yesi             | ica Torres              | •                      | Area Comercial                    | -        |
|                       | Juar             | n Pineda                | •                      | PROLONGACIÓN LOMA DE LOS PARRA    | -        |
|                       | lu-fe            | Padriauaz               | _                      |                                   |          |

Nota: en el campo usuario aparece es el nombre corto de cada usuario.

**Reportes a los que tienen acceso:** esta pestaña permite seleccionar los reportes que podrá visualizar el grupo de usuarios.

Para guardar los cambios de las modificaciones de accesos se utiliza el botón guardar o CTRL+G como se explicó en el cuadro botones

# Login - F12

Este botón permite abrir nuevamente el cuadro de inicio de sesión sin cerrar las actuales ventanas que estén abiertas en *Arqos*.

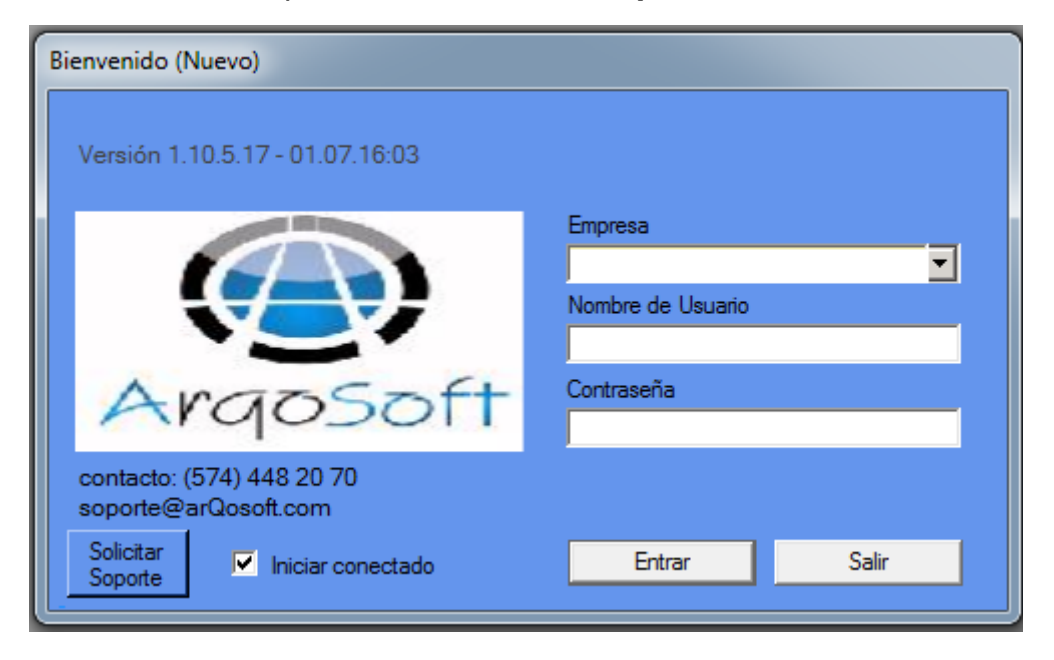

| Nombre:                 | Manual de Usuario – Cliente ArQos.               |
|-------------------------|--------------------------------------------------|
| Versión:                | ARQ2016-Man-V003-Manual_De_Usuario_Cliente_ArQos |
| Revisión/Actualización: | Alejandro Villegas Giraldo                       |
| Fecha:                  | 2016-10-30                                       |
| Notas:                  |                                                  |

# Refrescar Datos – F5

Con este botón se refrescan los datos de los cambios que se hayan hecho. Por ejemplo si modificamos un reporte es necesario presionar F5 para ver el resultado con los cambios hechos.

## Archivo

| 1  | Archivo           |               |
|----|-------------------|---------------|
|    | Nuevo             | Ctrl+N        |
| P2 | Abrir             | CtrI+A        |
|    | Abrir imagen      |               |
|    | Validar Grabar    | Mayús.+F7     |
|    | Guardar           | Ctrl+G        |
|    | Guardar imagen    |               |
|    | Guardar Como      | Ctrl+Mayús.+G |
|    | Anular            |               |
| ŵ  | Imprimir          | Ctrl+P        |
| ۵, | Vista Previa      | Ctrl+Mayús.+P |
|    | Configurar Impres | sión          |
| ۲  | Reportes          |               |
| ×  | Salir             | Alt+Q         |

## Validar Grabar – F7

Este botón sirve para verificar si hay algún error al guardar cualquier cambio sin que guarde las modificaciones que hicimos.

| Nombre:                 | Manual de Usuario – Cliente ArQos.               |
|-------------------------|--------------------------------------------------|
| Versión:                | ARQ2016-Man-V003-Manual_De_Usuario_Cliente_ArQos |
| Revisión/Actualización: | Alejandro Villegas Giraldo                       |
| Fecha:                  | 2016-10-30                                       |
| Notas:                  |                                                  |

### Reportes

Los reportes son una parte fundamental de todos los **Arqos** y contiene una serie de reportes personalizados para cada empresa. Por ejemplo vamos a ver en dos reportes algunos de los movimientos que hicimos en los ejercicios.

Abramos un reporte donde veamos el reintegro de materiales, salida de material y Recepción de material de una de las obras.

### Como Abrir un Reporte

1. Clic En reportes

| 0          | Reportes (Nuevo     | )   |                  |         | x     |
|------------|---------------------|-----|------------------|---------|-------|
| Categoria: | Nombre del Reporte: | Cri | iterios de Selec | ción —— |       |
|            |                     |     | Parametro        | Valor   |       |
|            |                     |     |                  |         |       |
|            |                     |     |                  |         |       |
|            |                     |     |                  |         |       |
|            |                     |     |                  |         |       |
|            |                     |     |                  |         |       |
|            |                     |     |                  |         |       |
|            |                     |     |                  |         | <br>J |
|            |                     |     |                  |         |       |
|            |                     |     |                  |         |       |
|            |                     |     |                  |         |       |

- 2. Seleccionamos la categoría y el nombre del reporte
- 3. Aplicamos los criterios de Búsqueda y obtendremos resultados

| 0             | Reporte: Inventarios - Movimientos de Almacen |                     |                       |              |           |                           |            |                       |          |                     |                  |        |                    |       |
|---------------|-----------------------------------------------|---------------------|-----------------------|--------------|-----------|---------------------------|------------|-----------------------|----------|---------------------|------------------|--------|--------------------|-------|
| Cat           | egoria: Non                                   | bre del Reporte:    |                       | Criterios de | Selección |                           |            |                       |          |                     |                  |        |                    |       |
| Inv           | entarios 💌 Mo                                 | vimientos de Alma   | cen 💌                 | Paramet      | ro        |                           |            | Valor                 |          |                     |                  |        |                    |       |
| Detallar Por: |                                               |                     | •                     | CCosto       |           |                           |            | Megacolegio Cartagena |          |                     |                  |        |                    | •     |
|               |                                               |                     |                       | desde        |           |                           |            | 01/08/2016            | 0:00:00  |                     |                  |        |                    | -     |
| _             |                                               |                     |                       | hasta        |           |                           |            | 31/08/2016            | 0:00:00  |                     |                  |        |                    | -     |
|               | Actividad                                     | Centro de<br>Costos | Proveedor u ordenante | Unidad       | Cantidad  | Pendiente por<br>facturar | CostoT     | Valor<br>Unitario     | Fecha    | Origen del<br>costo | Nro<br>Documento | numDoc | estado             | idE.  |
|               | nchape de paredes para ba                     | Megacolegio         | LUIS DURBEY ARIAS ORT | 40Kg         | -1,00     | 0,00000000                | -21.041,2  | 21.041,24             | 02/08/16 | SDM                 | 89548            | 89548  | Salida de Material | 580   |
|               |                                               | Megacolegio         | LUIS DURBEY ARIAS ORT | Un           | -1.00     | 0.00000000                | -16.785,8  | 16.785,85             | 02/08/16 | SDH                 | 89486            | 89486  | Salida de Herrami  | 580   |
|               | erfiles en acero galvanizado                  | Megacolegio         | LUIS DURBEY ARIAS ORT | gal          | -1,00     | 0,00000000                | -194.862,5 | 194.862,54            | 02/08/16 | SDM                 | 89532            | 89532  | Salida de Material | 580   |
|               | luro en bloque a la vista tipo                | Megacolegio         | LUIS DURBEY ARIAS ORT | Rollo        | -1.00     | 0,00000000                | -36.540,0  | 36.540,00             | 02/08/16 | SDM                 | 89521            | 89521  | Salida de Material | 580   |
|               | lateriales y equipos Plan de                  | Megacolegio         | LUIS DURBEY ARIAS ORT | Un           | -1,00     | 0.00000000                | -1.102,0   | 1.102,00              | 02/08/16 | SDM                 | 89464            | 89464  | Salida de Material | 580   |
| •             |                                               | Megacolegio         | LUIS DURBEY ARIAS ORT | Un           | -1,00     | 0,00000000                | -226.200,0 | 226.200,00            | 02/08/16 | SDH                 | 89468            | 89468  | Salida de Herrami  | 580   |
|               |                                               | Megacolegio         | LUIS DURBEY ARIAS ORT | Un           | -1.00     | 0.00000000                | -226.200,0 | 226.200,00            | 02/08/16 | SDH                 | 89529            | 89529  | Salida de Herrami  | 580   |
|               | lateriales y equipos Plan de                  | Megacolegio         | LUIS DURBEY ARIAS ORT | Un           | -1,00     | 0,00000000                | -34.044,8  | 34.044,84             | 02/08/16 | SDM                 | 89536            | 89536  | Salida de Material | 580   |
|               | lacas aligeradas en concret                   | Megacolegio         | LUIS DURBEY ARIAS ORT | 4.5 kg       | -1.00     | 0,00000000                | -96.739,3  | 96.739,25             | 02/08/16 | SDM                 | 89527            | 89527  | Salida de Material | 580   |
|               | luro en bloque a la vista tipo                | Megacolegio         | LUIS DURBEY ARIAS ORT | 4.5 kg       | -1,00     | 0.00000000                | -96.739,3  | 96.739,25             | 02/08/16 | SDM                 | 89528            | 89528  | Salida de Material | 580   |
|               | npermeabilizacion de viga c                   | Megacolegio         | LUIS DURBEY ARIAS ORT | 4.5 kg       | -1.00     | 0,00000000                | -96.739,3  | 96.739,25             | 02/08/16 | SDM                 | 89530            | 89530  | Salida de Material | 580   |
|               | lacas aligeradas en concret                   | Megacolegio         | LUIS DURBEY ARIAS ORT | 4.5 kg       | -1.00     | 0.00000000                | -96.739,3  | 96.739,25             | 02/08/16 | SDM                 | 89534            | 89534  | Salida de Material | 580   |
|               | lacas aligeradas en concret                   | Megacolegio         | LUIS DURBEY ARIAS ORT | 4.5 kg       | -1,00     | 0,00000000                | -96.739,3  | 96.739,25             | 02/08/16 | SDM                 | 89531            | 89531  | Salida de Material | 580   |
|               | lacas aligeradas en concret                   | Megacolegio         | LUIS DURBEY ARIAS ORT | 4.5 kg       | -1.00     | 0.00000000                | -96.739,3  | 96.739,25             | 02/08/16 | SDM                 | 89547            | 89547  | Salida de Material | 580   |
|               | lacas aligeradas en concret                   | Megacolegio         | LUIS DURBEY ARIAS ORT | 4.5 kg       | -1,00     | 0.00000000                | -94.210,7  | 94.210,71             | 02/08/16 | SDM                 | 89474            | 89474  | Salida de Material | 580   |
|               | lacas aligeradas en concret                   | Megacolegio         | LUIS DURBEY ARIAS ORT | 4.5 kg       | -1.00     | 0,00000000                | -94.210,7  | 94.210,71             | 02/08/16 | SDM                 | 89454            | 89454  | Salida de Material | 580 🗸 |
| 1             |                                               |                     |                       |              |           |                           |            |                       |          |                     |                  |        |                    | •     |

| Nombre:                 | Manual de Usuario – Cliente ArQos.               |
|-------------------------|--------------------------------------------------|
| Versión:                | ARQ2016-Man-V003-Manual_De_Usuario_Cliente_ArQos |
| Revisión/Actualización: | Alejandro Villegas Giraldo                       |
| Fecha:                  | 2016-10-30                                       |
| Notas:                  |                                                  |

En este ejemplo se filtró por CCosto "Megacolegio Cartagena" desde el 1/08/16 Hasta el 31/08/16

Ejercicio 51

- Buscar las salidas de herramienta, las salidas de material, el reintegro de material y la recepción de materiales que hizo en los ejercicios de inventario.
- Hacer una nueva salida de materia en un CCostos diferente busque esa salida en el reporte de Inventario.

Ahora, abramos un reporte de presupuestos y veamos los presupuestos que hay aprobados en una obra.

| 0 | <b>,</b>     | Reporte: Presu                                                  | puestos - Presupuesto  | aproba | ado      |                |             |         | - • •        | 3 |
|---|--------------|-----------------------------------------------------------------|------------------------|--------|----------|----------------|-------------|---------|--------------|---|
| 1 | Categoria:   | Nombre del Reporte:                                             | Criterios de Selección |        |          |                |             |         |              |   |
|   | Presupuestos | Presupuesto aprobado                                            | Parametro              |        | 1        | /alor          |             |         |              |   |
|   | Detallar P   | n:                                                              | CCosto                 |        | А        | ncón Primavera |             |         | •            |   |
|   |              |                                                                 |                        |        |          |                |             |         |              |   |
|   |              |                                                                 |                        | 1      |          | 1              |             | 1       |              |   |
|   | Codigo       | Actividad                                                       |                        | Unidad | Cantidad | Valor unitario | Valor total | Nº Ppto | Costos       | - |
|   | ▶ 10.01      | Exvacaón Filtro en el k 10                                      |                        | m3     | 0,00     | 0,00           | 0,00        | PTA18   | Ancón Primav | I |
|   | 10.02        | Colocacion de goetextil filtro k10                              |                        | m2     | 0,00     | 0,00           | 0,00        | PTA18   | Ancón Primav | I |
|   | 10.03        | Colocacion de piedra para filtro                                |                        | m3     | 0,00     | 0,00           | 0,00        | PTA18   | Ancón Primav | I |
|   | 10.04        | Excavaciones Varias sin Clasificar filtro, cunetas, sumideros y | y disipador            | m3     | 0,00     | 0,00           | 0,00        | PTA18   | Ancón Primav | I |
|   | 10.05        | Cunetas Revestidas en Concreto k10                              |                        | m3     | 0,00     | 0,00           | 0,00        | PTA18   | Ancón Primav | I |
|   | 10.06        | Concreto Clase F (140) k+10                                     |                        | m3     | 0,00     | 0,00           | 0,00        | PTA18   | Ancón Primav | I |
|   | 10.07        | Retiro de Defenza Vial en e k 10                                |                        | ml     | 0,00     | 0,00           | 0,00        | PTA18   | Ancón Primav | 4 |
|   | 10.08        | Vaciado de Solado k10                                           |                        | m3     | 0,00     | 0,00           | 0,00        | PTA18   | Ancón Primav |   |
|   | 10.09        | Amarre y Colocación de Refuerzo en k10                          |                        | kg     | 0,00     | 0,00           | 0,00        | PTA18   | Ancón Primav |   |
|   | 10.10        | Sumideros del k10                                               |                        | Un     | 0,00     | 0,00           | 0,00        | PTA18   | Ancón Primav |   |
|   | 10.12        | Solado 140 sumideros k10                                        |                        | m3     | 0,00     | 0,00           | 0,00        | PTA18   | Ancón Primav |   |
|   |              |                                                                 |                        |        | 0.00     | 0.00           | 0.00        |         |              |   |

## Ejercicio 52

 Buscar los presupuestos de trabajo que aprobó en los ejercicios hechos anteriormente

## Propiedades de los Reportes

Al presionar clic derecho sobre un reporte aparece el siguiente recuadro.

| Cambiar Título: Actividad |   |                                                                |   |
|---------------------------|---|----------------------------------------------------------------|---|
| Campo: Actividad          | • |                                                                |   |
| Ordenar:                  | • |                                                                |   |
| Filtrar                   | • | Mostrar solo si es: igual a Cunetas Revestidas en Concreto k10 |   |
| Ver Original              |   | Diferente de                                                   |   |
| Alinear                   | • | Menor / Igual que                                              |   |
| Formato                   | • | Mayor / Igual que                                              |   |
| Agregar Columnas          | _ | Comienza por                                                   |   |
| Eliminar esta columna     | · | Contiene la palabra                                            |   |
|                           |   | Eliminar Filtros                                               |   |
| Agrupar                   |   |                                                                | - |
| Sumar                     |   |                                                                |   |
| Promediar                 |   |                                                                |   |
| Calcular                  |   |                                                                |   |

| Nombre:                 | Manual de Usuario – Cliente ArQos.               |
|-------------------------|--------------------------------------------------|
| Versión:                | ARQ2016-Man-V003-Manual_De_Usuario_Cliente_ArQos |
| Revisión/Actualización: | Alejandro Villegas Giraldo                       |
| Fecha:                  | 2016-10-30                                       |
| Notas:                  |                                                  |

Filtrar sirve para ver el reporte con los criterios de búsqueda que presionemos y ordenar sirve para ver de orden ascendente y orden descendente.

Es importante resaltar que dependiendo donde hagamos clic derecho aparecerá la información de esta columna en las propiedades del reporte.

### Impresión

Hasta ahora hemos visto los documentos y parte de los reportes que existen pero aún no hemos visto como imprimir un documento, ver la vista preliminar y enviar por email.

# Vista Preliminar 🚨

Al presionar sobre este botón nos aparecerá la vista preliminar de un documento o de una impresión que ya existe. La vista preliminar solamente será posible verla en un documento o un reporte que ya tiene una impresión configurada de lo contrario solo se verá un error y saldrá la vista preliminar vacía.

#### Imprimir un Reporte

Para ver la vista preliminar de un reporte se abre el reporte con los criterios de búsqueda deseados y luego clic en vista preliminar. Y veremos lo siguiente.

| 0                                                                                                    | Imprimir Reportes (Nuevo) | - 🗆 🗙 |
|----------------------------------------------------------------------------------------------------|---------------------------|-------|
| Preferencia de impresion<br>Tamaño pagina A4<br>Orientacion Vertical<br>Margen Derecho 1<br>Margen Izquierdo 1<br>Margen Superior 1<br>Margen Inferior 1<br>Pagina 1 De: 1 < ><br>Imprimir Cancelar | Imprimir Reportes (Nuevo) |       |
|                                                                                                    |                           |       |

Veremos una vista de como quedara el reporte si lo imprimimos, también podremos elegir los criterios de impresión pero hay que tener en cuenta que el *Arqos.* Toma la impresión predeterminada de la impresora de Windows.

| Nombre:                 | Manual de Usuario – Cliente ArQos.               |
|-------------------------|--------------------------------------------------|
| Versión:                | ARQ2016-Man-V003-Manual_De_Usuario_Cliente_ArQos |
| Revisión/Actualización: | Alejandro Villegas Giraldo                       |
| Fecha:                  | 2016-10-30                                       |
| Notas:                  |                                                  |

## Como imprimir un documento o enviarlo por Email

Al igual que el reporte buscamos y abrimos el documento a imprimir por ejemplo buscaremos una recepción de factura, presionamos en vista preliminar y veremos lo siguiente:

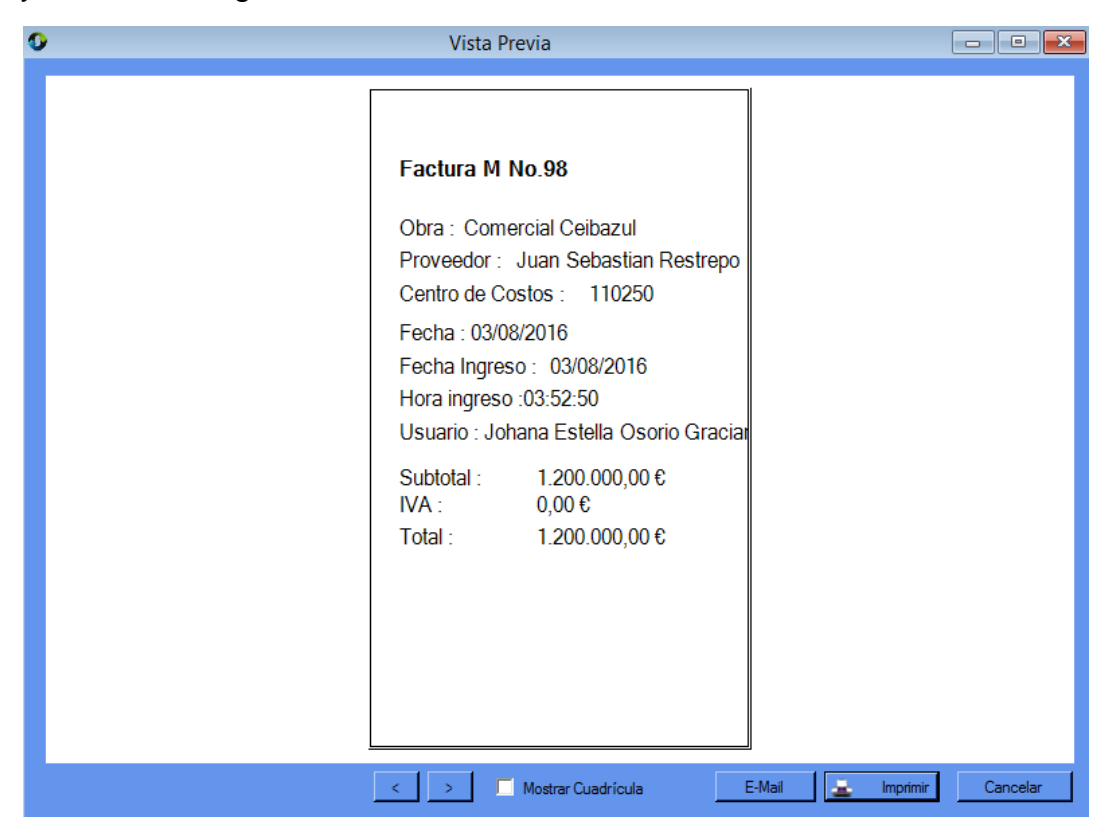

Una vez se abra la vista preliminar se podrá imprimir el documento y enviar por email. Si se envía por email el Arqos utilizará el Outlook para enviarlo.

Ejercicio 53

- Abrir un reporte y presione en vista preliminar.
- Utilizar un filtro de las propiedades del reporte donde se muestre solo si son valores iguales a y visualícelo nuevamente en vista preliminar.

Ejercicio 54

- Buscar la Recepción de factura que hizo en el ejercicio 29 y presione sobre su vista preliminar.
- Busque la orden de compra que hizo en el ejercicio 23 y visualice su vista preliminar.

NOTA: este manual puede variar dependiendo de la versión utilizada para la empresa que usamos pero por lo general es aplicable a todas las empresas de construcción